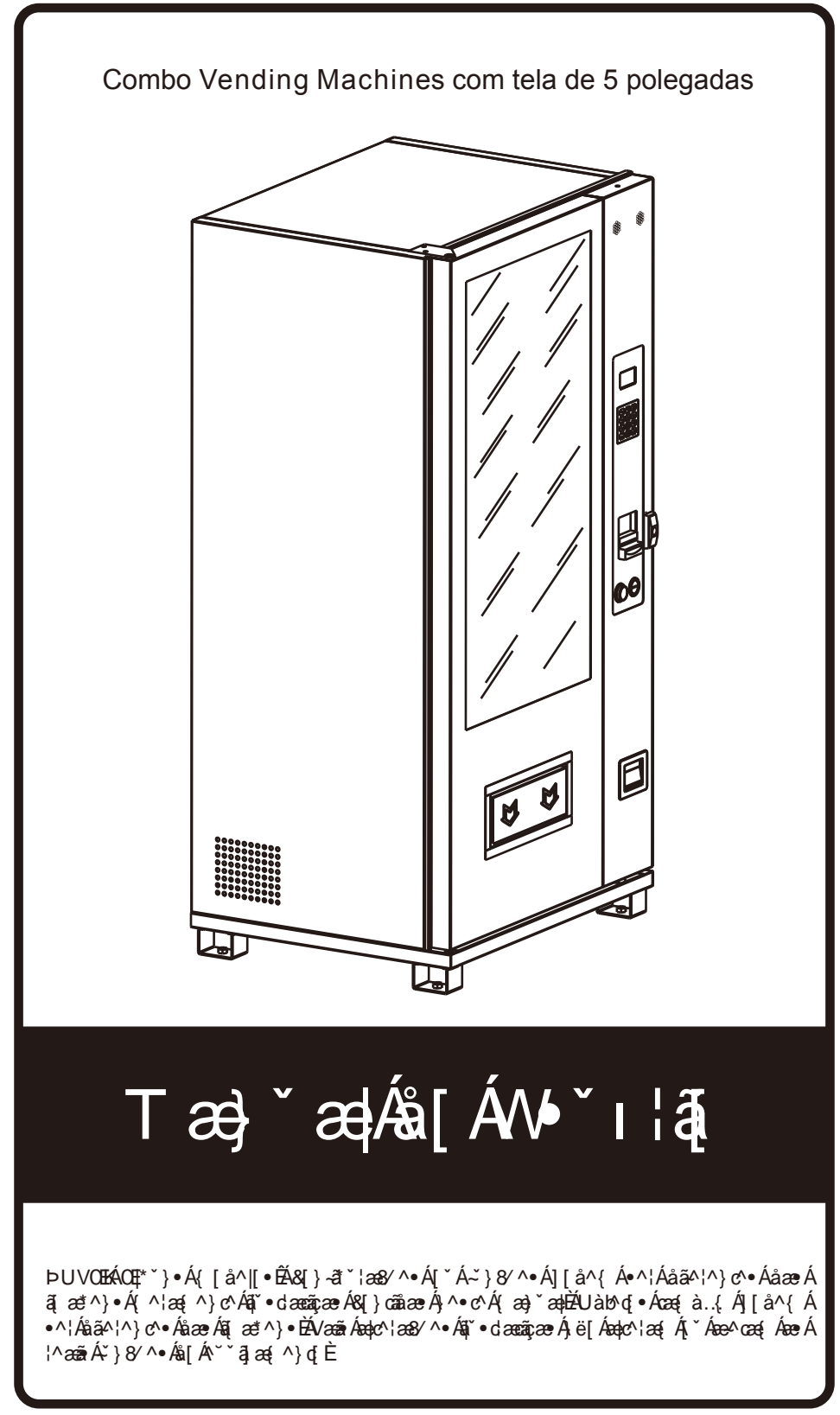

Em caso de dúvidas, consultar nosso distribuidor no Brasil:

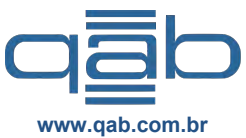

+55 21 99977-9190 +55 213514-2600

Av. Raquel de Queiroz, 951 - Laguna Mall, lj 138. Barra da Tijuca / Rio de Janeiro. Cep.: 22.793-100

### Manual do Usuário: Combo Vending Machines com tela de 5 polegadas

## SUMÁRIO

| Regras para nomear as máquinas                                                        | 1       |
|---------------------------------------------------------------------------------------|---------|
| Display de aparência da Vending Machine                                               |         |
| Preparação de uso, colocação e ambiente da Vending Machine                            | 4       |
| Precauções de segurança da Vending Machine                                            | 5       |
| Introdução às funções dos componentes / Interface de compra da Vending Machine        | 6       |
| Operação carregando com um clique                                                     | 7       |
| Solução de falhas nas colunas                                                         | 8       |
| Levantamento do total de vendas                                                       | 9       |
| Testagem da coluna                                                                    | 10      |
| Preenchimento com moedas para troco                                                   | 11      |
| Esvaziando a área de troco de notas                                                   | 12      |
| Configurando o preço da coluna                                                        | 13      |
| Configurando o estoque da coluna                                                      | 14      |
| Configurando a capacidade da coluna                                                   | ,,,,15  |
| Configurando a chave de inspeção óptica de toda a máquina                             | 16      |
| Configurar o interruptor de inspeção ótica de uma única coluna                        | 17      |
| Configurar componentes auto-optométricos                                              | 18      |
| Configurar o modo de condução da coluna                                               | 19      |
| Mesclando Colunas                                                                     | 20      |
| Dividindo colunas                                                                     | 21      |
| Configurando o arranjo das colunas                                                    |         |
| Configurando o modo de controle da temperatura                                        | 23      |
| Configurando a temperatura ideal                                                      | 24      |
| Configurando o tempo de descongelamento / Configurando o intervalo de descongelamento | 25      |
| Configurando o botão do vidro desembaçante                                            | ;26     |
| Configurando o botão da tira de luz LED                                               | 27      |
| Configurando as vendas de uma única coluna                                            |         |
| Estatísticas de vendas classificadas                                                  | 29      |
| Limpar registros de vendas                                                            | 30      |
| Configurar interruptor de troca de moeda                                              | 31      |
| Configurar tipo de moeda ativa                                                        | 32      |
| Configurar o botão de armazenamento temporário de notas                               |         |
| Configurar tipo de nota ativa                                                         | 34      |
| Esvaziando a área de troco de notas                                                   | 35      |
| Configurando o botão do cartão IC/ID                                                  |         |
| Configurando o botão do dispositivo POSS                                              | 37      |
| Limite de quantidade de moedas inseridas                                              | 38      |
| Se deve definir mudança automática                                                    |         |
| Configurara troca de moeda sem venda                                                  | 40      |
| Configurar valor baixo para "Sem Troco"                                               | 41      |
| Configurar a limpeza do saldo quando o tempo esgotar                                  |         |
| Configurar o botão de carrinho de compras                                             | 43      |
| Configurar o limite do carrinho de compras                                            | 44      |
| Configurar o código de coleta para entrega                                            | 45      |
| Configurar o intervalo de batimento                                                   | 46      |
| Conexão de rede e diagnóstico                                                         | 47      |
| Configurar o botão de dica de voz                                                     |         |
| Configurar o botão de WIFI                                                            | 49      |
| Configurar a senha do WIFI                                                            | 50      |
| Contigurar o display de linguagem                                                     | 51      |
| Resetar a senha de administração                                                      | 52      |
| Sobre esta máquina                                                                    | 53      |
| Solução de problemas mais comuns em Vending Machines                                  | 54 ~ 55 |
| Manutenção diaria / Manutenção e limpeza                                              | 56      |
| Limpeza do sistema de refrigeração                                                    |         |
| Operação na coluna mesclada / Ajuste da altura da bandeja                             |         |
| Instruções para instalação de acessórios                                              |         |
| Distribuidor no Brasil                                                                | 60      |

## Características das Vending Machines

- Estrutura forte e durável, toda em aço;
- A área de carregamento da bandeja é adaptável para permitir a venda de diferentes tamanhos de produtos;
- Sistema de controle de temperatura opcional para aquecer/refrigerar os produtos;
- Permite instalar noteiro e moedeiro, além do preenchimento prévio de moedas (troco);
- Compatível com sistemas para pagamento com cartões, com leitores de QR Code, e outros;
- Permite o uso de rede de dados, internet e o sistema de gestão de apoio da nuvem do WeChat;
- Detecção de queda fotoelétrica;
- Modo de manutenção de temperatura constante. O usuário precisa apenas definir a temperatura e a máquina escolherá o modo de controle de forma independente.
- Possui a função multicompras, permitindo até 5 compras em uma única operação;
- Forro de bolha de 1 peça (forro opcional com plátina de alumínio e estrutura de aço), ambientalmente amigável e temperatura mais constante;
- O processo geral de vedação da máquina tem melhor efeito de isolamento, mais economia de energia e maior resistência estrutural da máquina

# Regras para nomear as máquinas

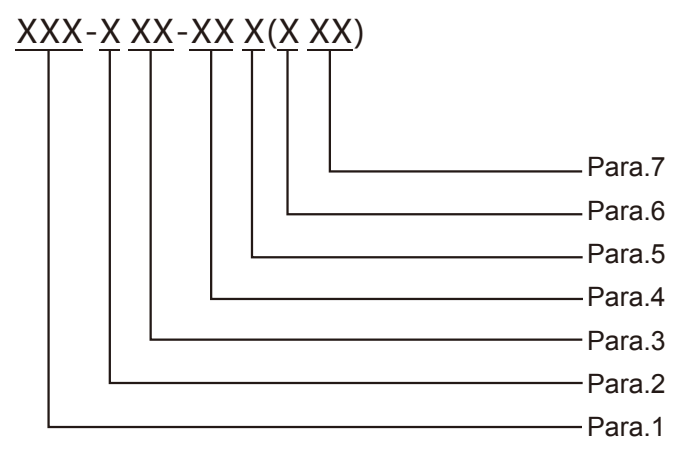

Para.1: marca da máquina;

Para.2: sistema de classificação de temperatura

(constantes: N - temperatura normal, C - refrigeração, F - congelador) Para.3: modo de entrega / tipo de coluna;

Para.4: númeração de colunas (cargo lanes);

Para.5: classificação da estrutura da caixa (G - indica a porta de desenho da caixa secundária; C - indica a caixa secundária, a porta de abertura lateral; N - significa que não há caixa secundária; V - significa o gabinete montado;

Para.6: direção da tela de exibição (H - tela horizontal; V - tela vertical);

Para.7: tamanho da tela de exibição.

# Aparência do display da Vending Machine

Display 1

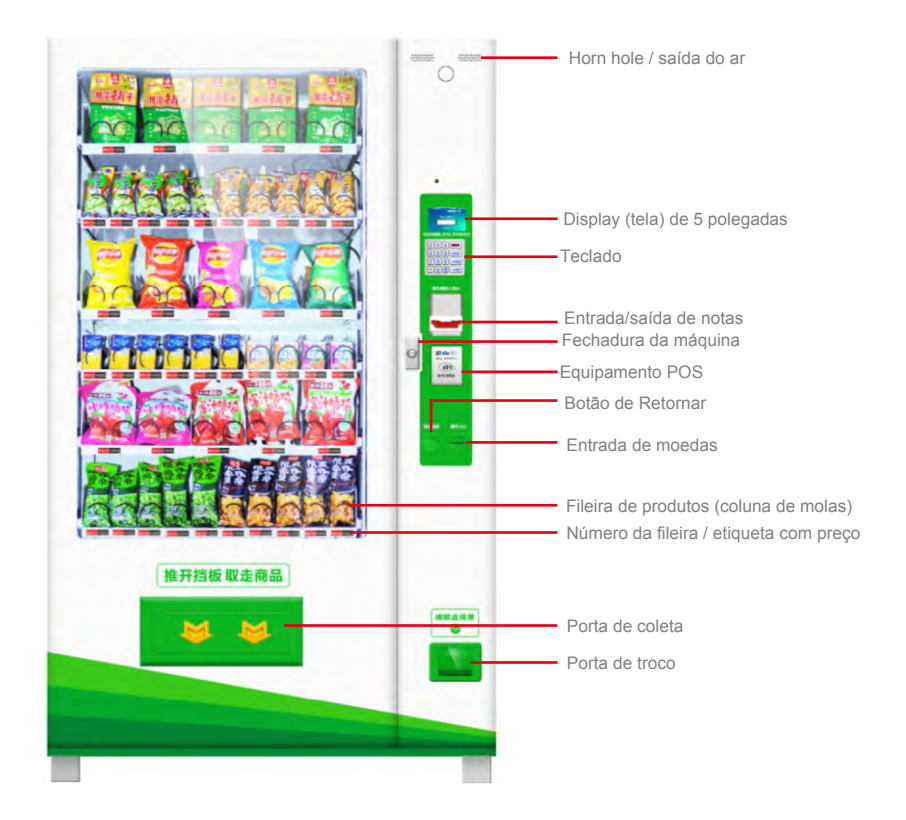

Display 2

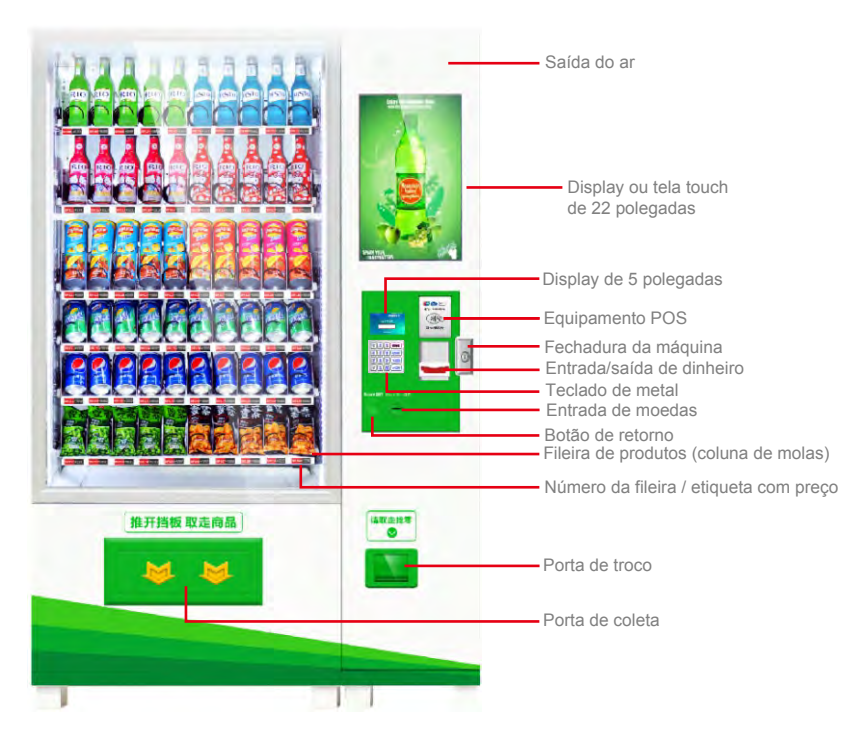

As imagens servem como mera referência, podendo não representar na totalidade a máquina adquirida.

# Aparência do Display da Vending Machine

Display interno da máquina com refrigeração

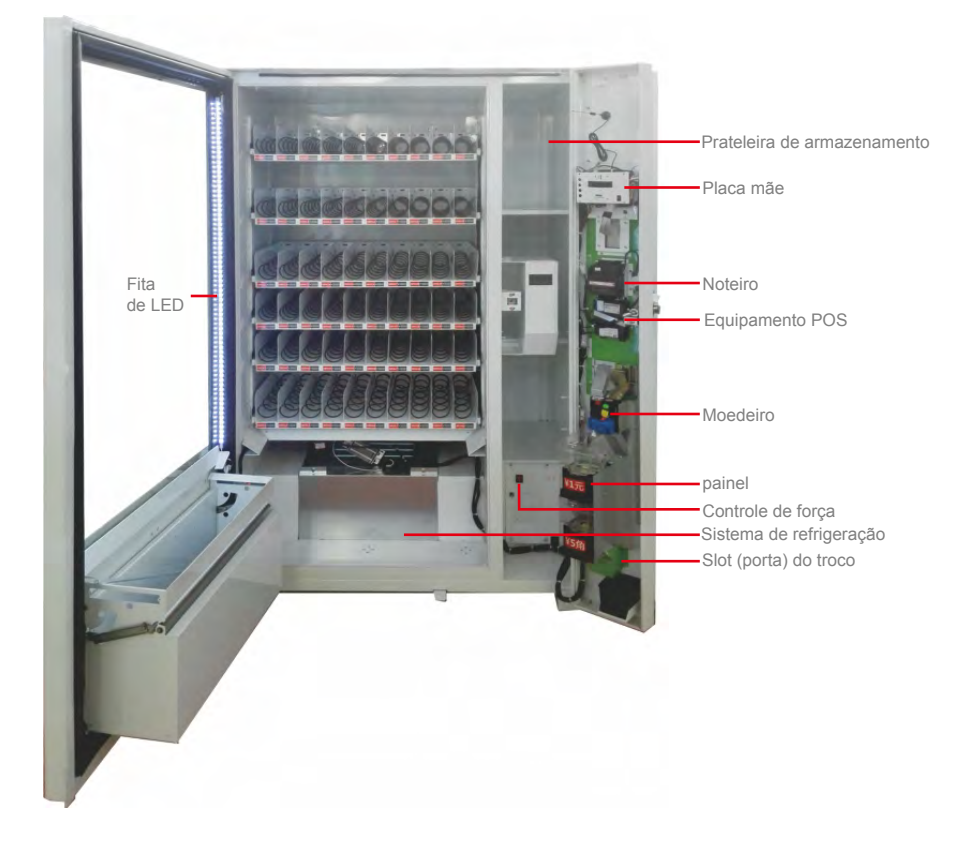

Display interno da máquina com temperatura ambiente

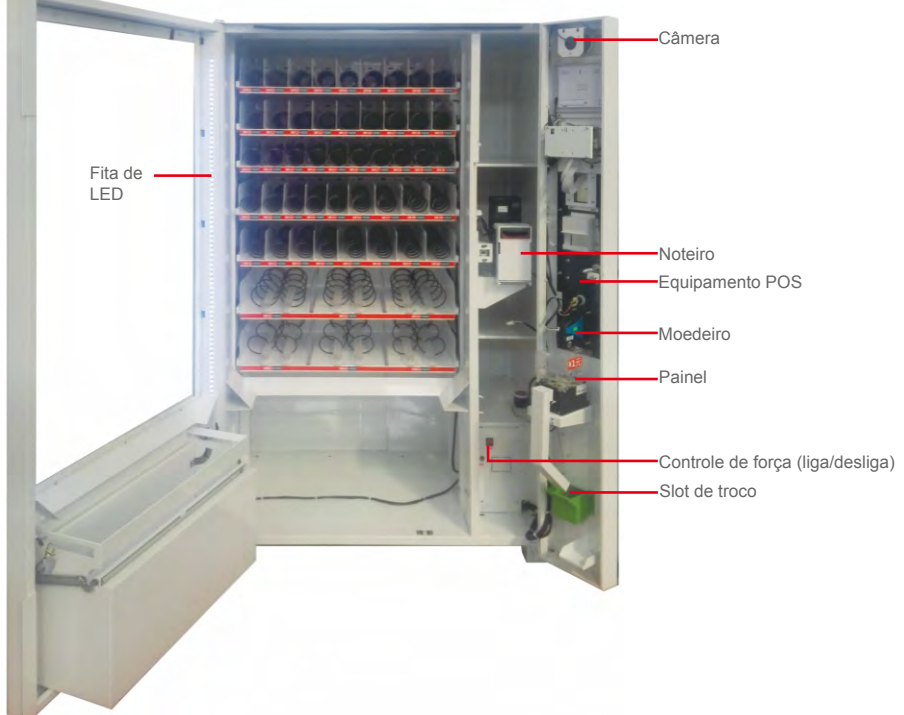

As imagens servem como mera referência, podendo não representar na totalidade a máquina adquirida.

#### Preparação para o uso da Vending Machine e ambiente de colocação

1. Depois de receber a máquina, verifique primeiro se a embalagem está em boas condições. Se houver algum dano, clique diretamente para nossa distribuidora nacional.

2. Remova todos os componentes da embalagem, como placa de madeira, película protetora, espuma e braçadeira antes de usar.

3. Coloque a máquina na posição escolhida - solo sólido e estável e 20 cm distante da parede. Ela deve estar seca e bem ventilada Mantenha longe do calor e da chuva. Evite baixas temperaturas e respingos de água.

4. Depois que a máquina for colocada na posição definitiva, deixe-a em repouso por mais de 30 minutos antes de ligar. Para <u>ligar o resfriamento</u>, a máquina deve ser deixada em repouso por 4-5 horas antes de abrir, caso contrário, afetará o compressor. A máquina tem uma temperatura normal de 60 W, uma potência máxima de refrigeração de 510 W e uma potência de aquecimento máxima de 760 W.

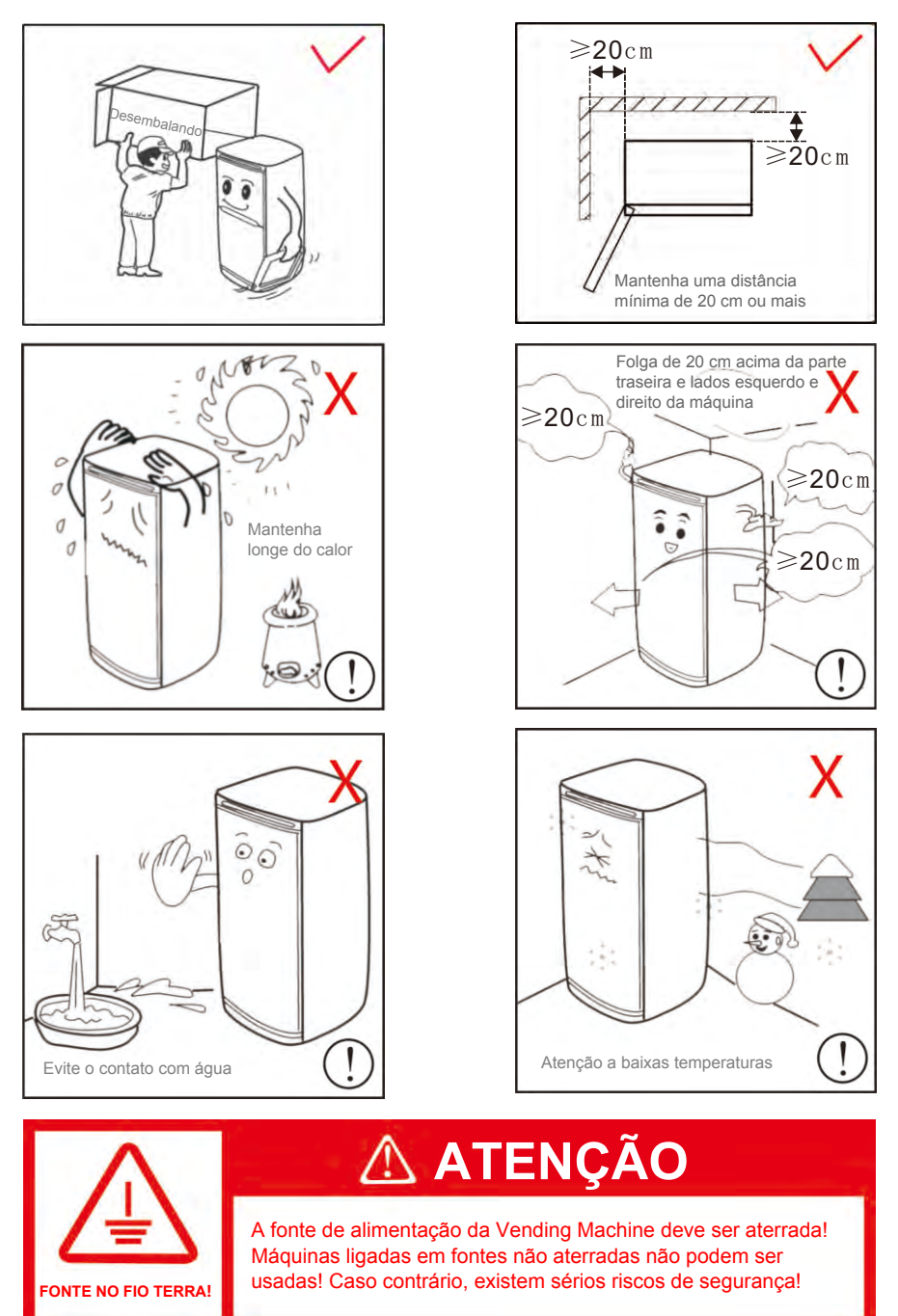

## Precauções de Segurança

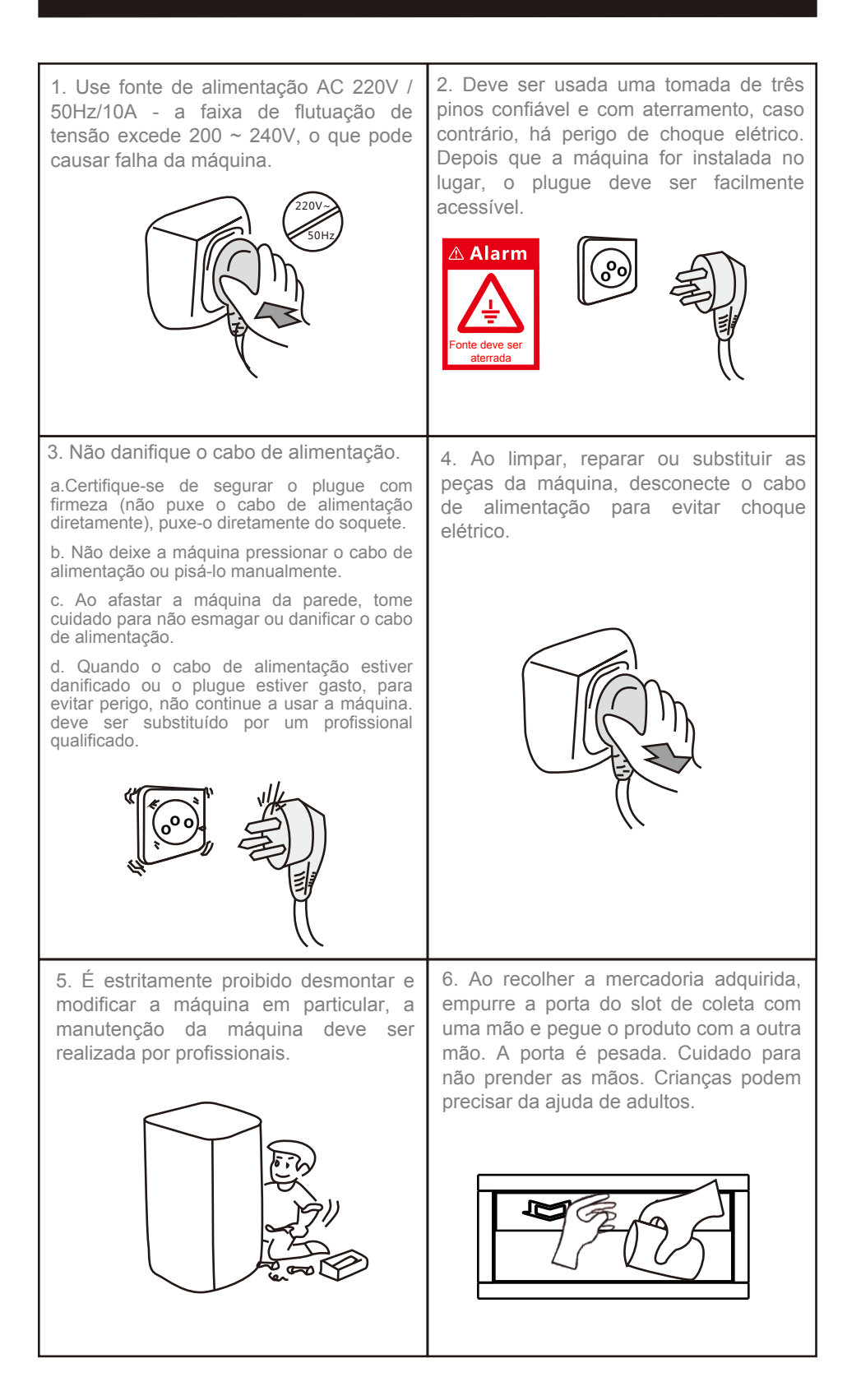

#### Introdução às funções dos componentes da Vending Machines

<u>Fileira de produtos (coluna de molas)</u>: a bandeja é separada por uma divisória, e a passagem para as mercadorias pode ser uma mola ou uma esteira;

Placa principal: componente central que controla o funcionamento da vending machine;

<u>Slot de dinheiro</u>: porta para inserir o dinheiro no noteiro (compras em dinheiro). Para serem identificadas, as notas devem ser inseridas uma a uma;

<u>Slot de moeda</u>: Porta para inserir a moeda no moedeiro (compras em moeda). Para serem identificadas, as moedas devem ser inseridas uma a uma;

Noteiro: usado para receber, reconhecer, armazenar e combinar dinheiro com a função opcional de pré-enchimento (para o troco);

Moedeiro: para receber, identificar, armazenar, pré-encher moedas (para o troco);

Sistema de refrigeração e aquecimento: refrigerar ou aquecer bens, esta função é opcional;

Tela de exibição (display) de 5 polegadas: usada para exibir informações aos usuários;

Teclado de metal: usado para seleção de produto e entrada de operação do menu;

<u>Bloqueio da máquina</u>: usado para bloquear a porta da máquina e o espaço lateral de armazenagem para evitar a perda de bens;

Botão de retorno de moeda: O botão pode ser usado para retornar a moeda inserida;

<u>Slot de troca</u>: a janela de saída onde o usuário pega o troco ou a moeda que o moedeiro não reconhece;

Slot de retirada de produto: a área onde o usuário leva o item comprado;

Cabo de alimentação: usado para conectar uma fonte de alimentação externa;

Dispositivo POS: para uso de cartão de crédito;

Número da fileira / etiqueta de preço: usado para identificar o número da fileira do produto e preço.

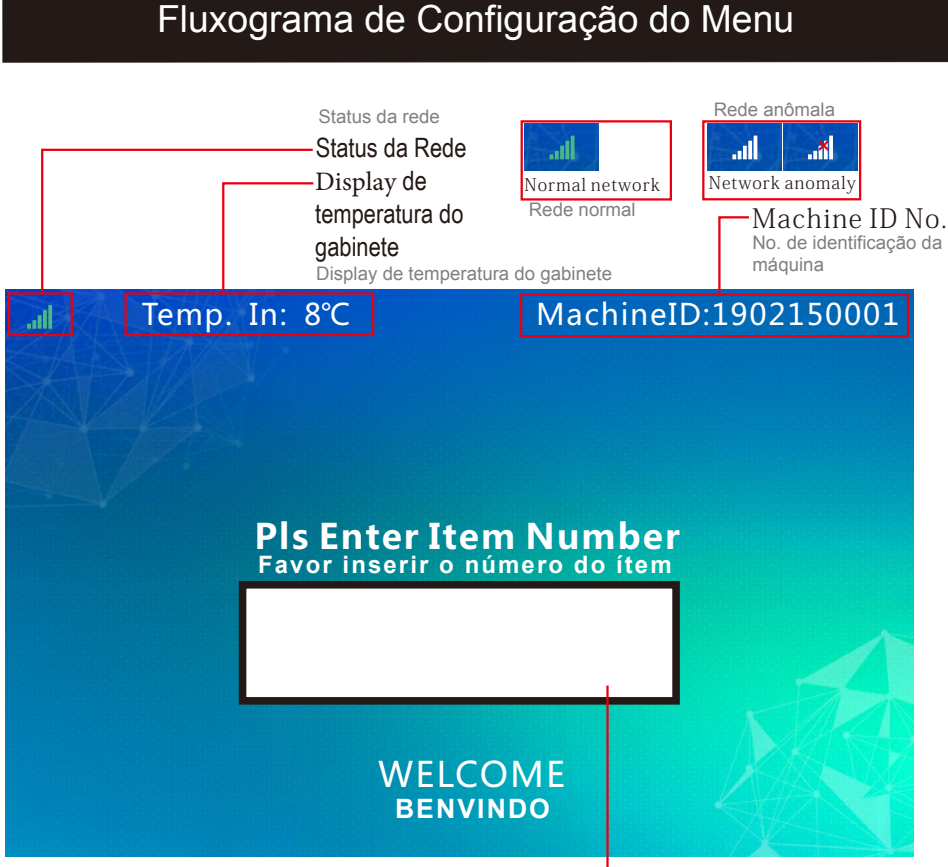

Display the inputted lane number Exibir o número do carregamento inserido

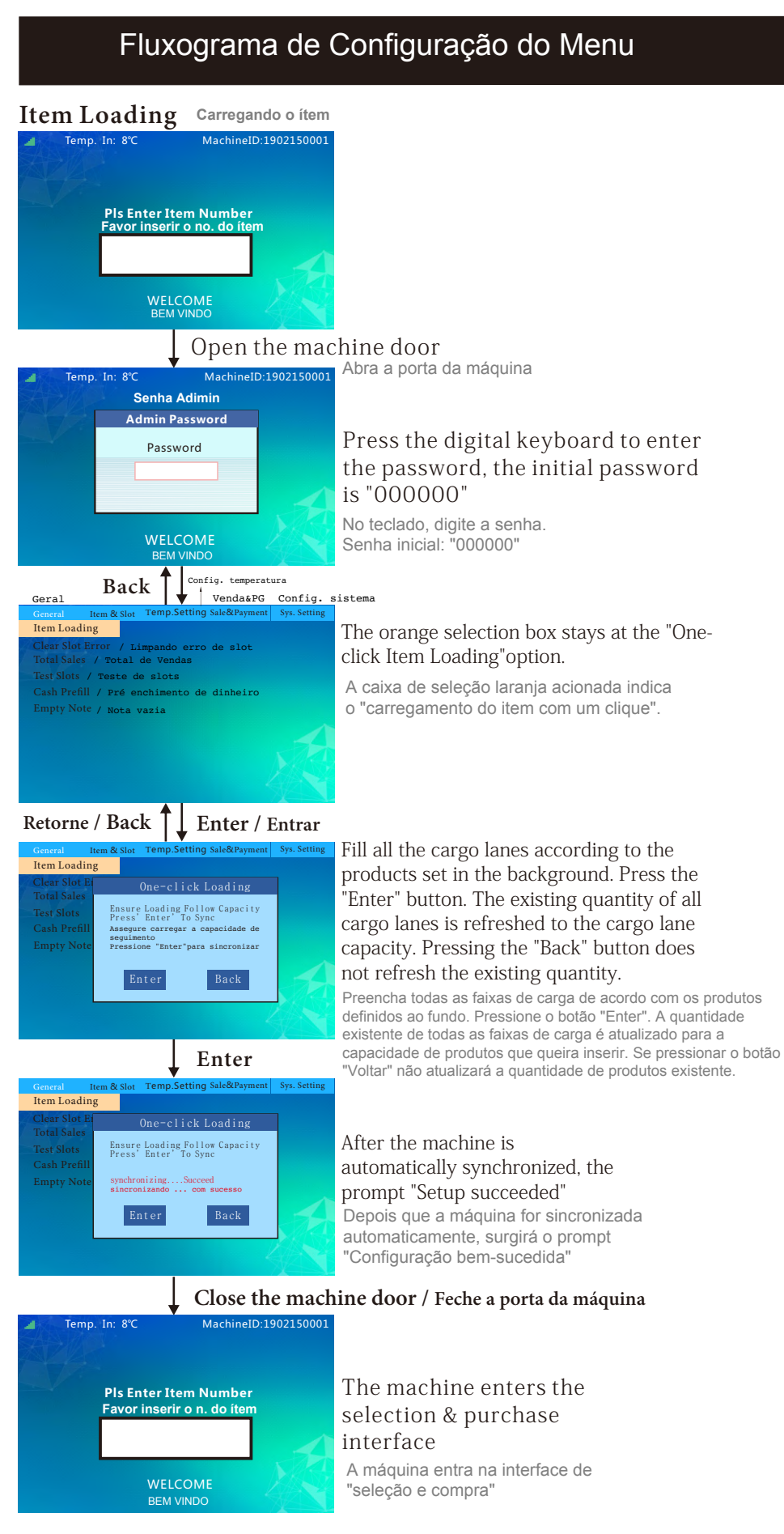

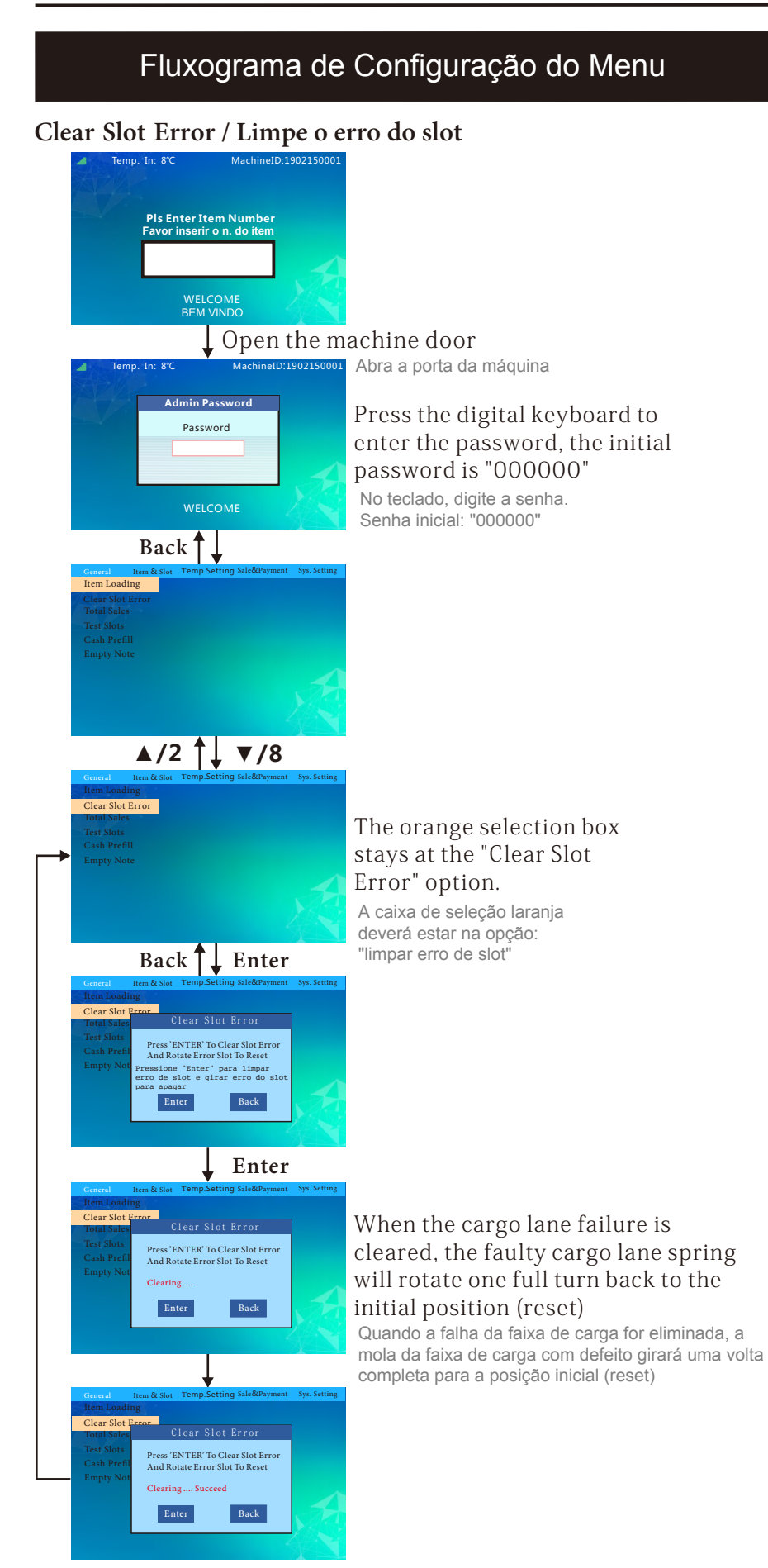

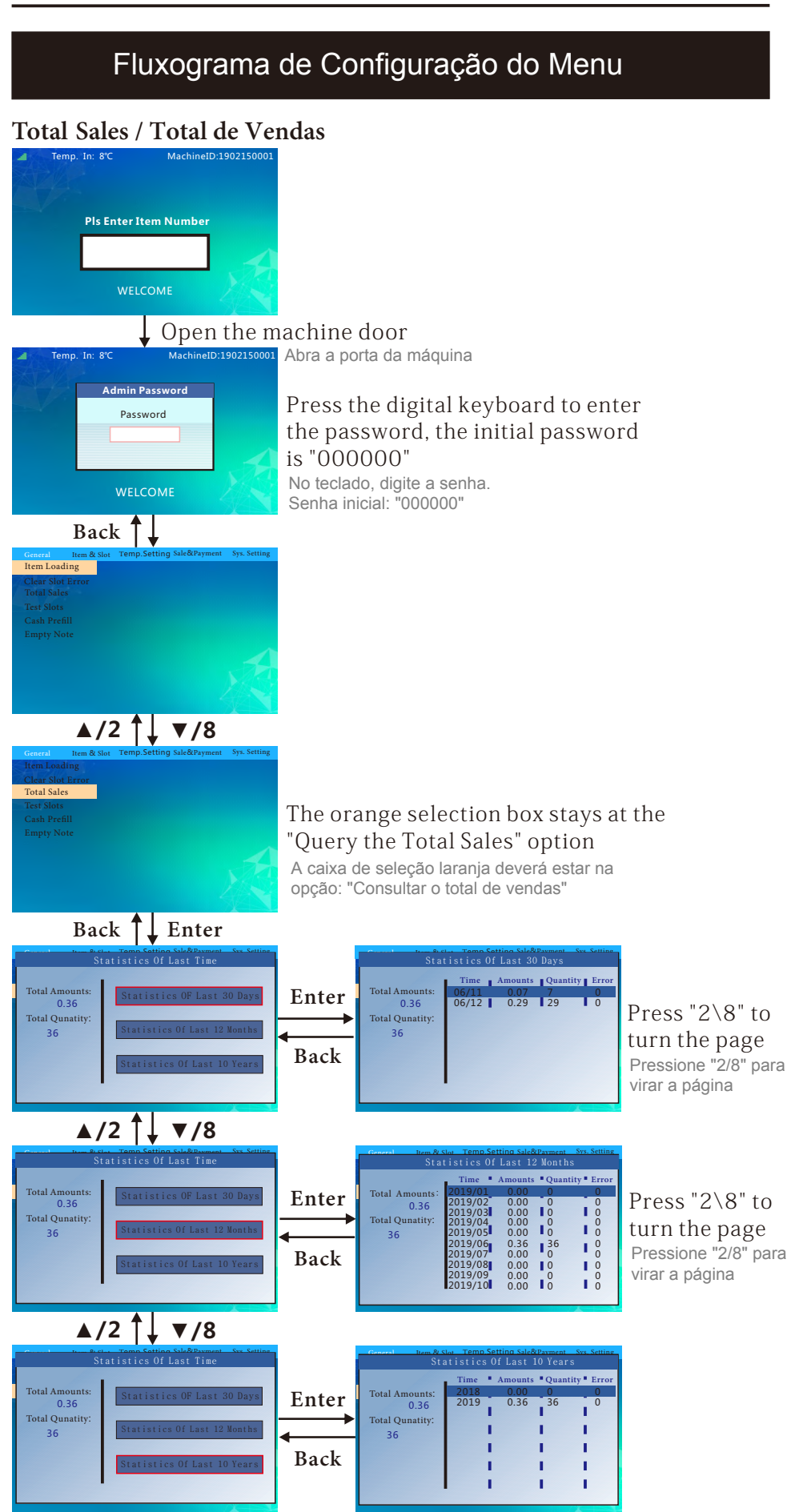

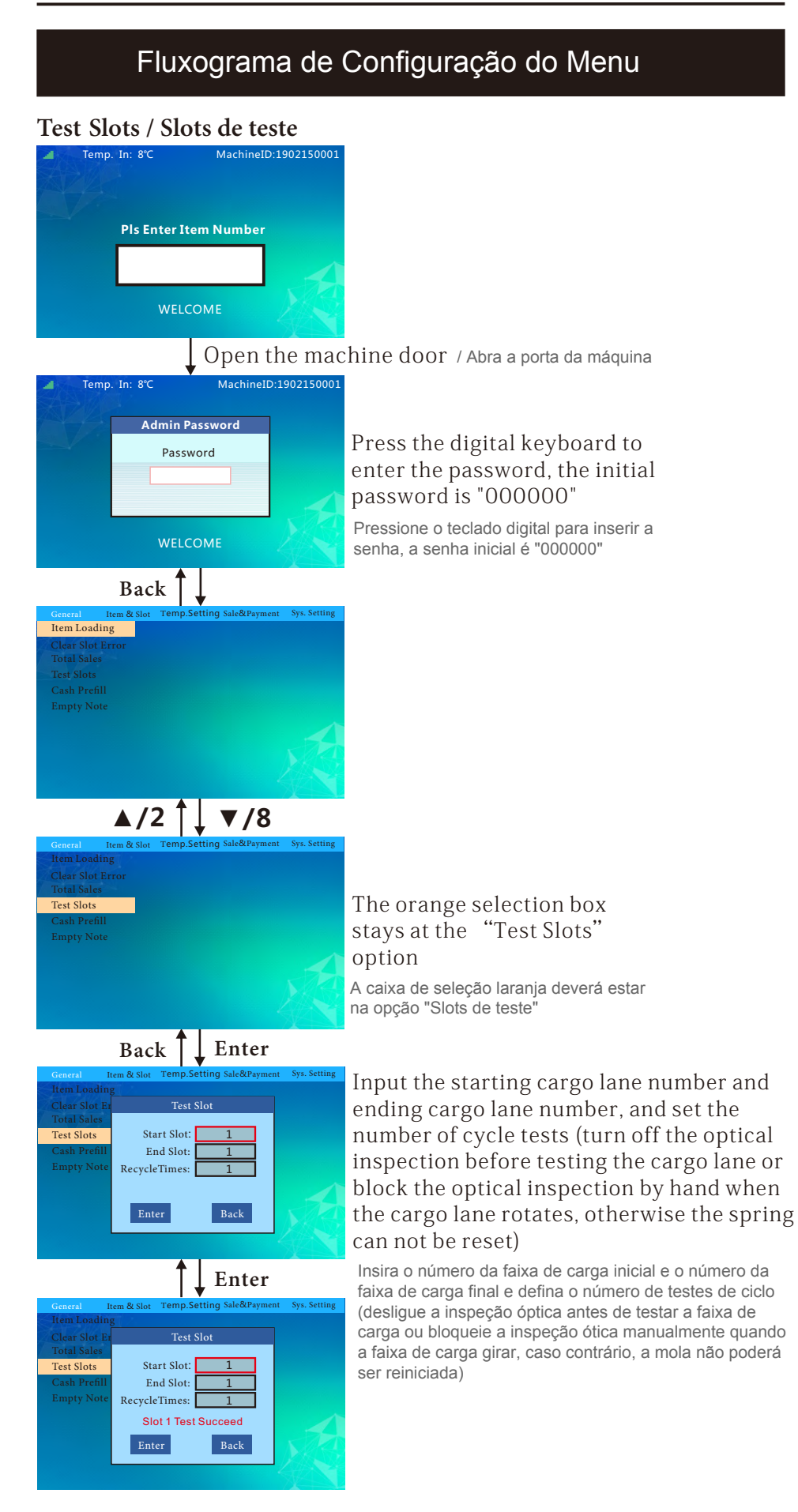

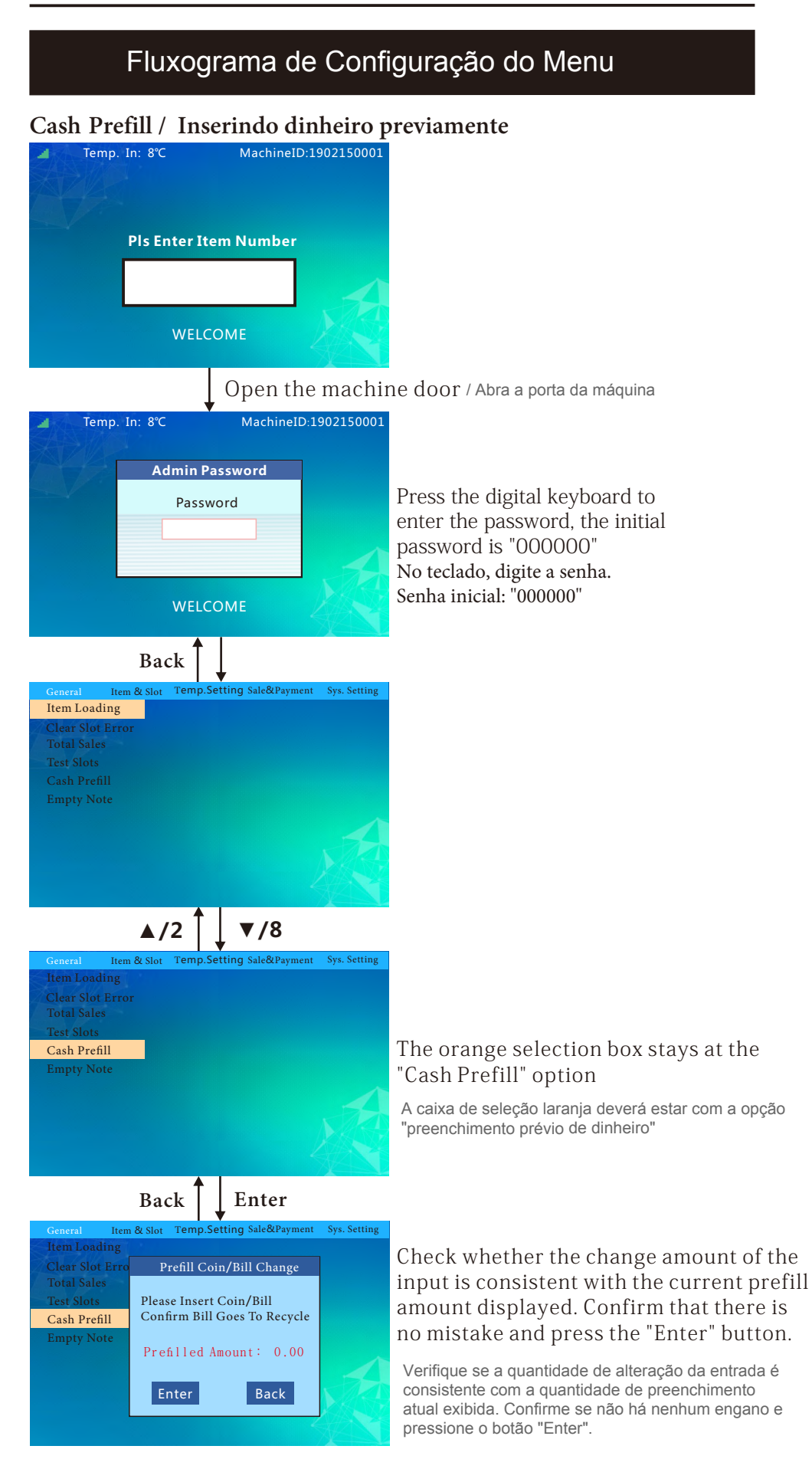

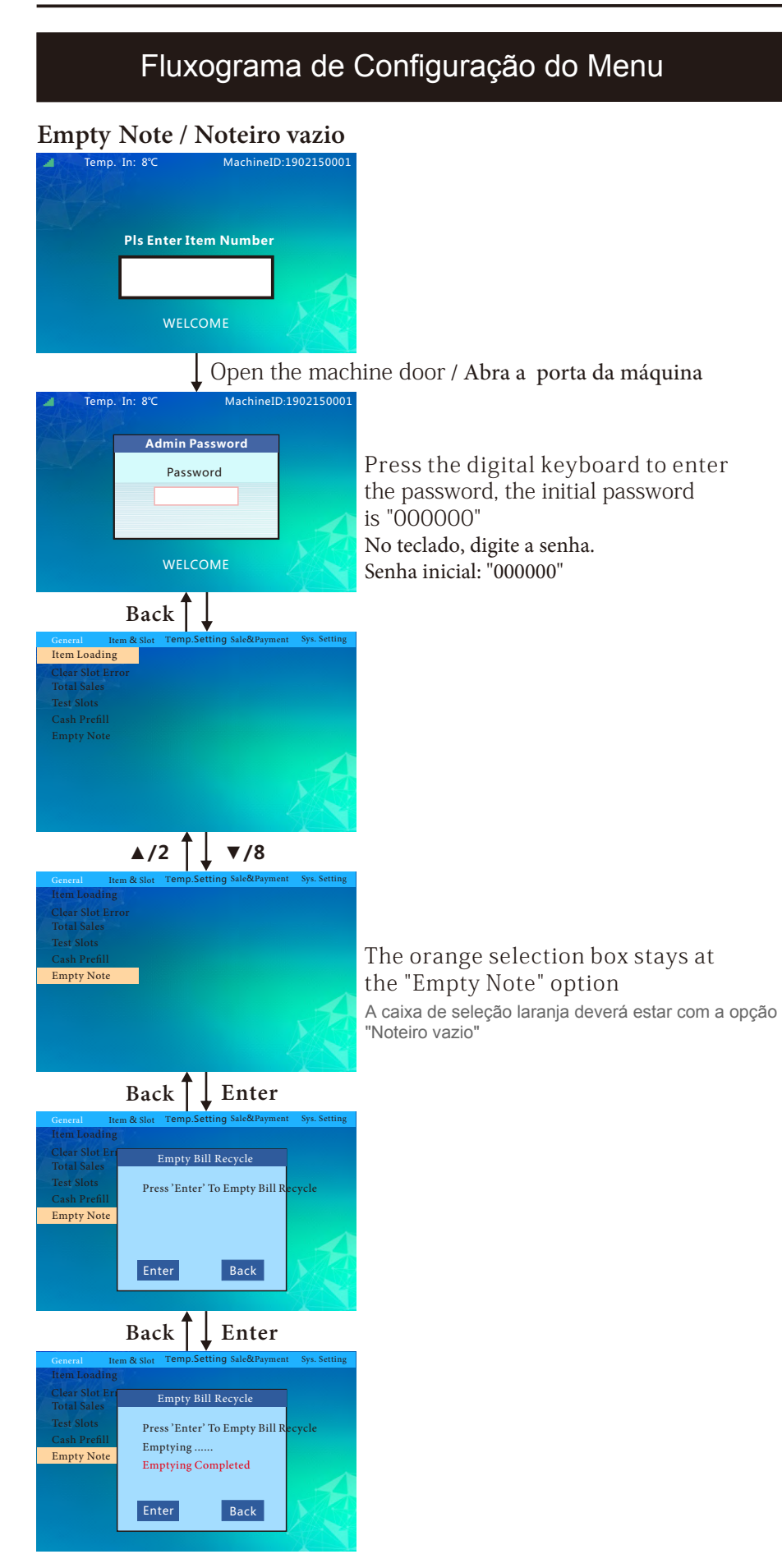

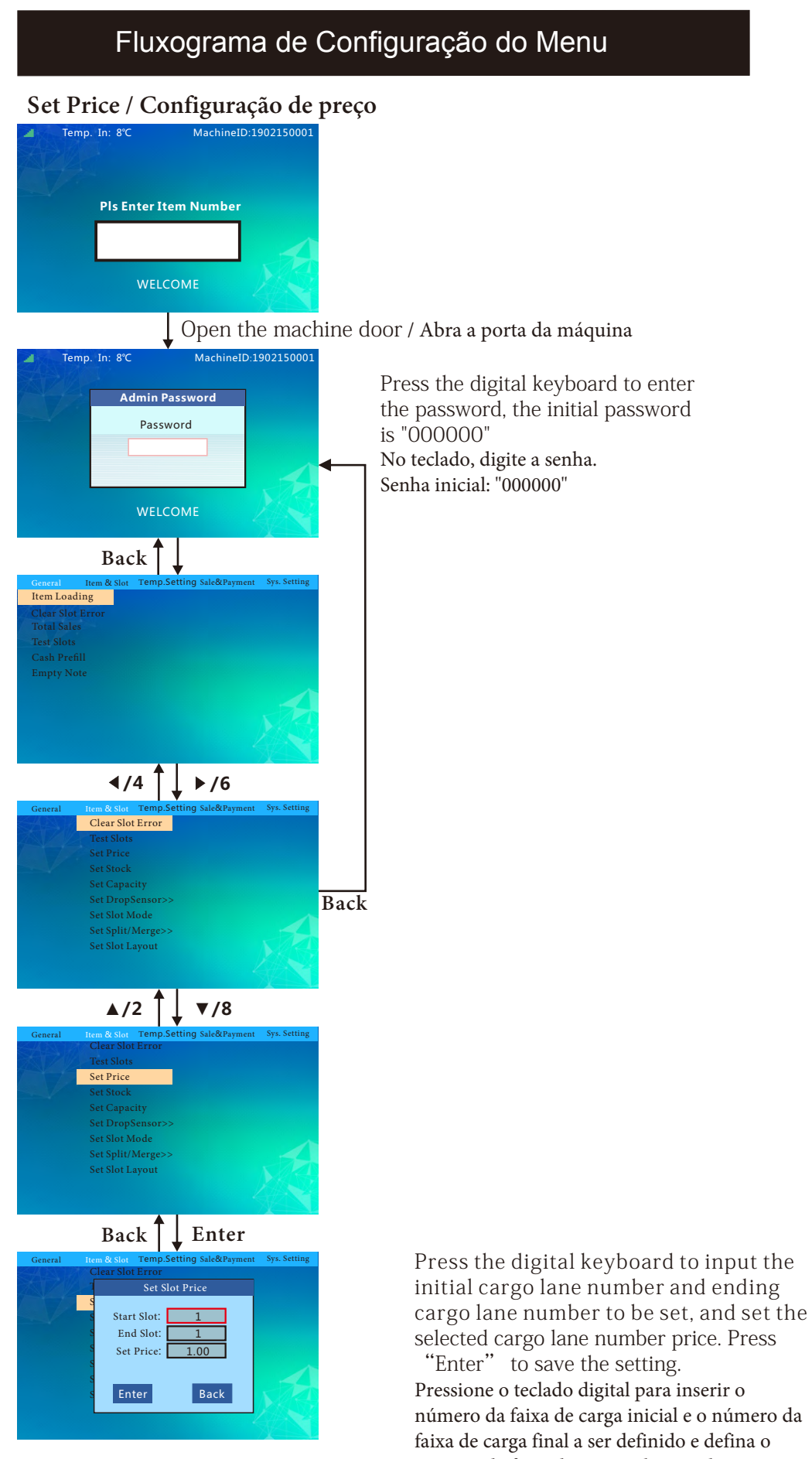

número da faixa de carga selecionado preço.
 Pressione "Enter" para salvar a configuração.

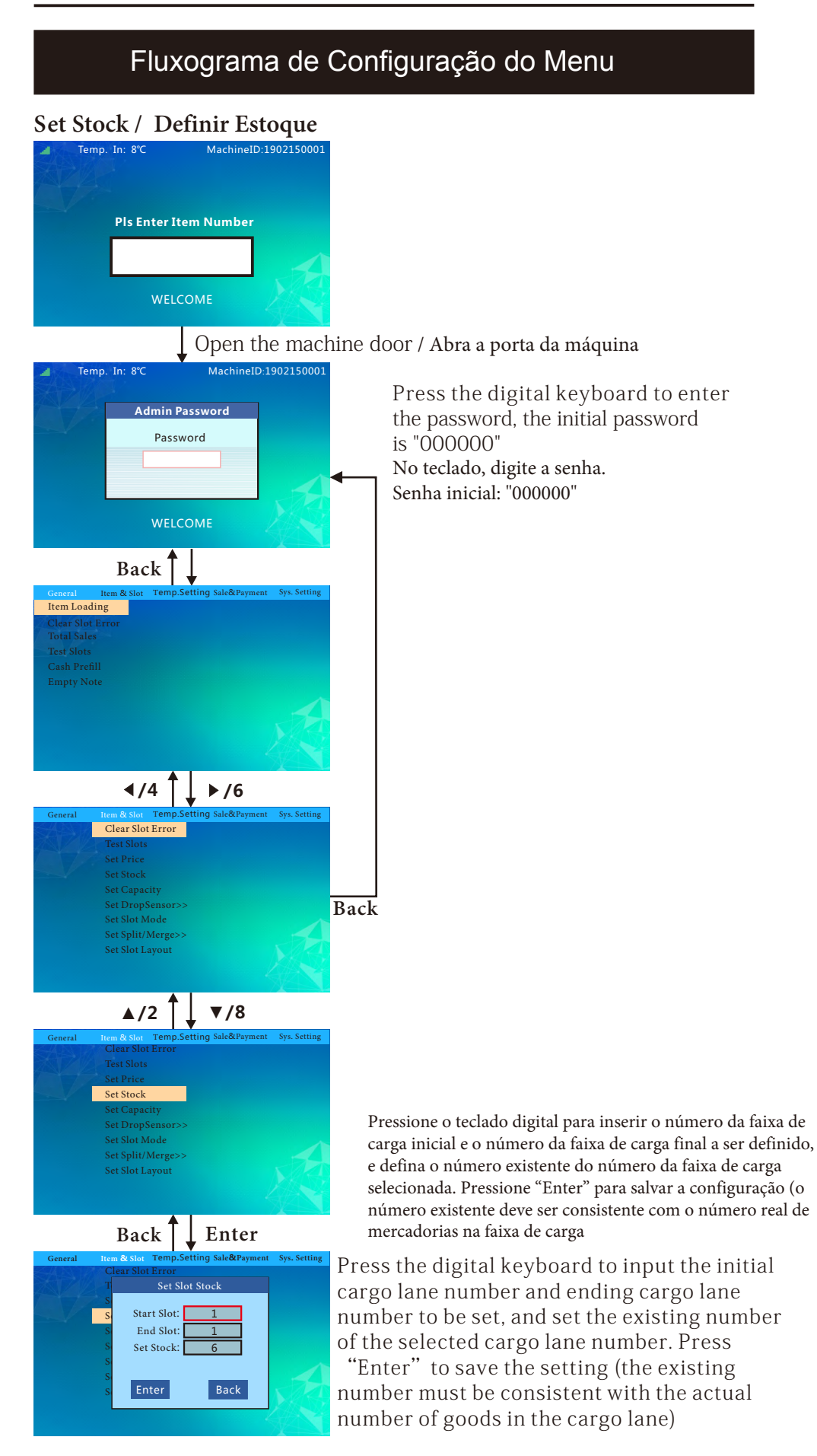

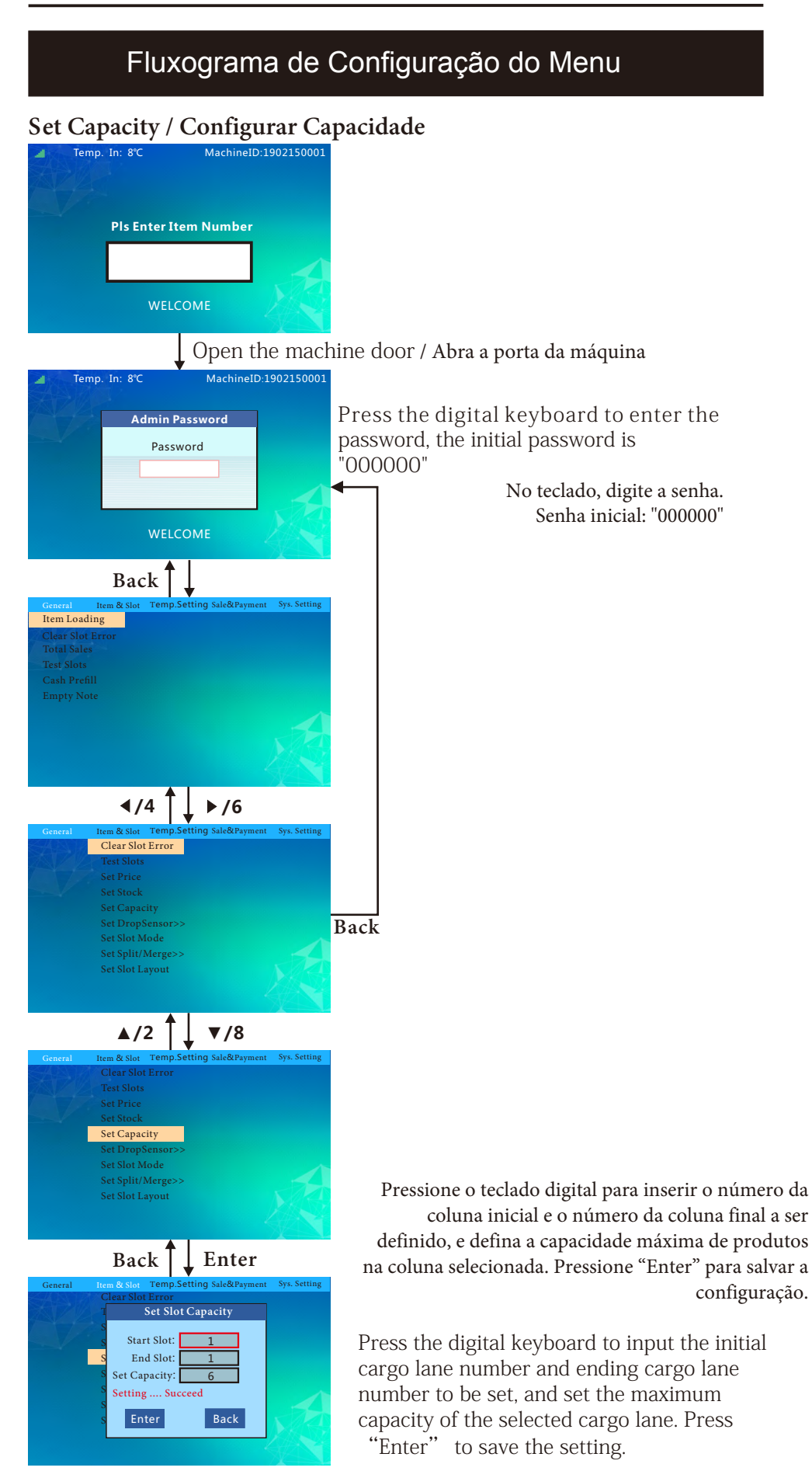

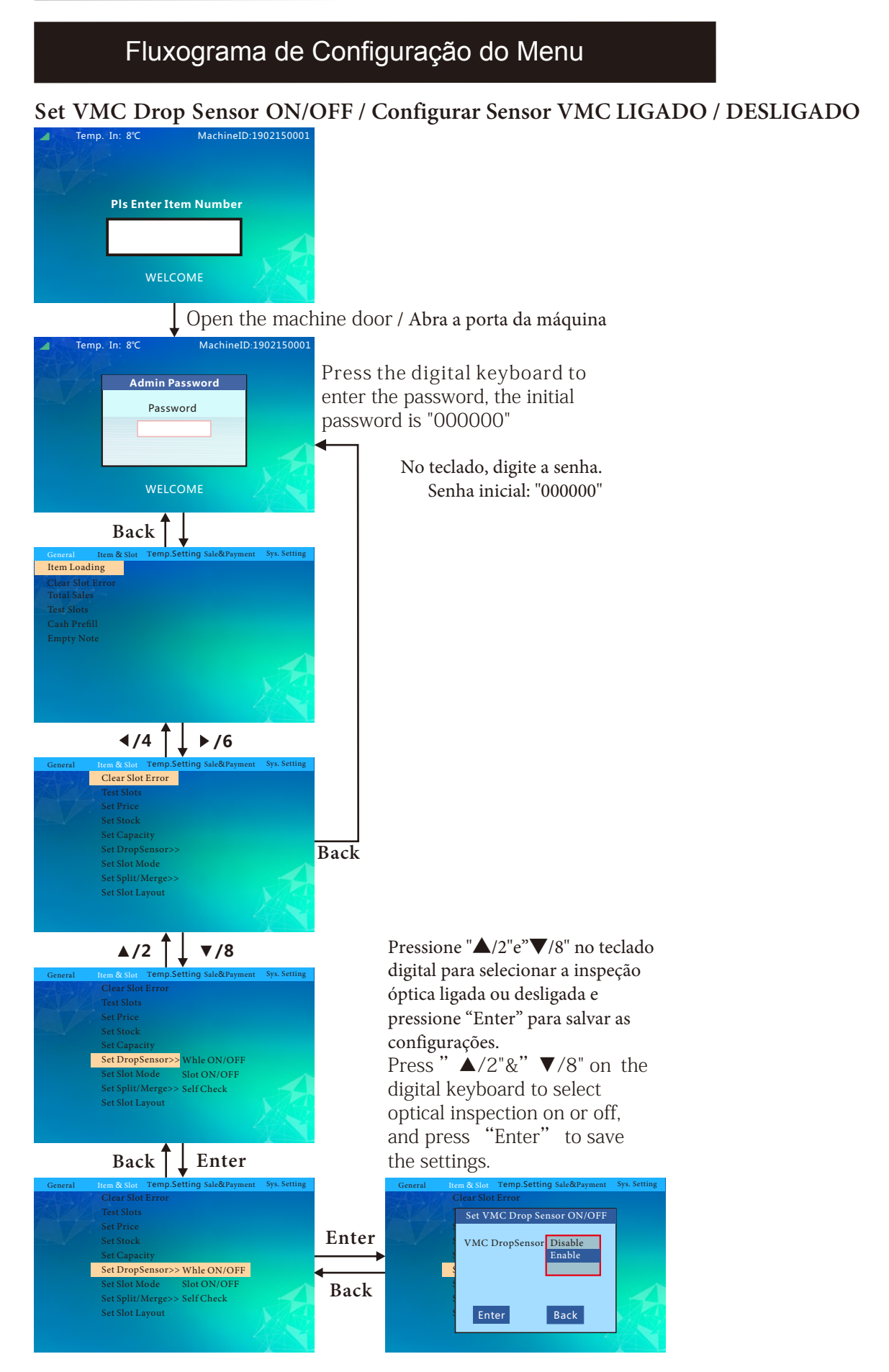

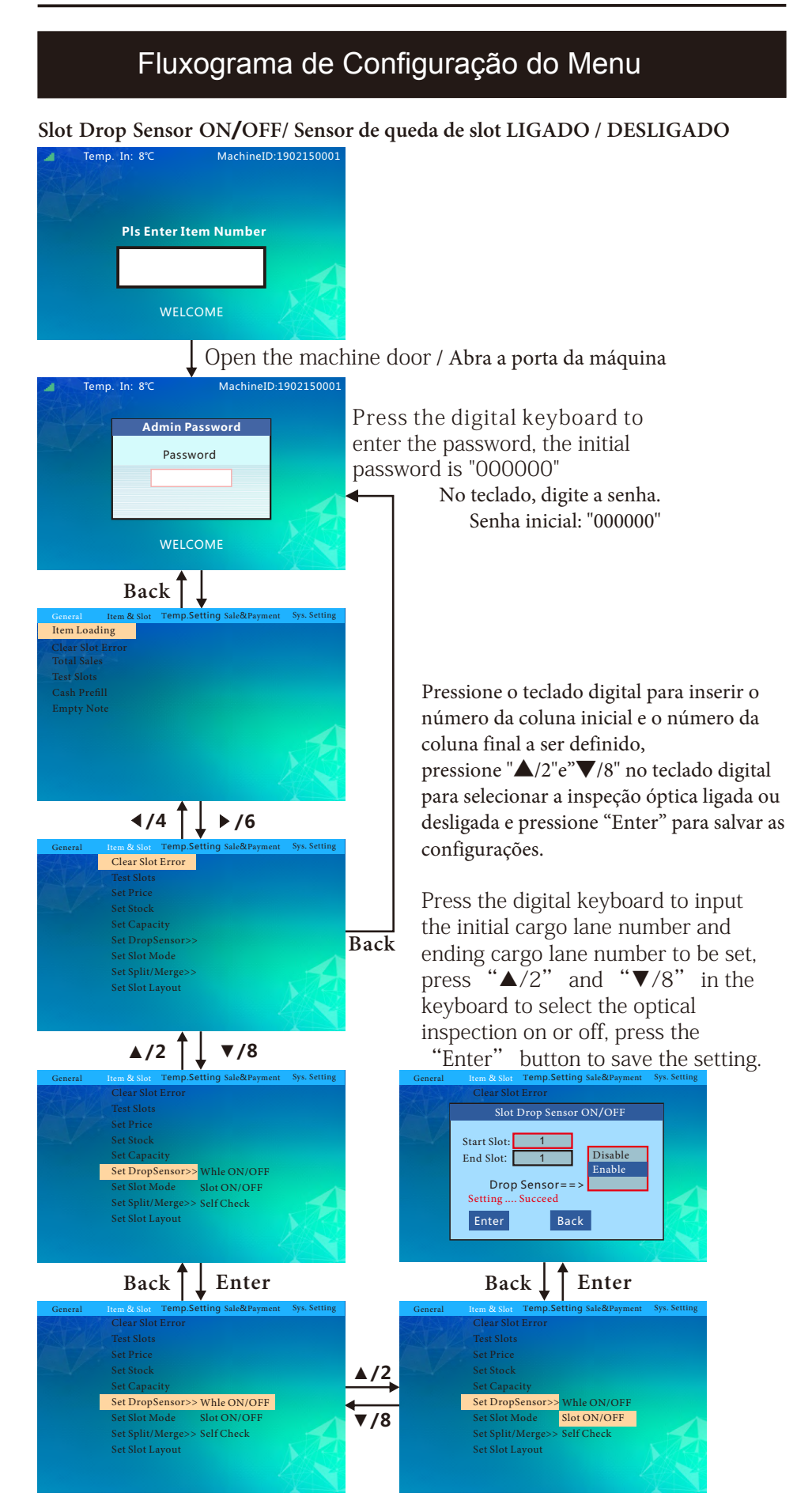

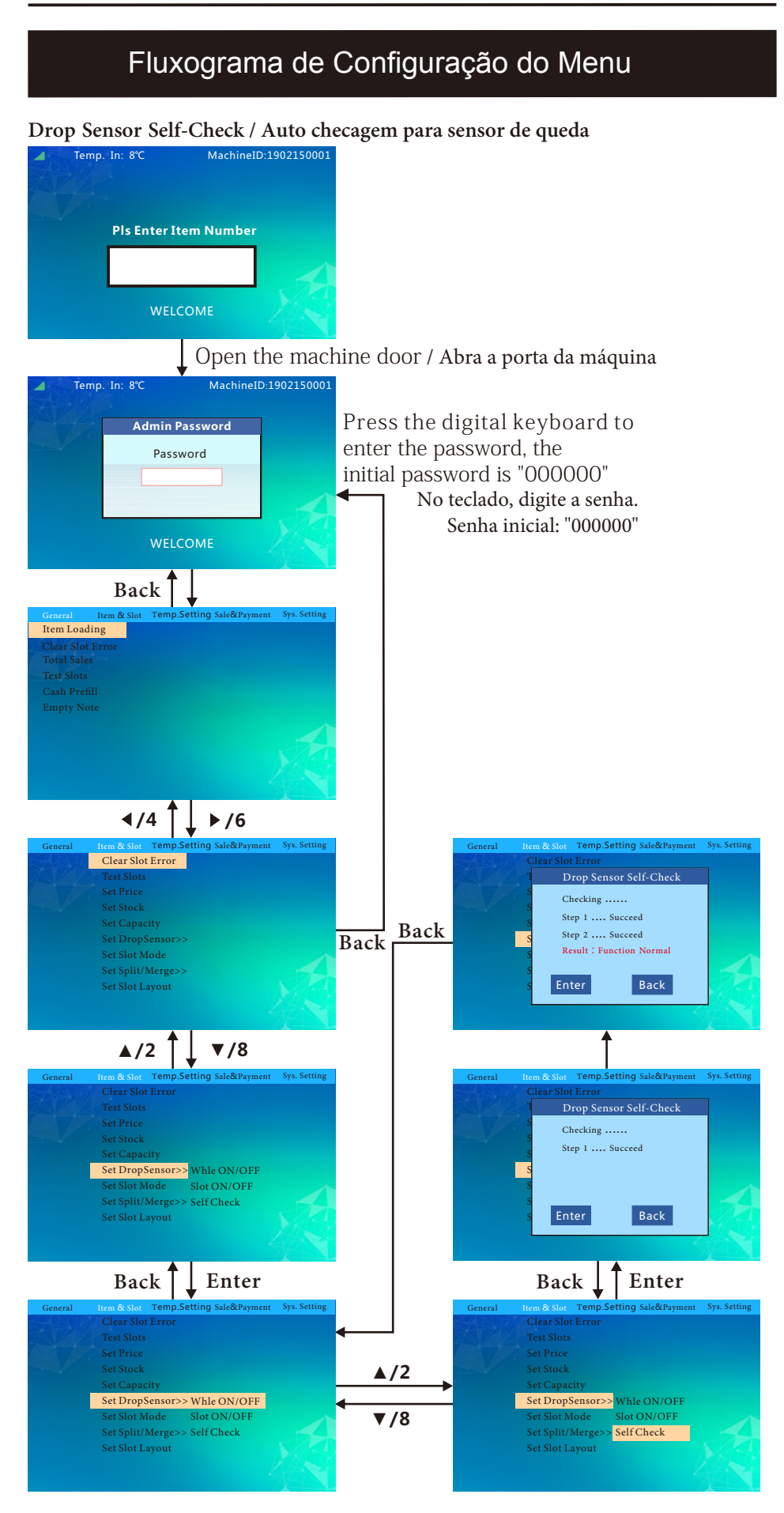

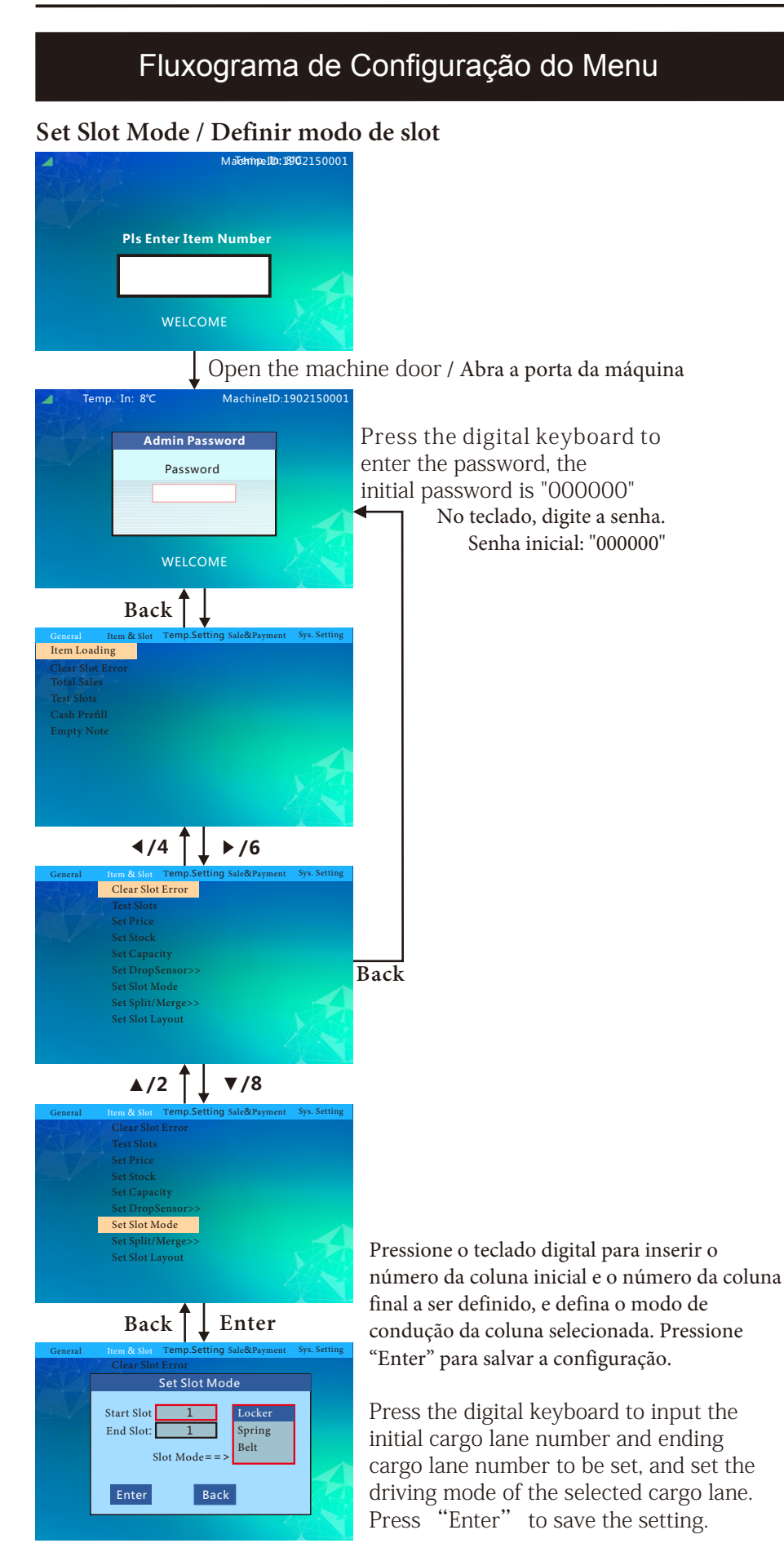

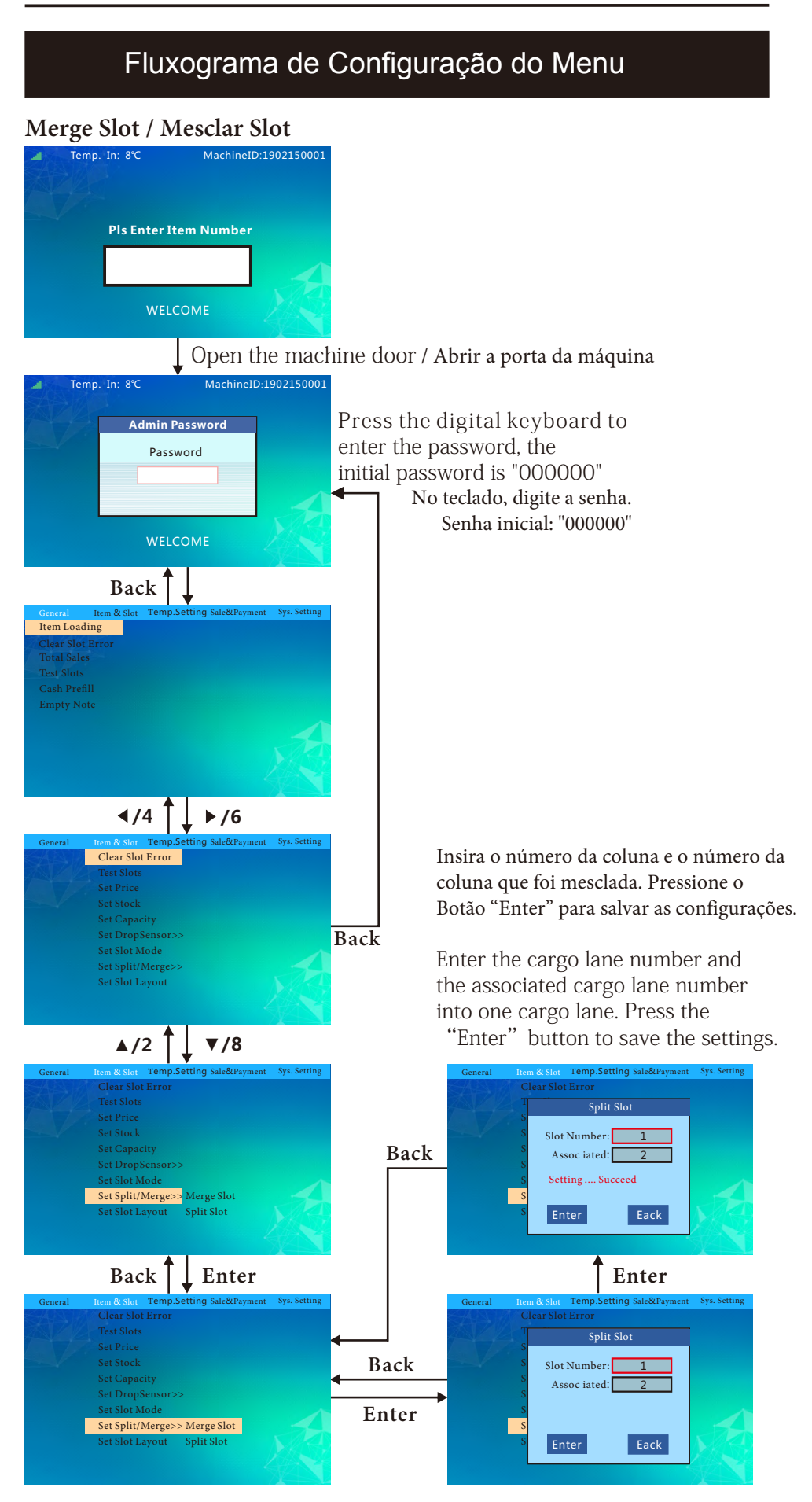

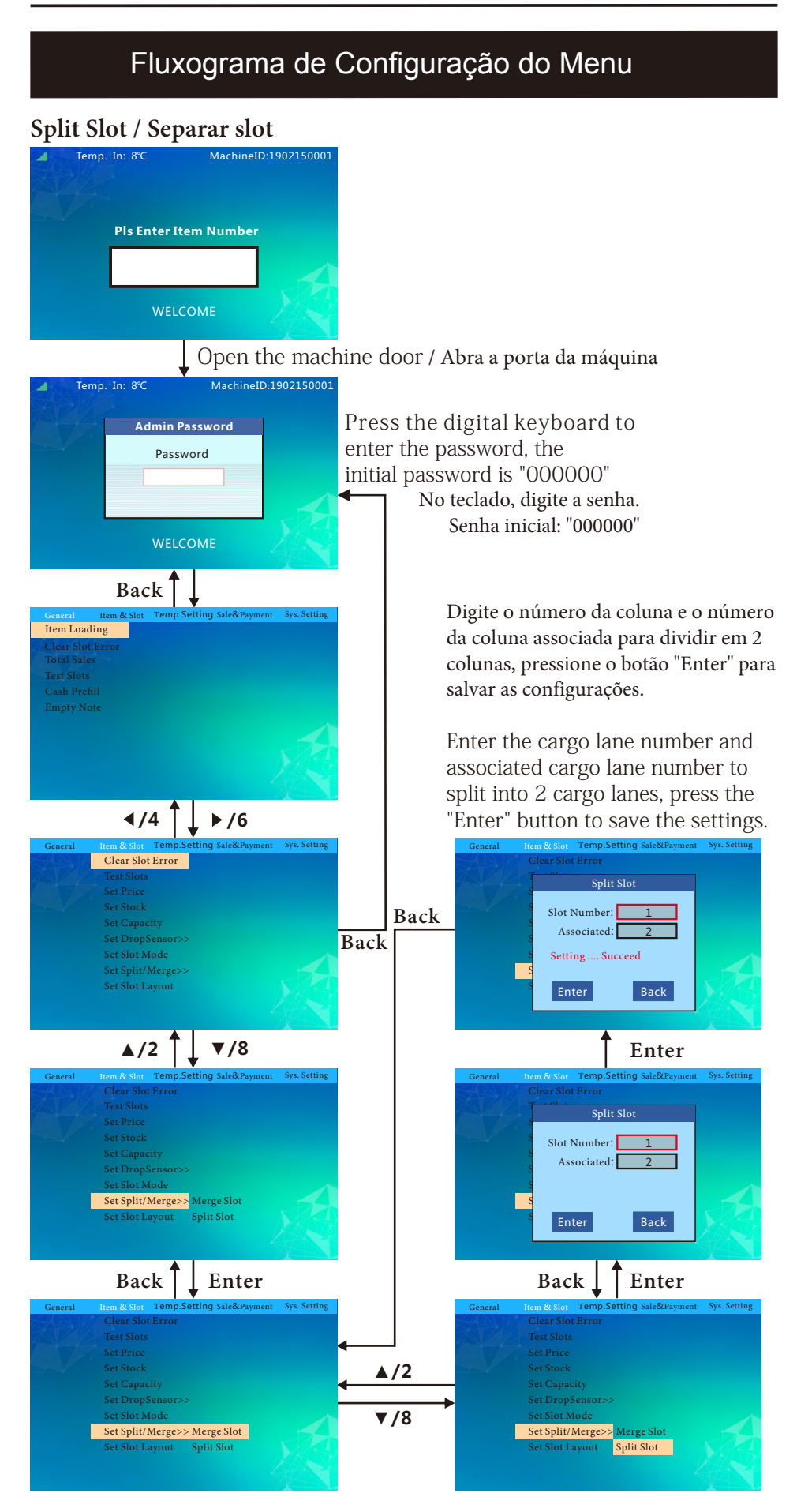

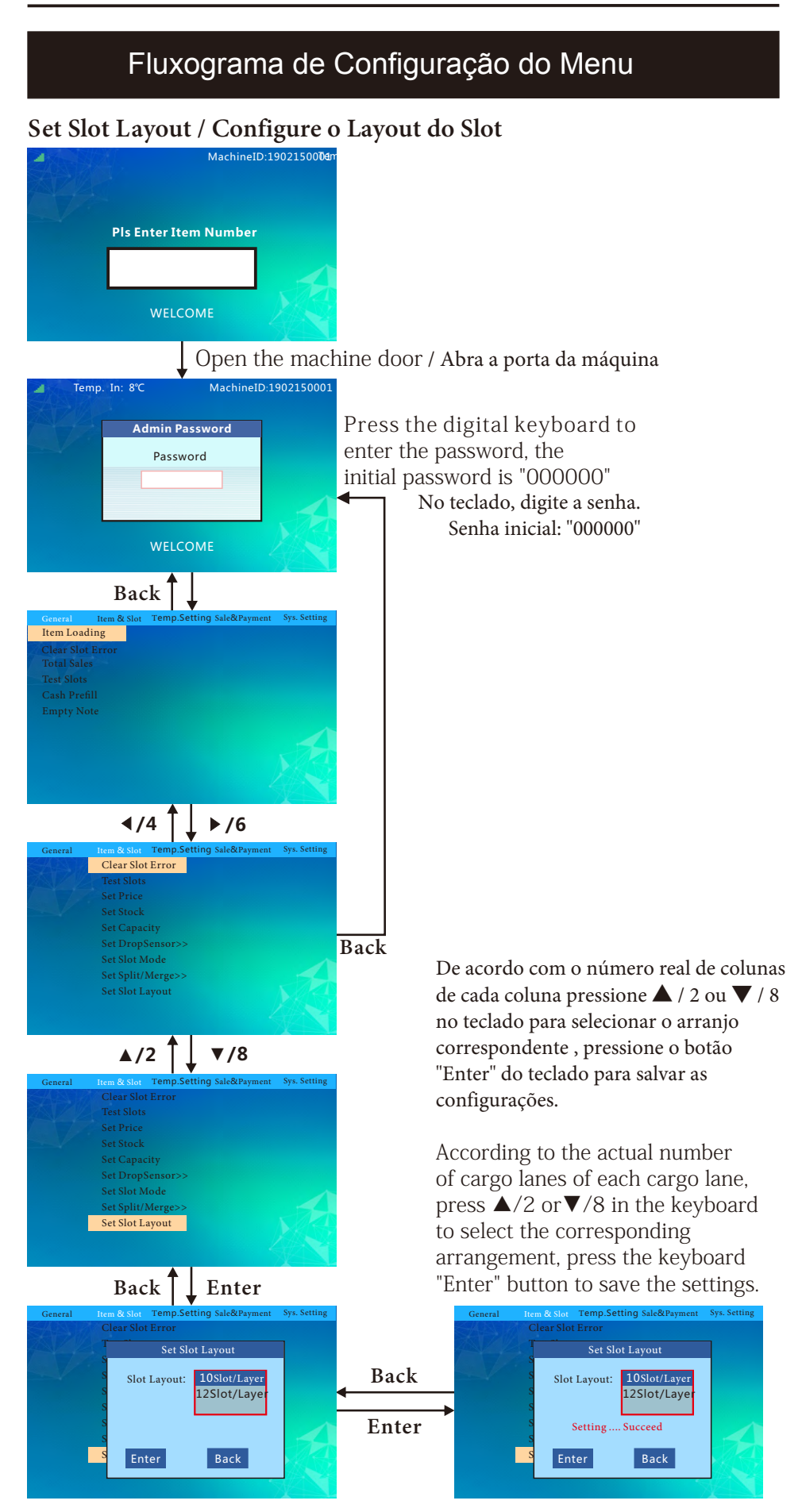

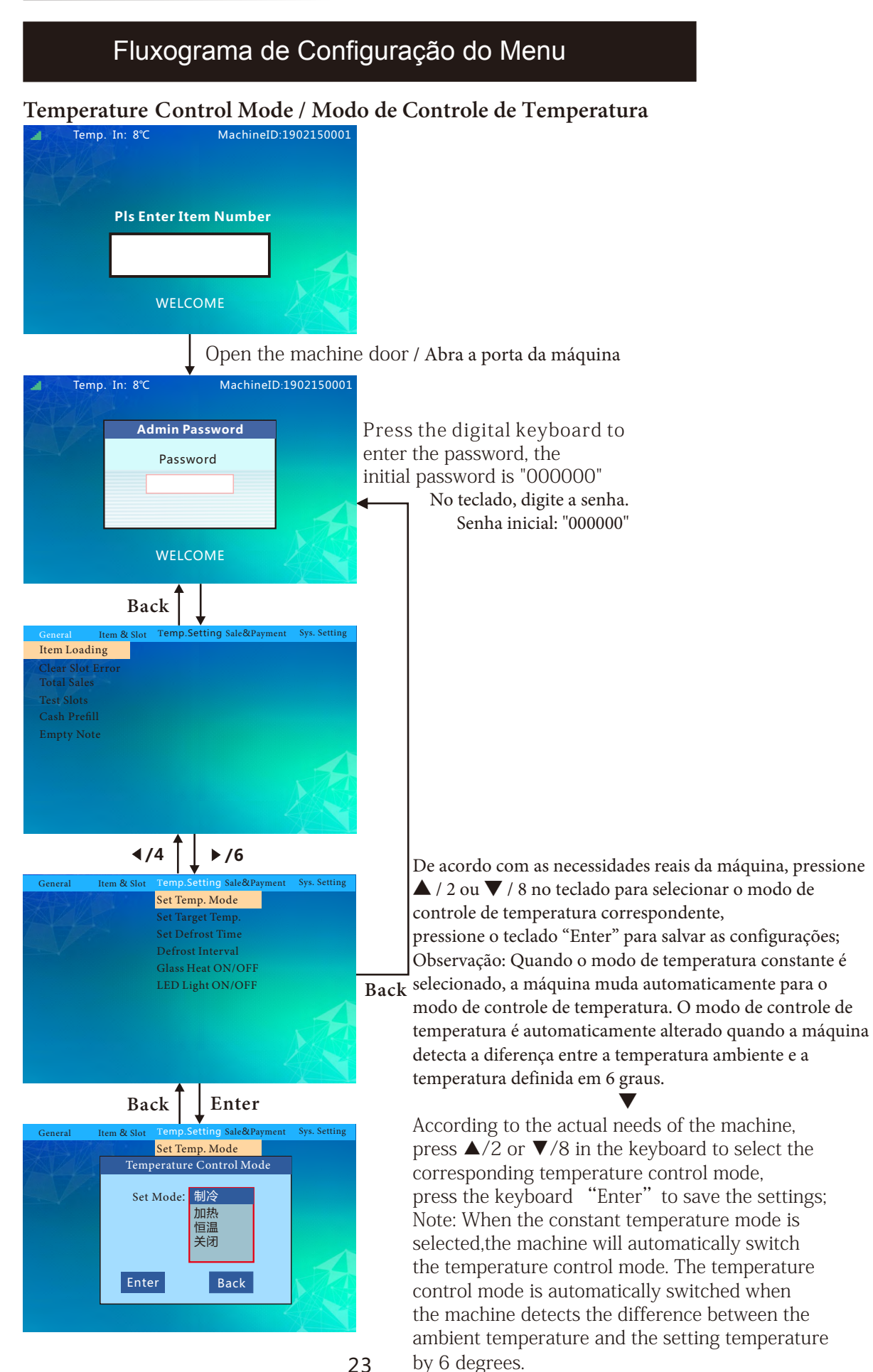

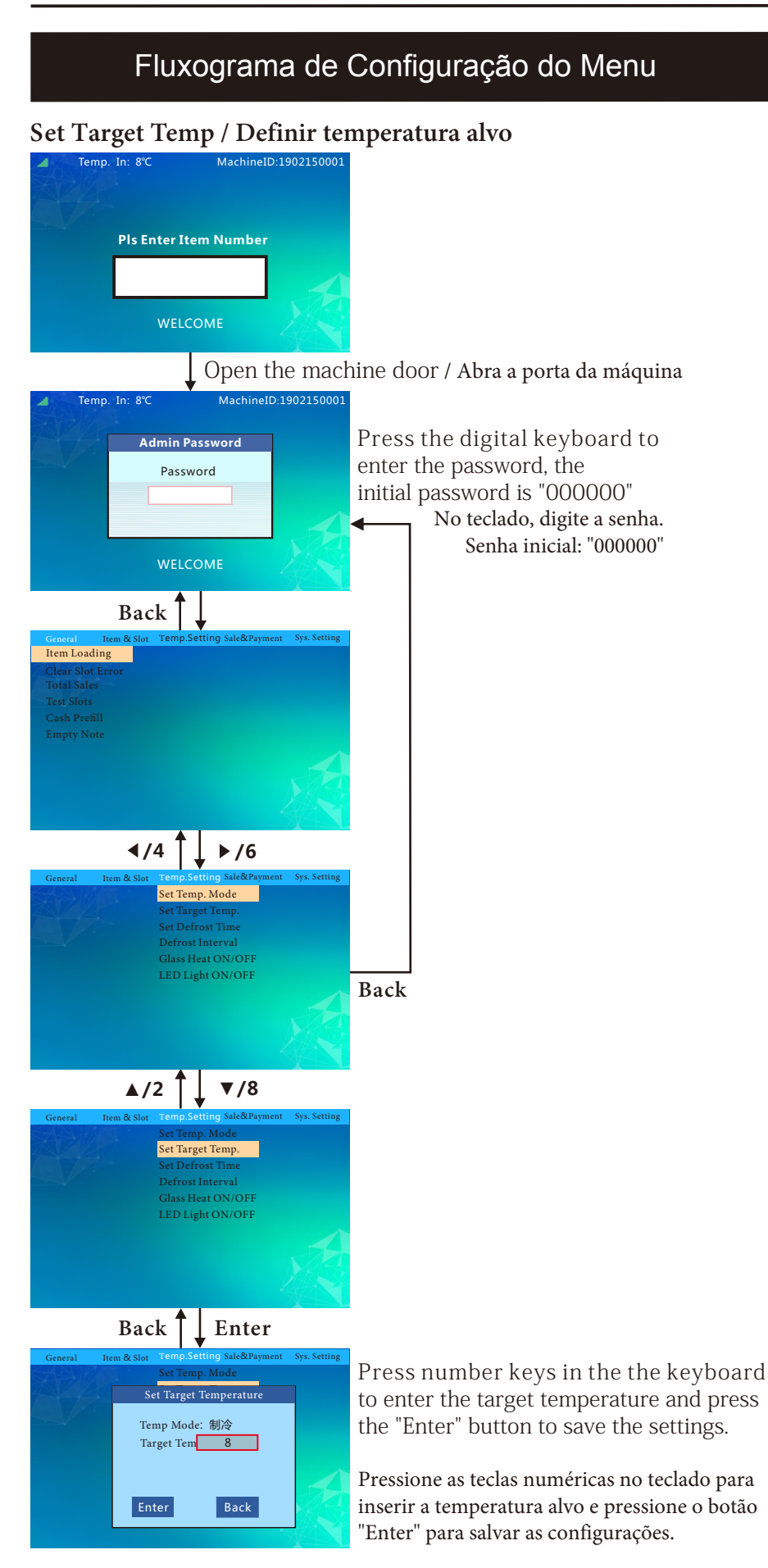

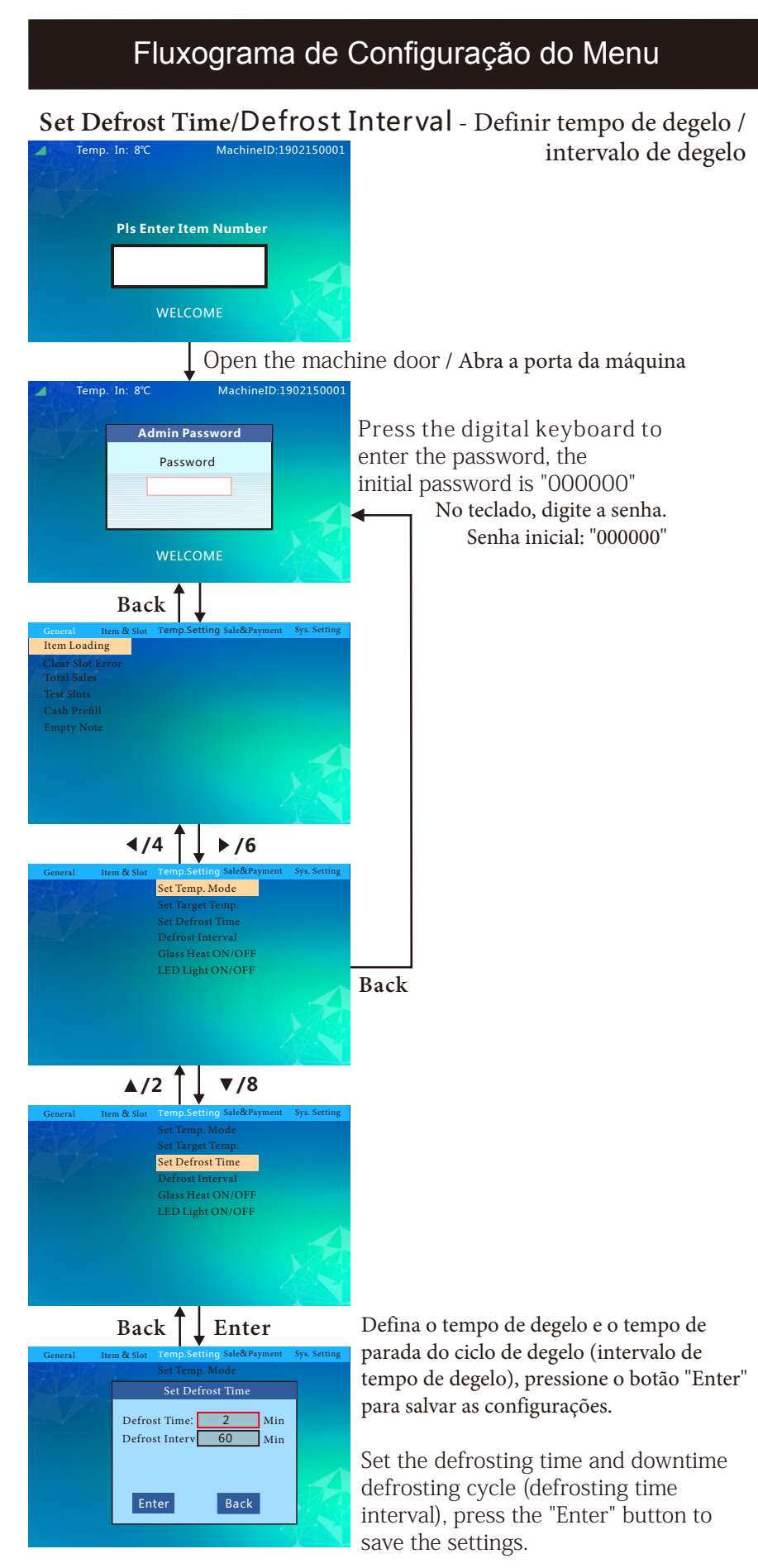

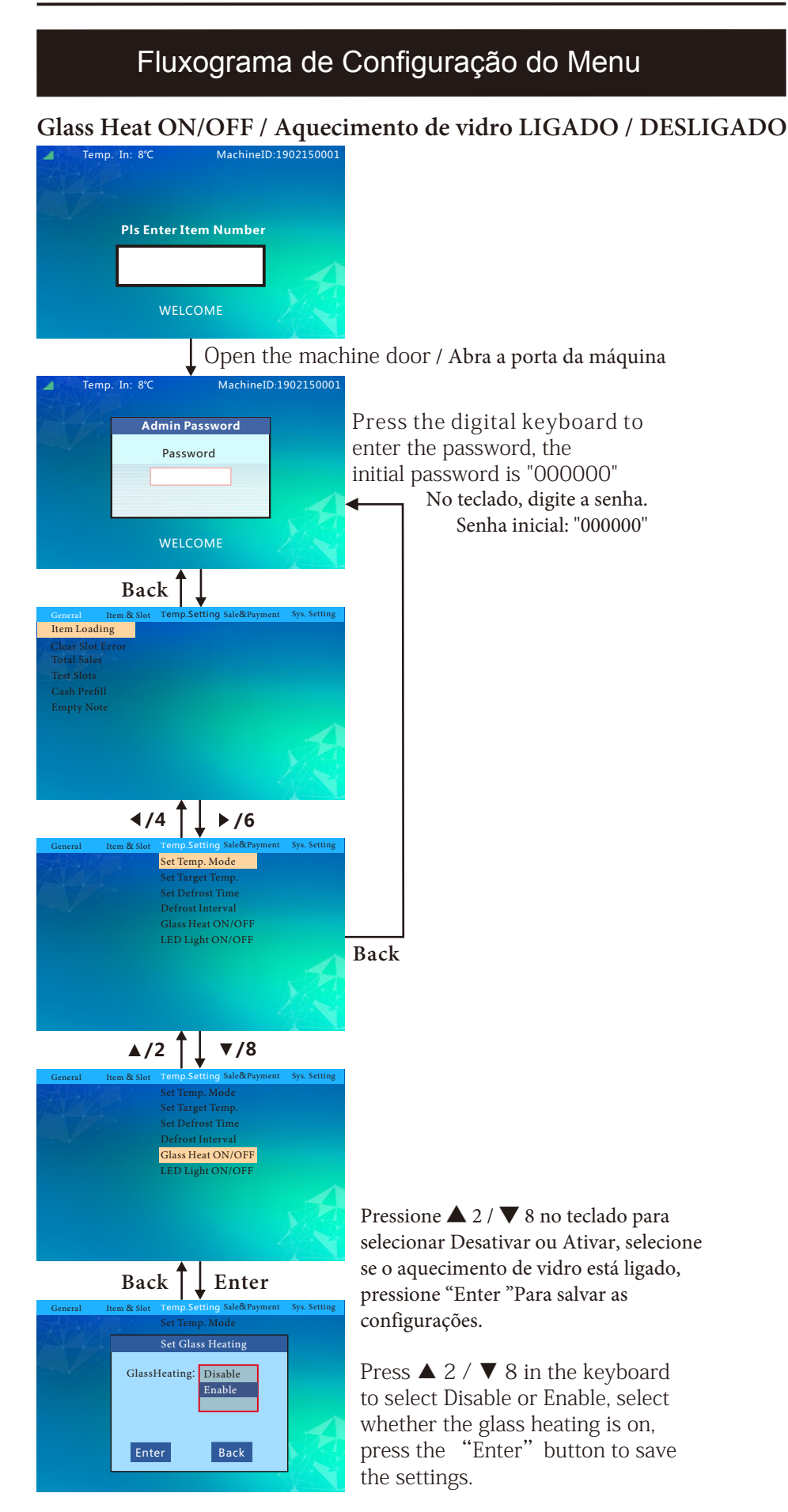

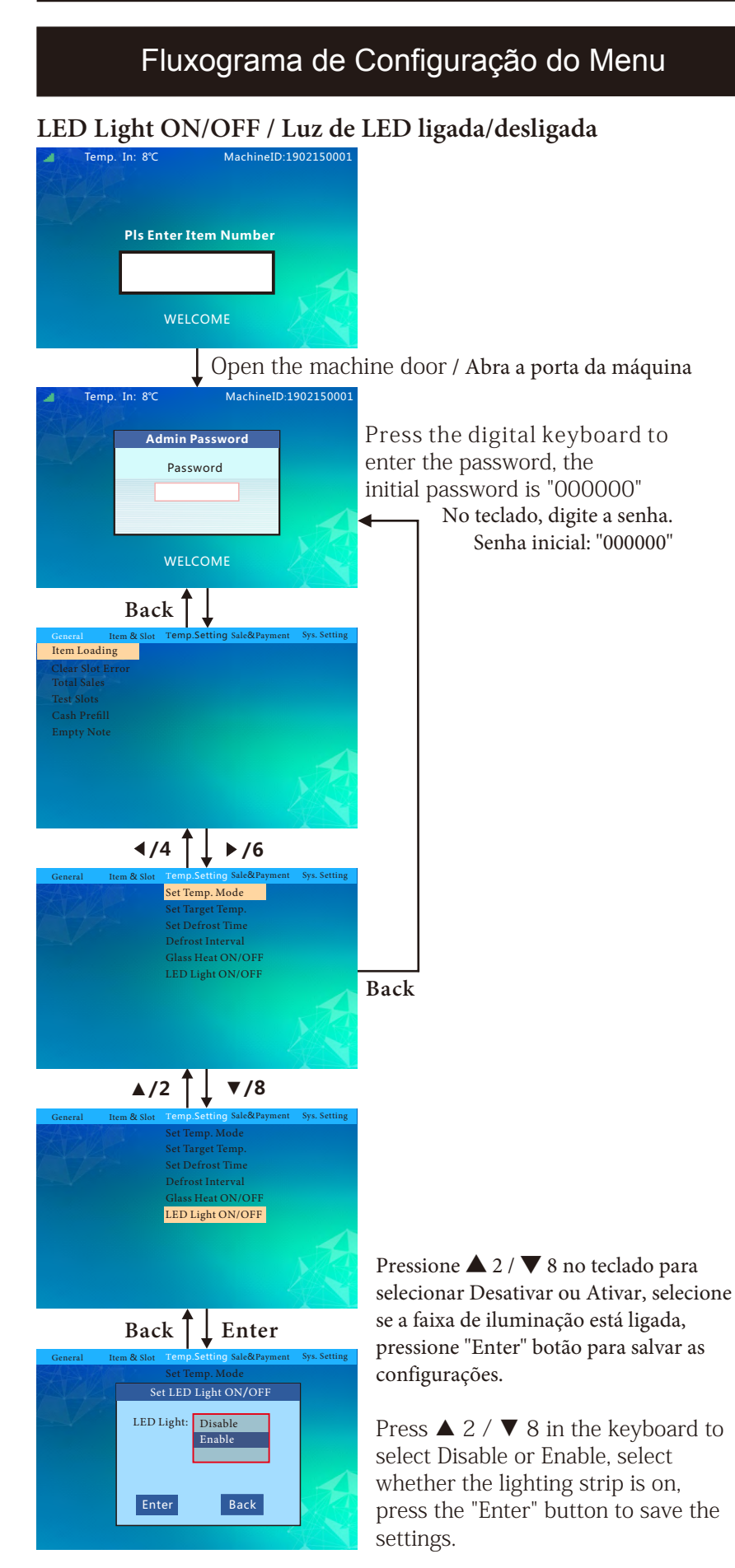

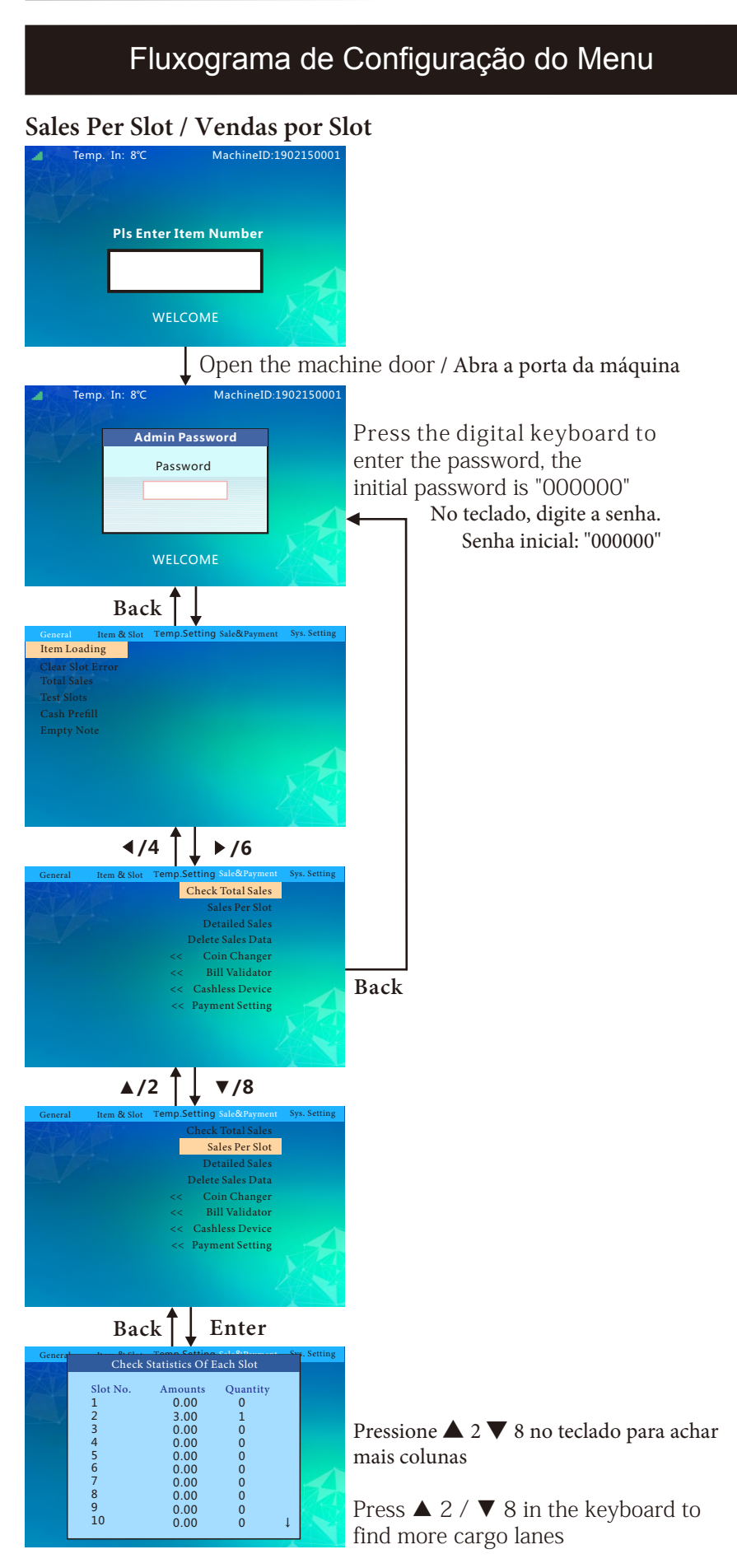

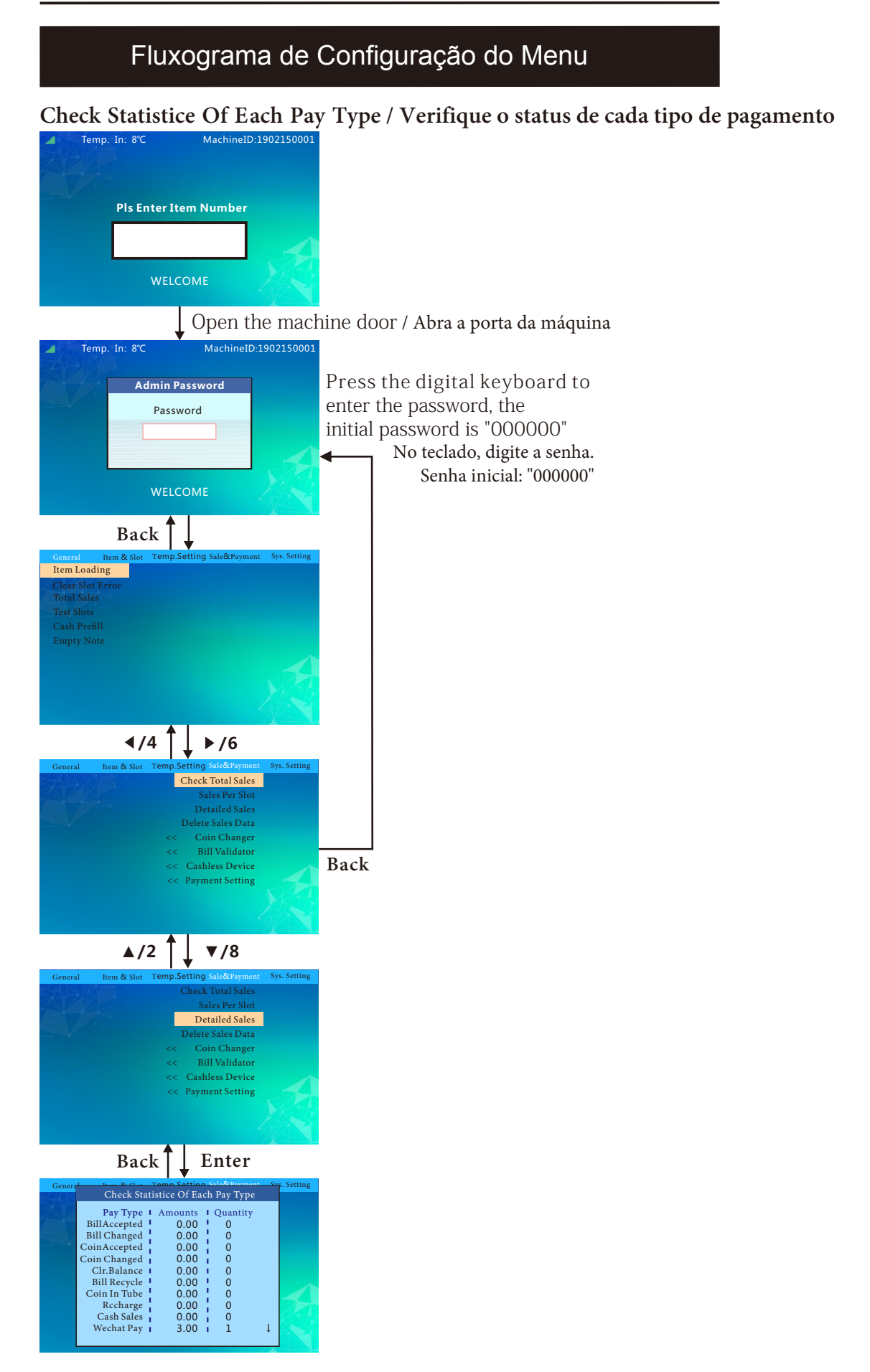

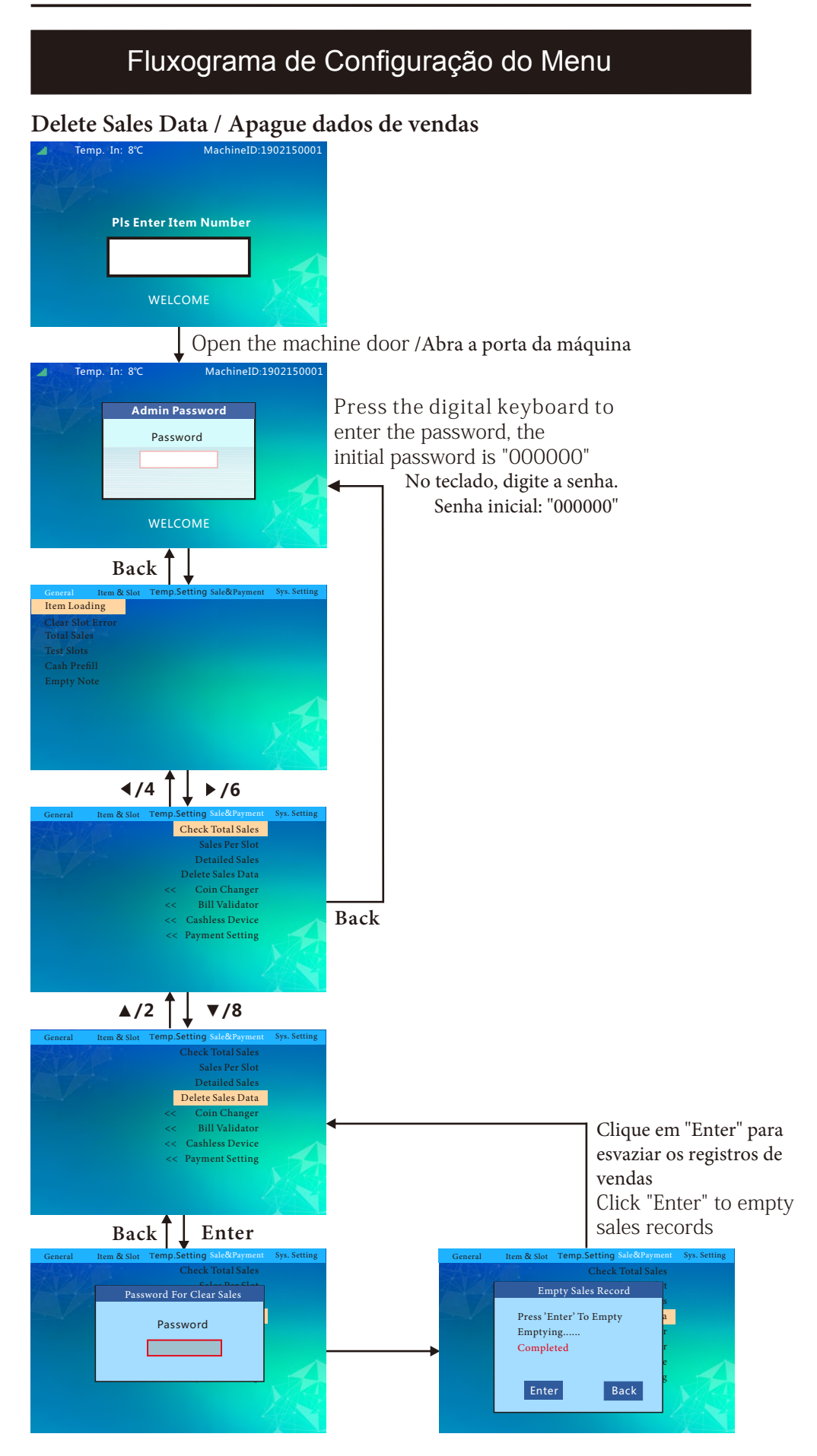

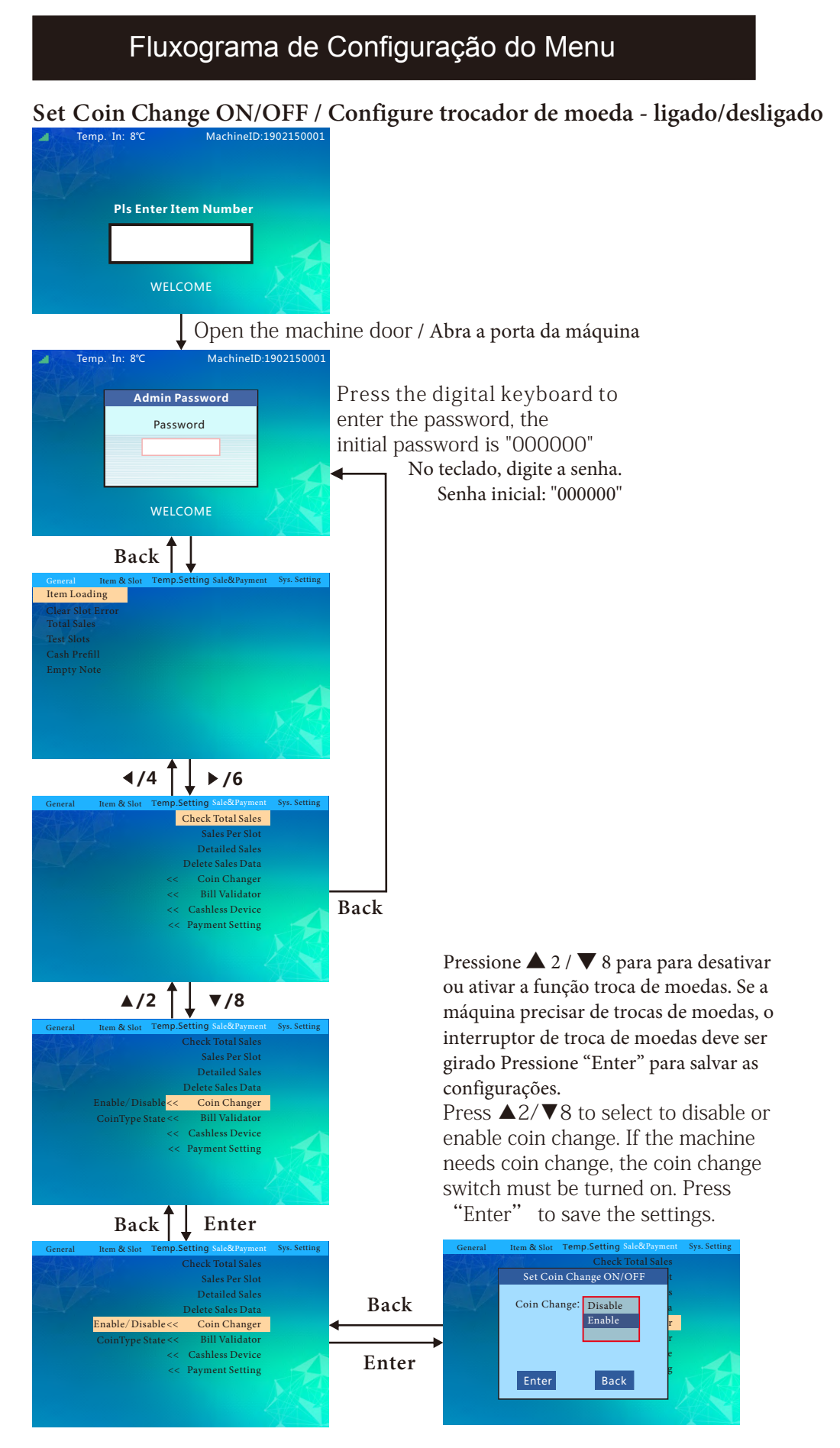

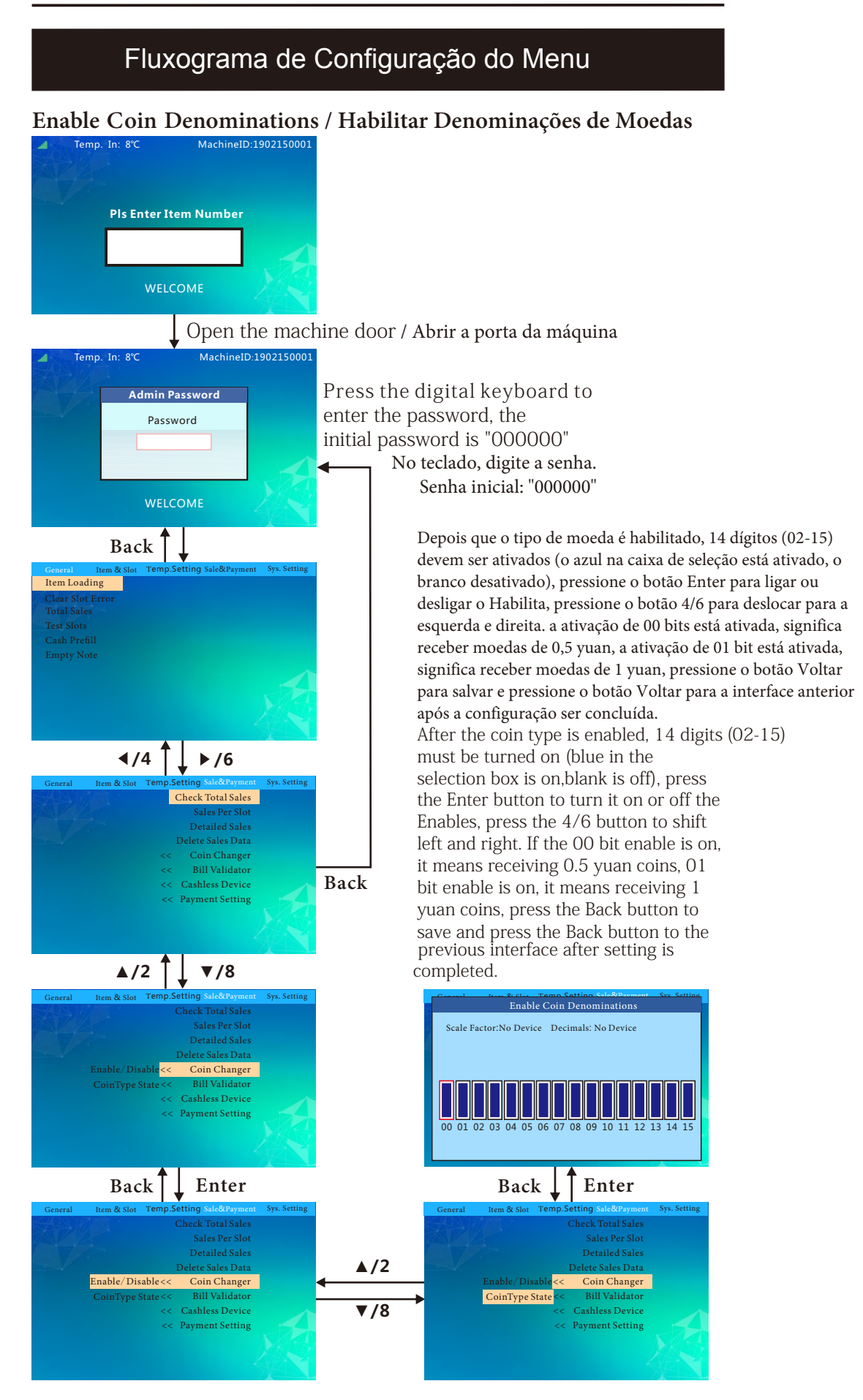

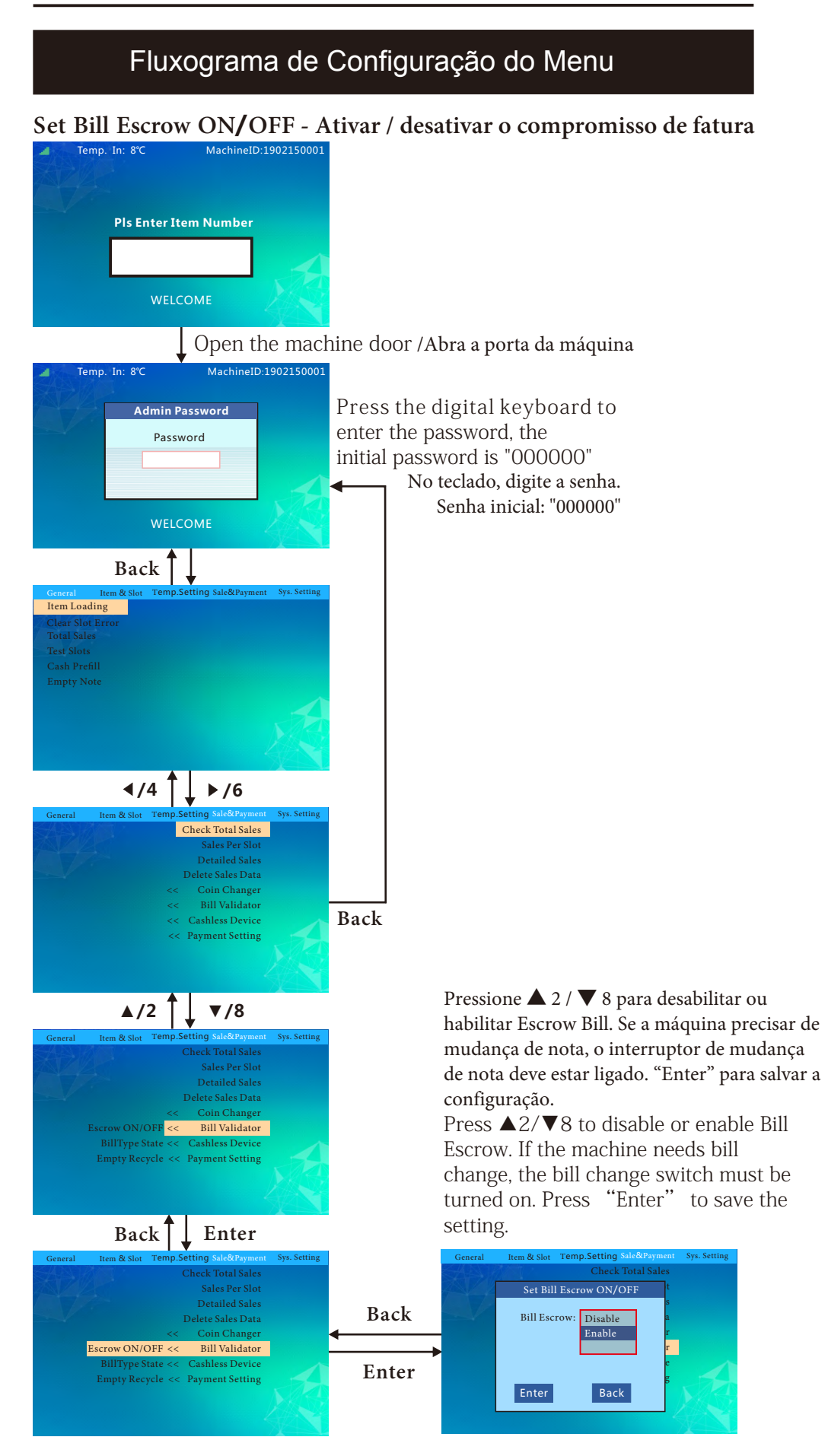

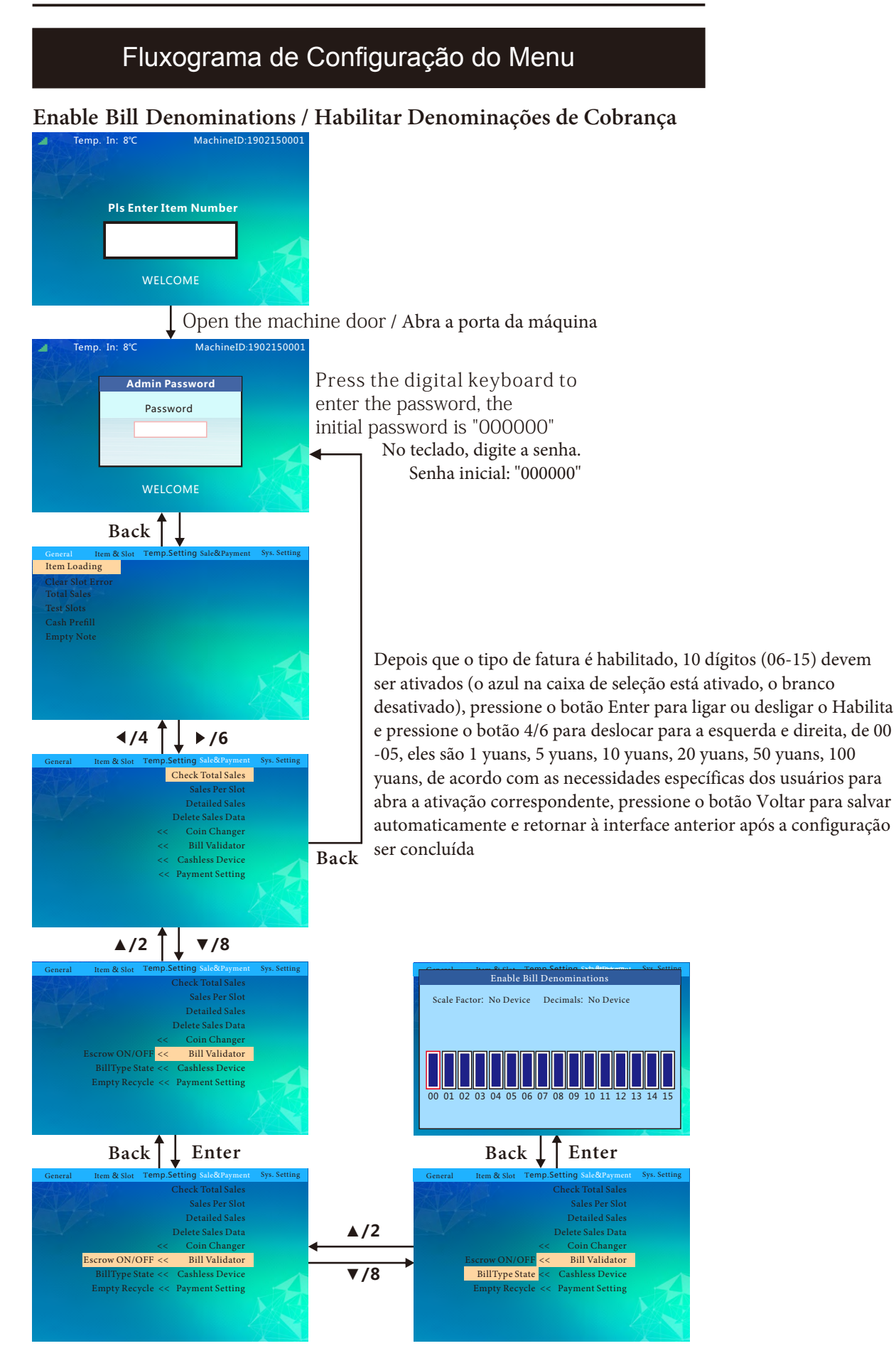

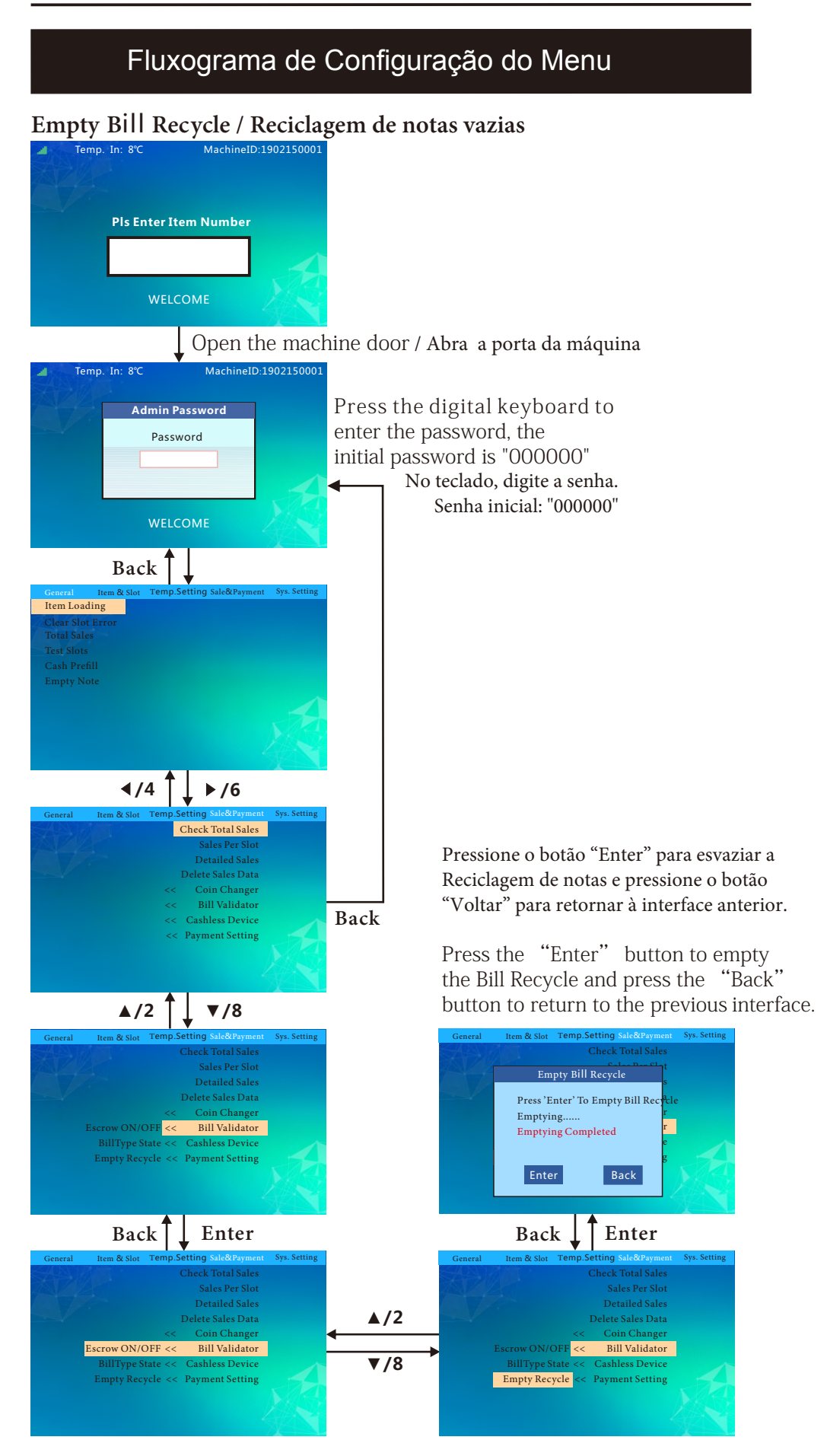

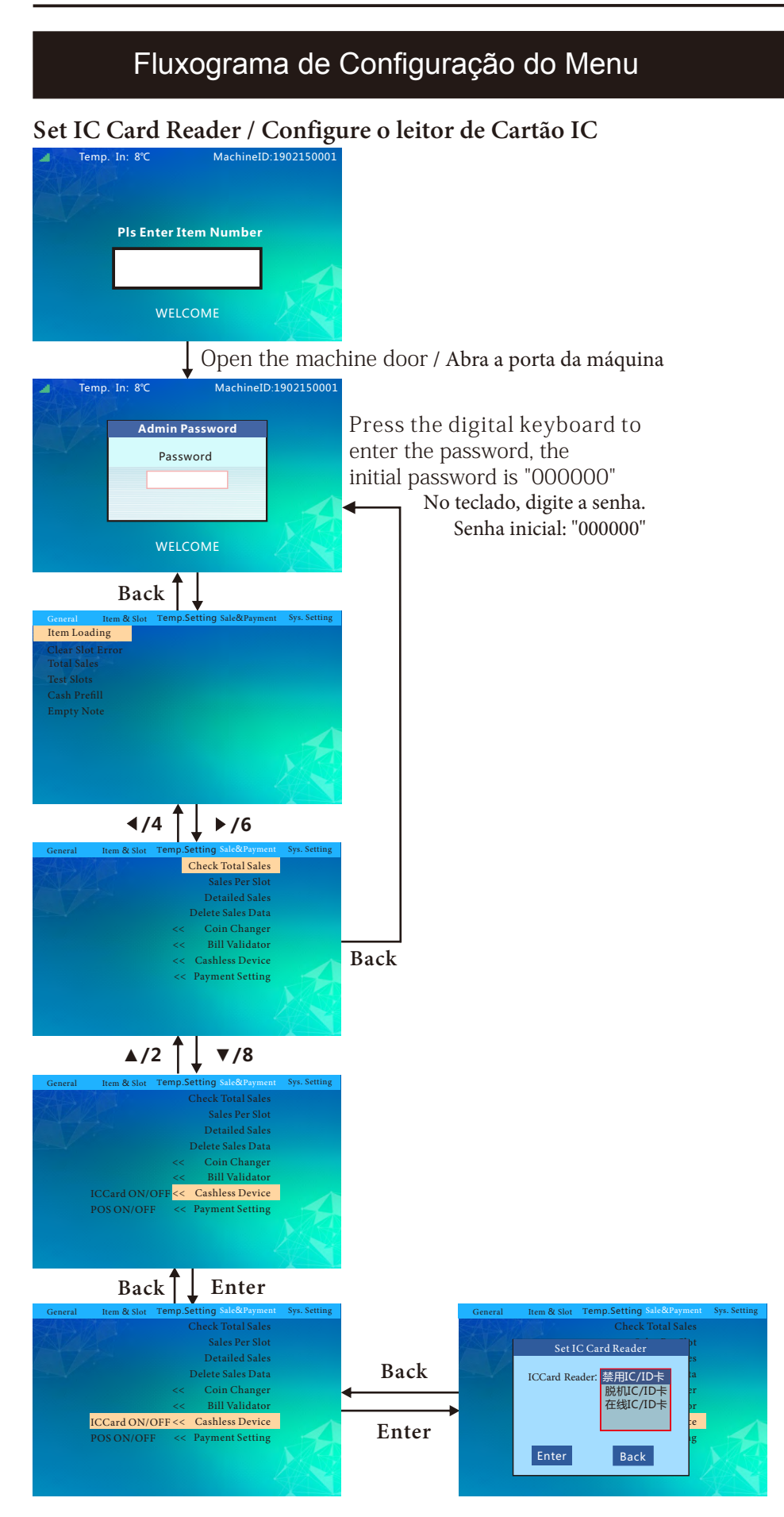

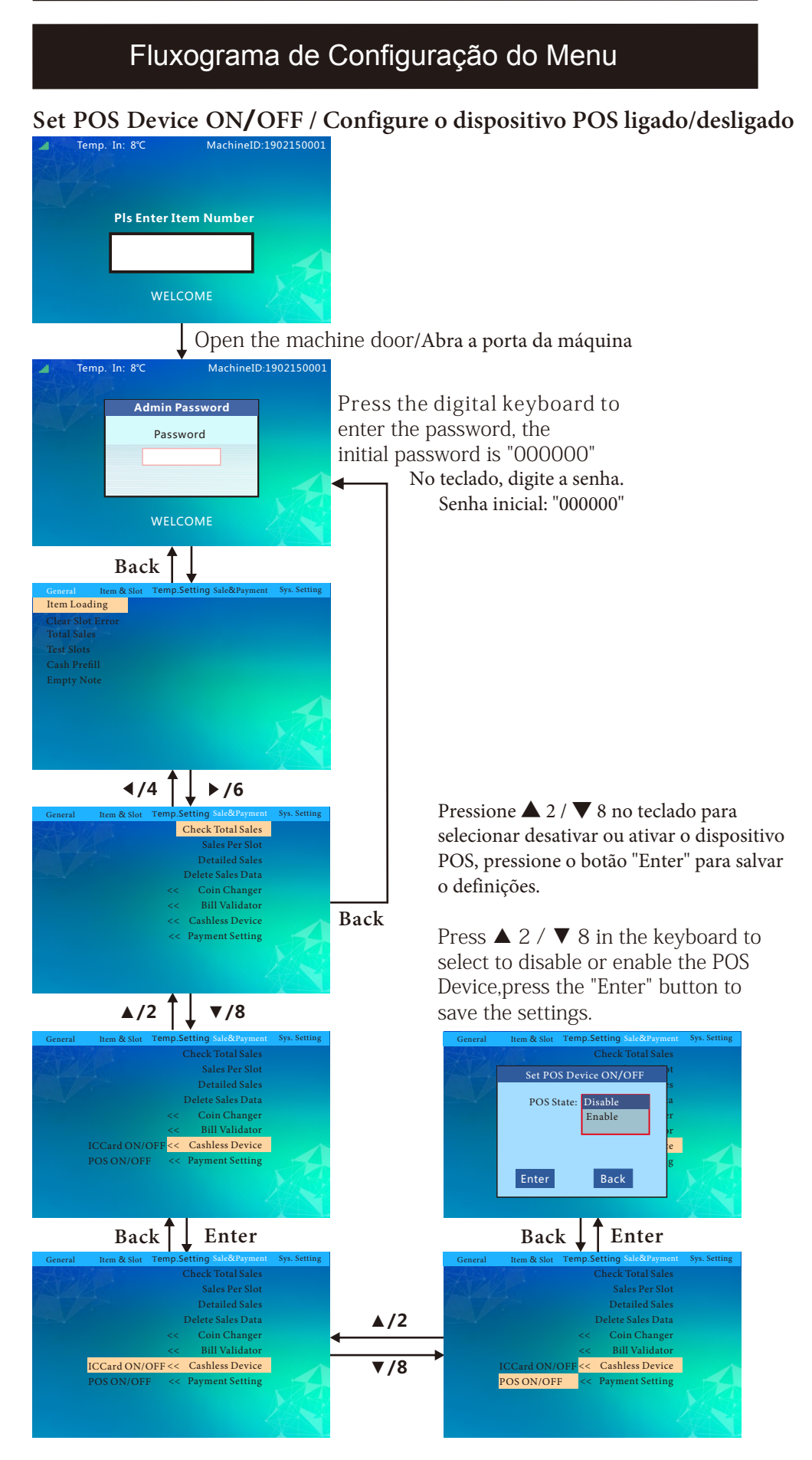

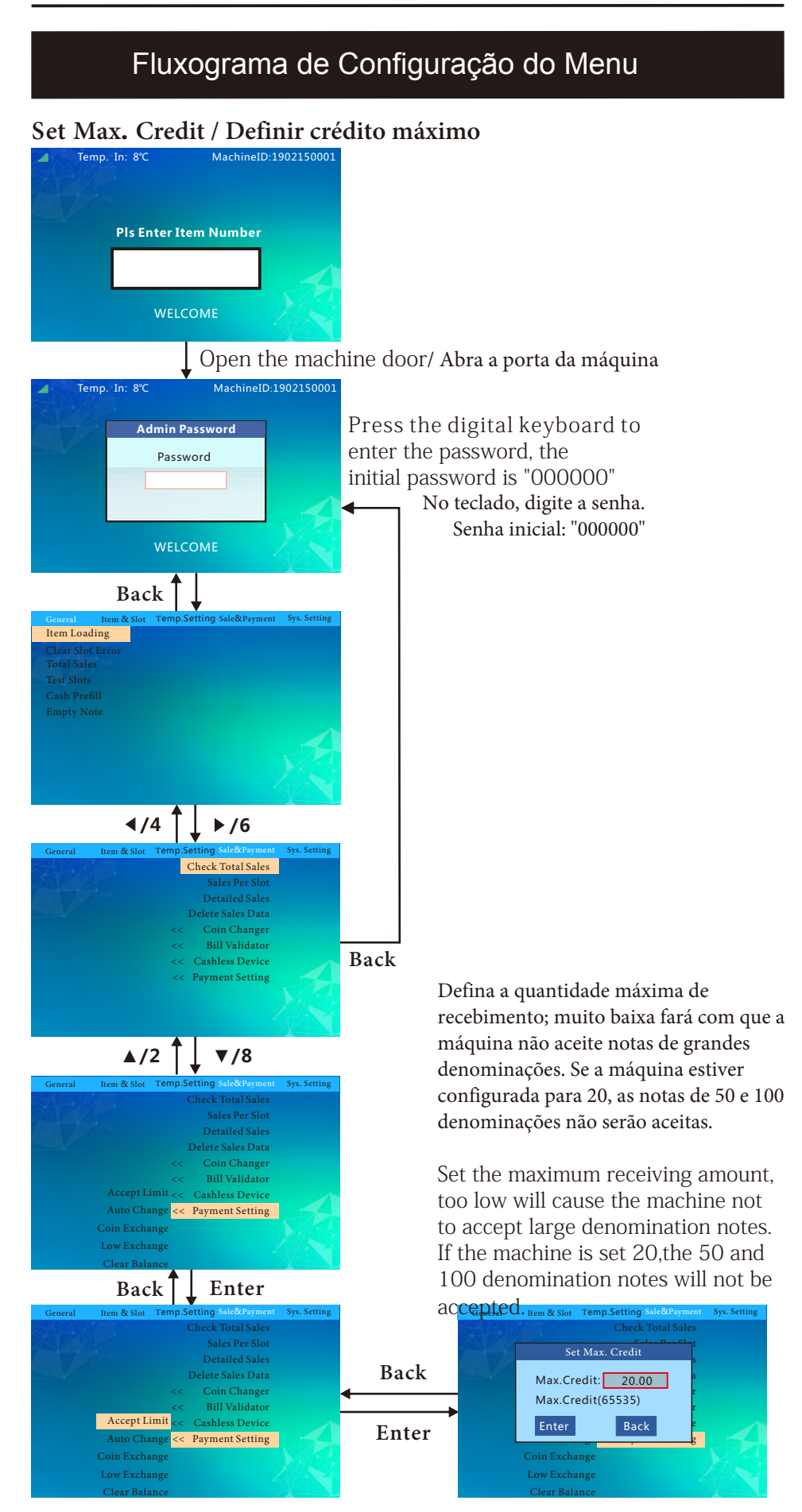

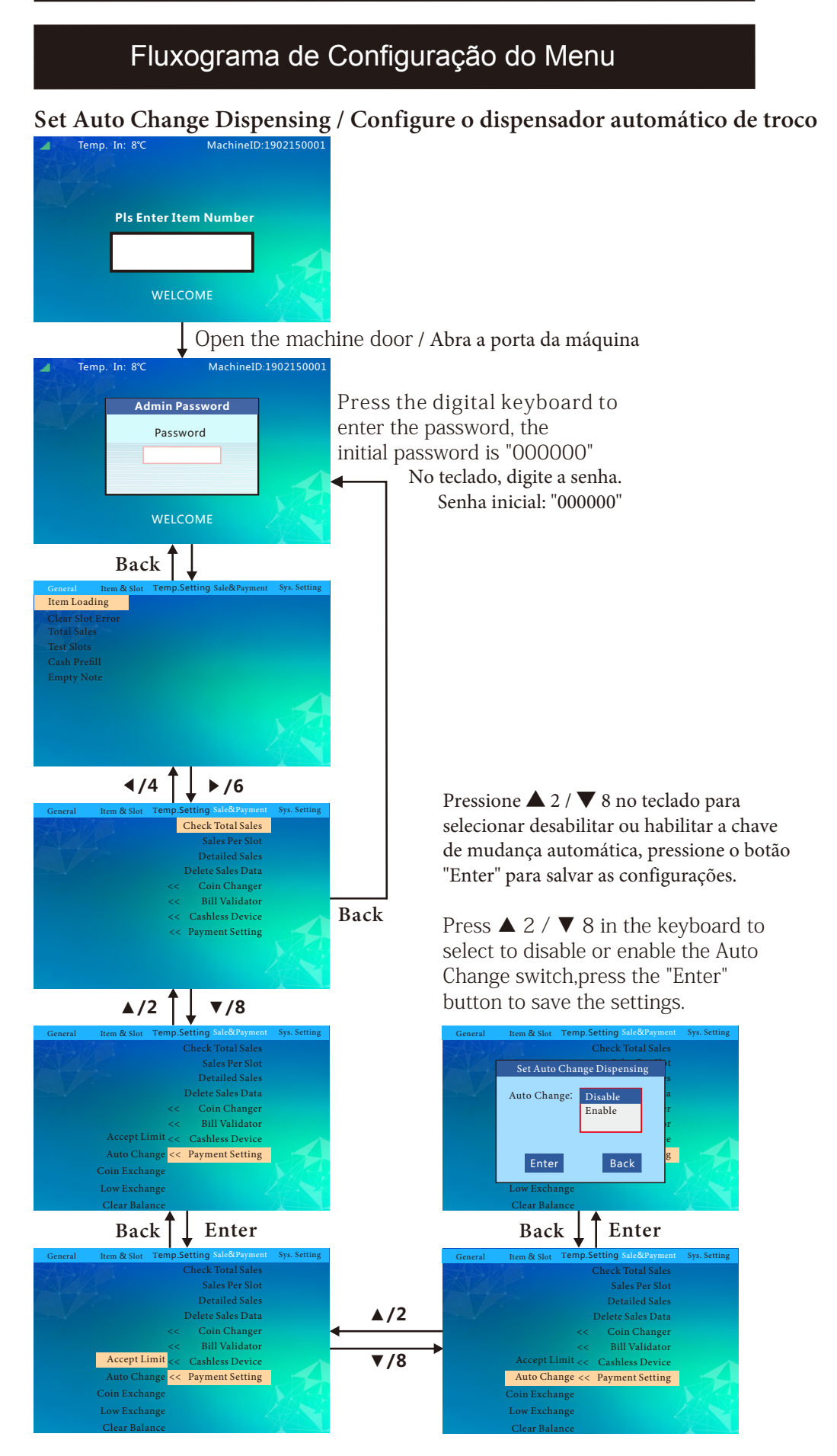

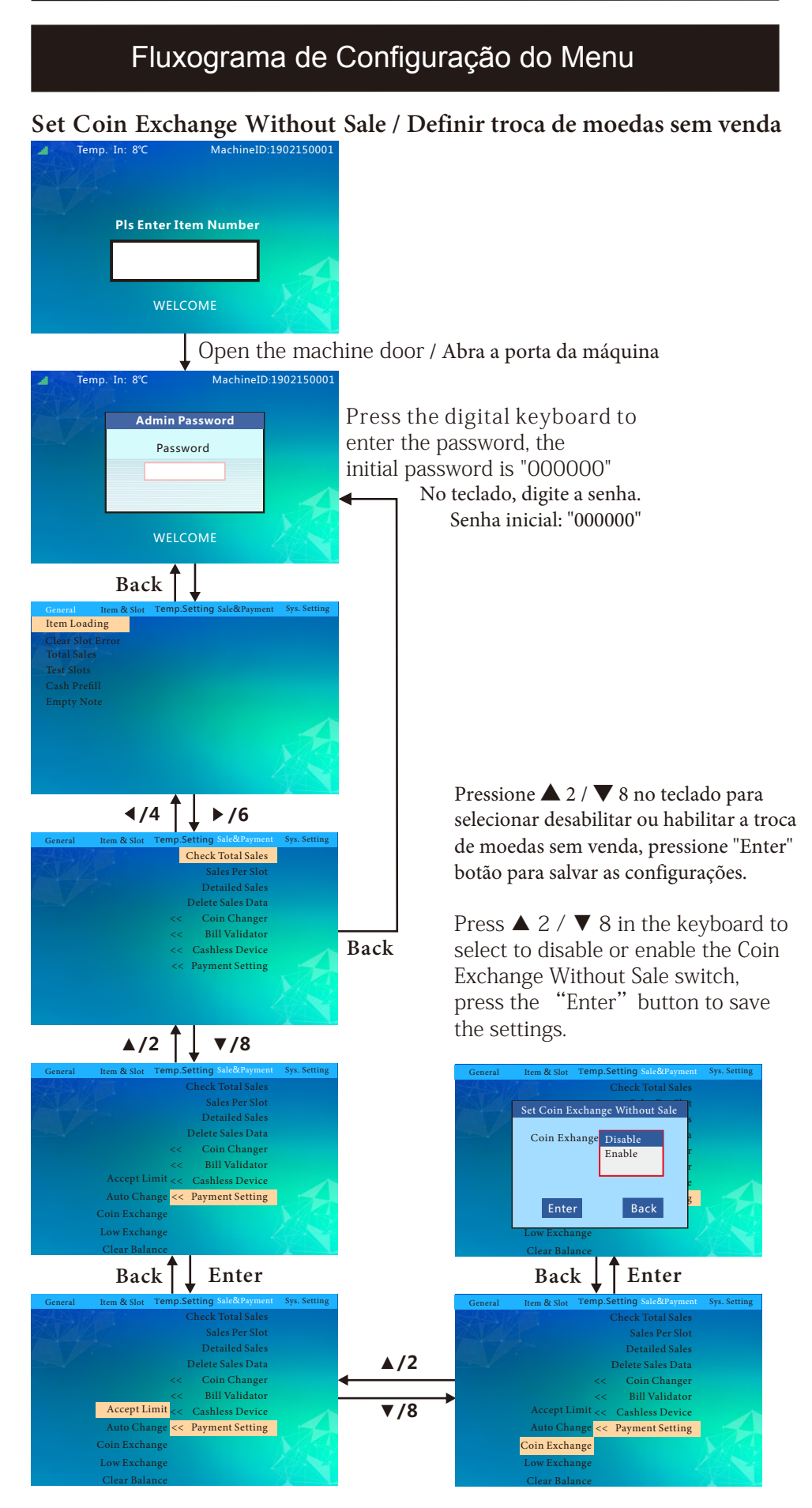

40

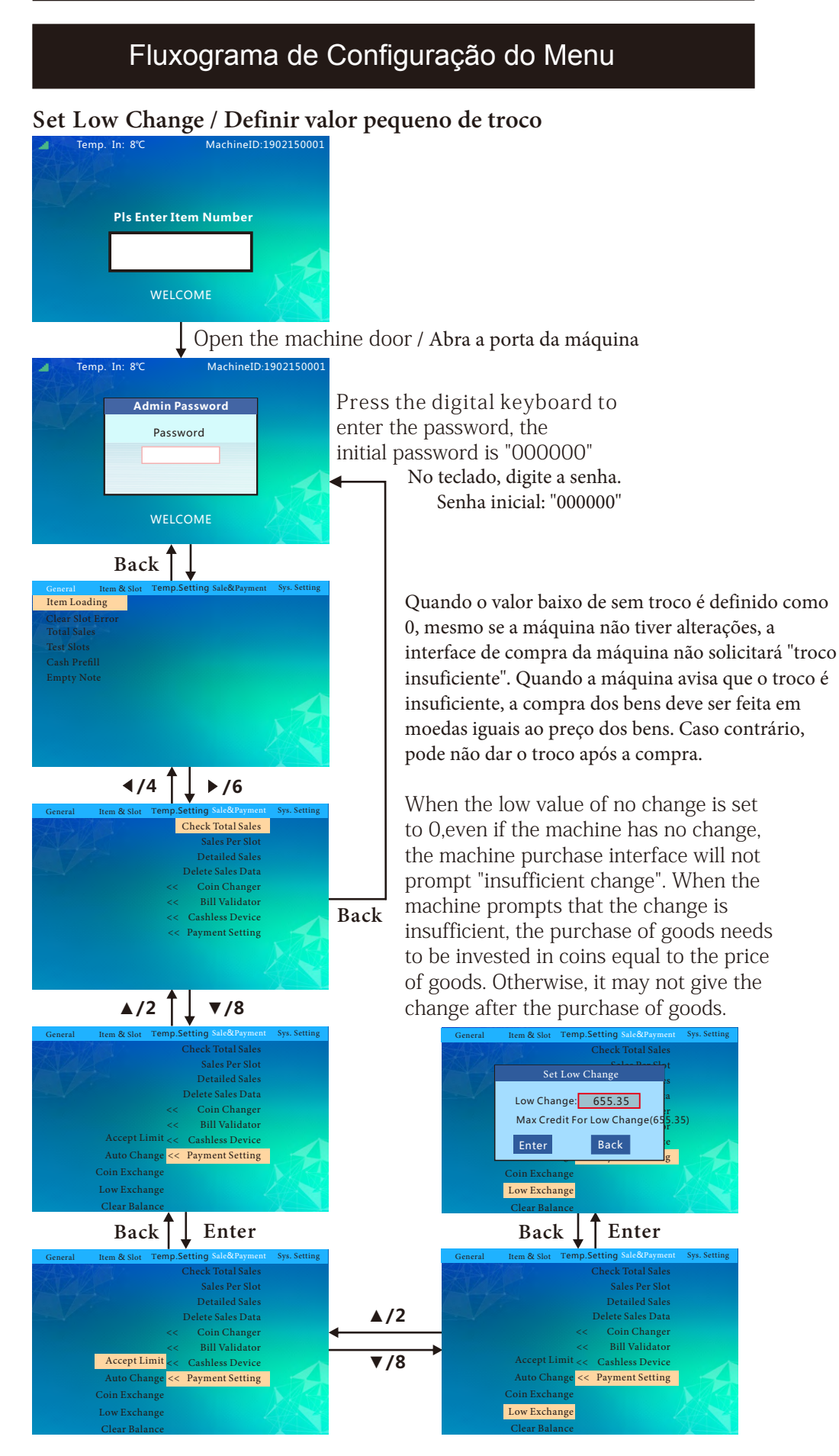

41

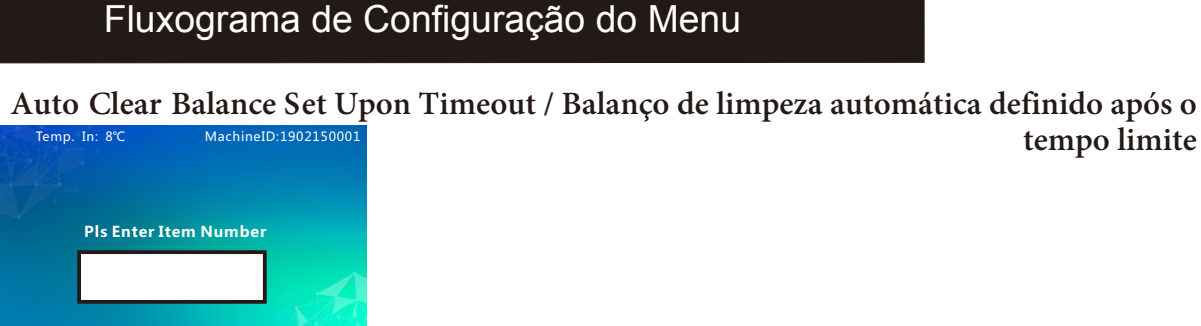

Open the machine door / Abra a porta da máquina

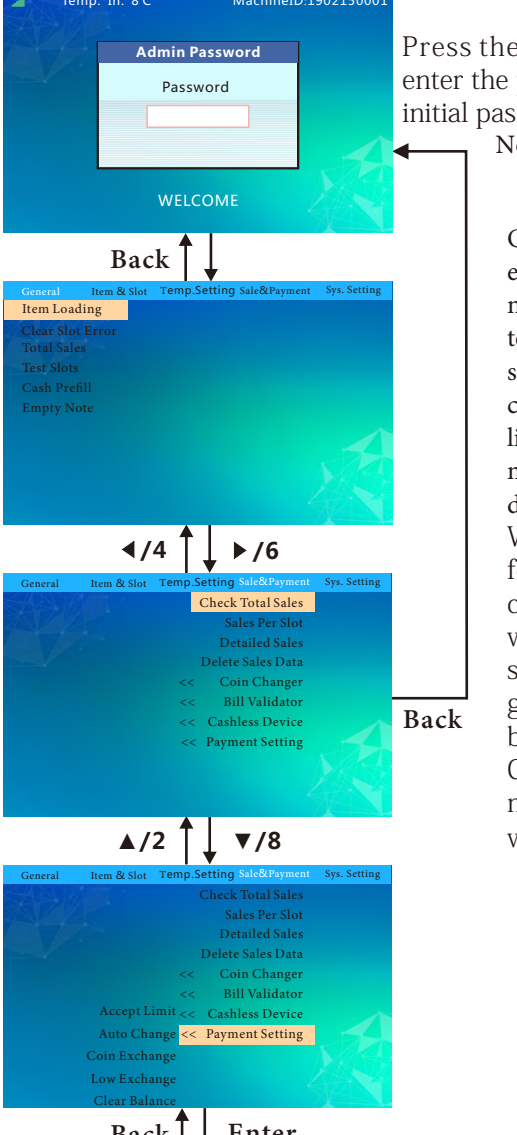

Press the digital keyboard to enter the password, the initial password is "000000" No teclado, digite a senha. Senha inicial: "000000"

> Quando o balanço da máquina não é encontrado, e não há o suficiente para troco, se nenhuma operação for realizada dentro do tempo limite definido, o sistema irá limpar o saldo e não dar a você o troco. O saldo compensado será contabilizado no "Balanço de limpeza automática no tempo limite ". A máquina não limpa a balança quando o tempo é definido como 0 ou 9. When the balance of the machine is not found, and there is not enough for

tempo limite

change, if no operation is performed within the set timeout period, the system will clear the balance and not give you the change. The cleared balance will be counted in the "Auto Clear Balance Upon Timeout". The machine does not clear the balance when the time is set to 0 or 9.

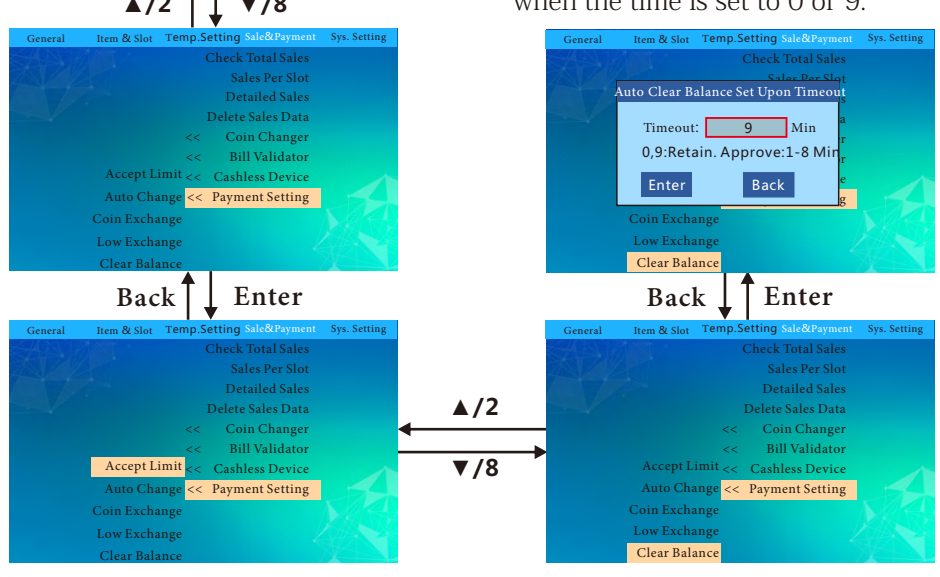

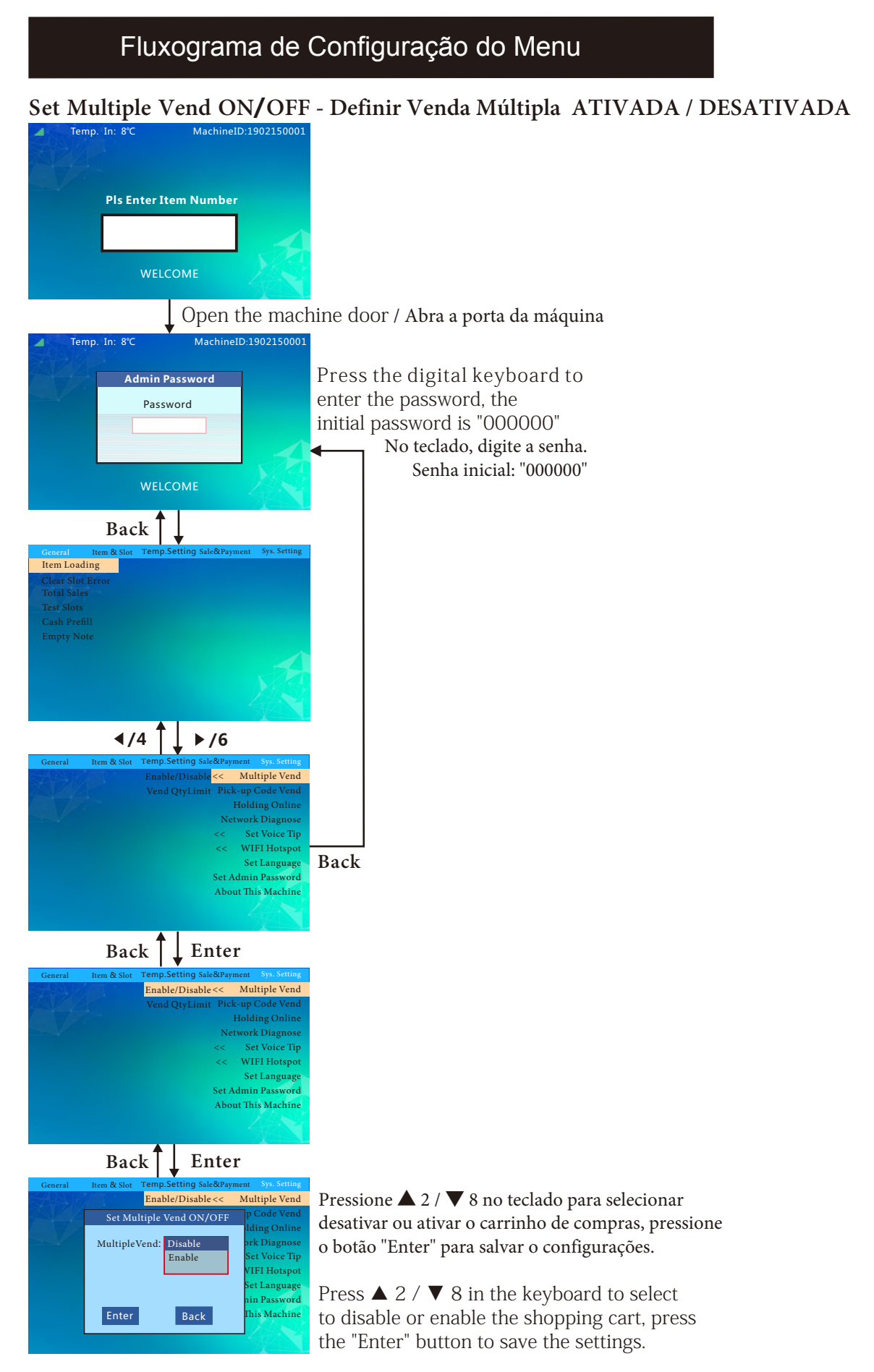

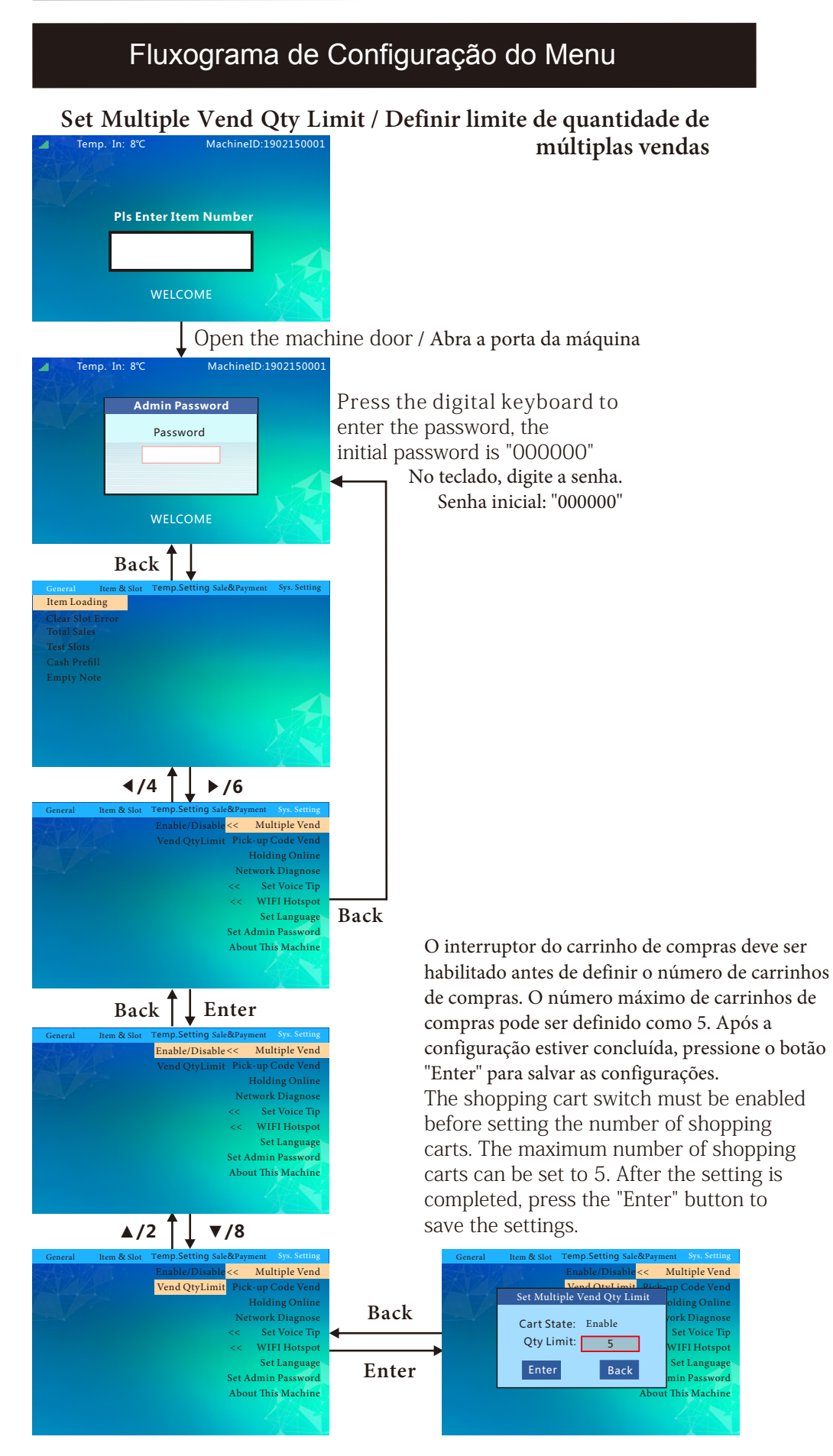

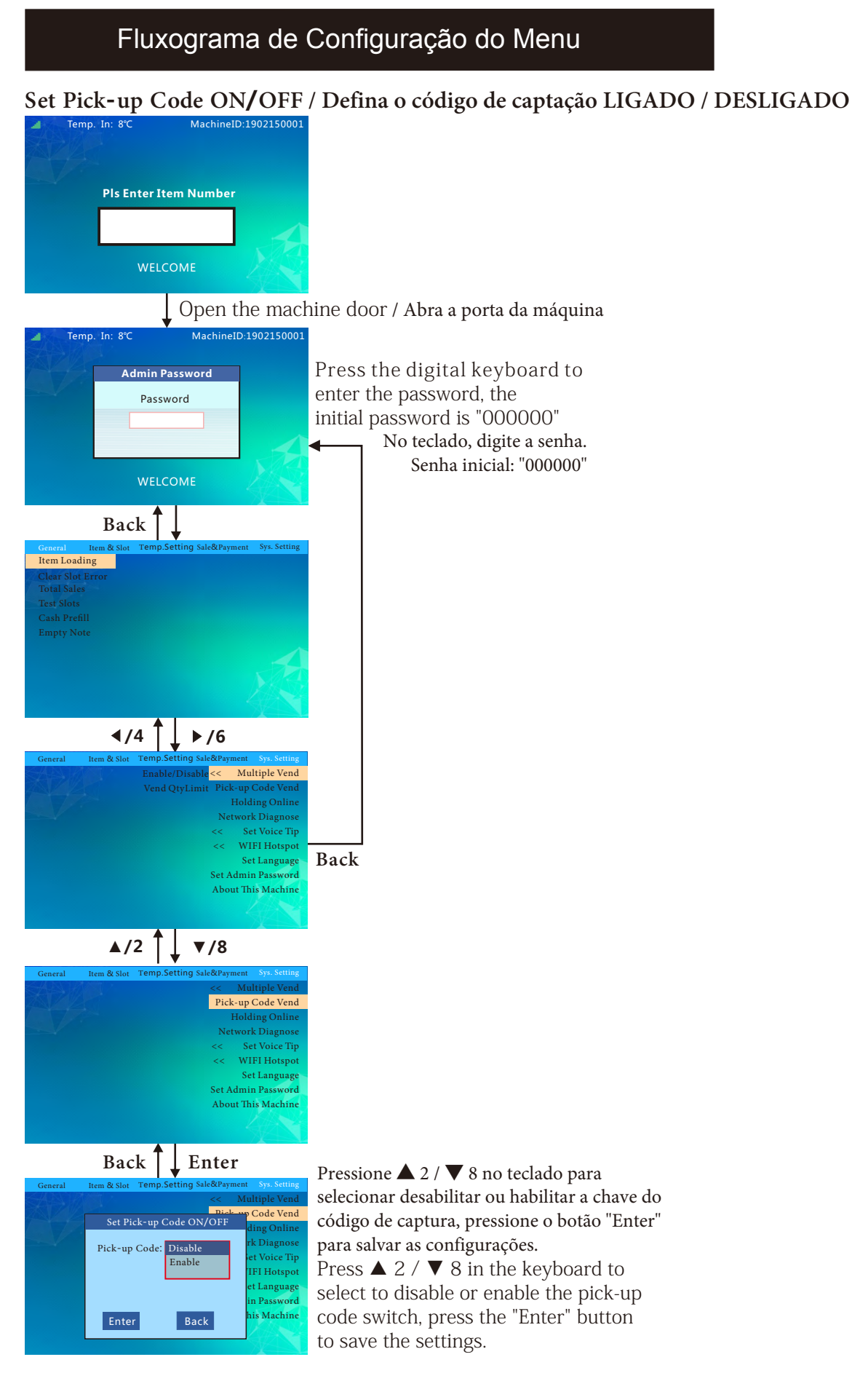

### Fluxograma de Configuração do Menu

### Inquiry Server Frequency / Frequência do servidor de consulta

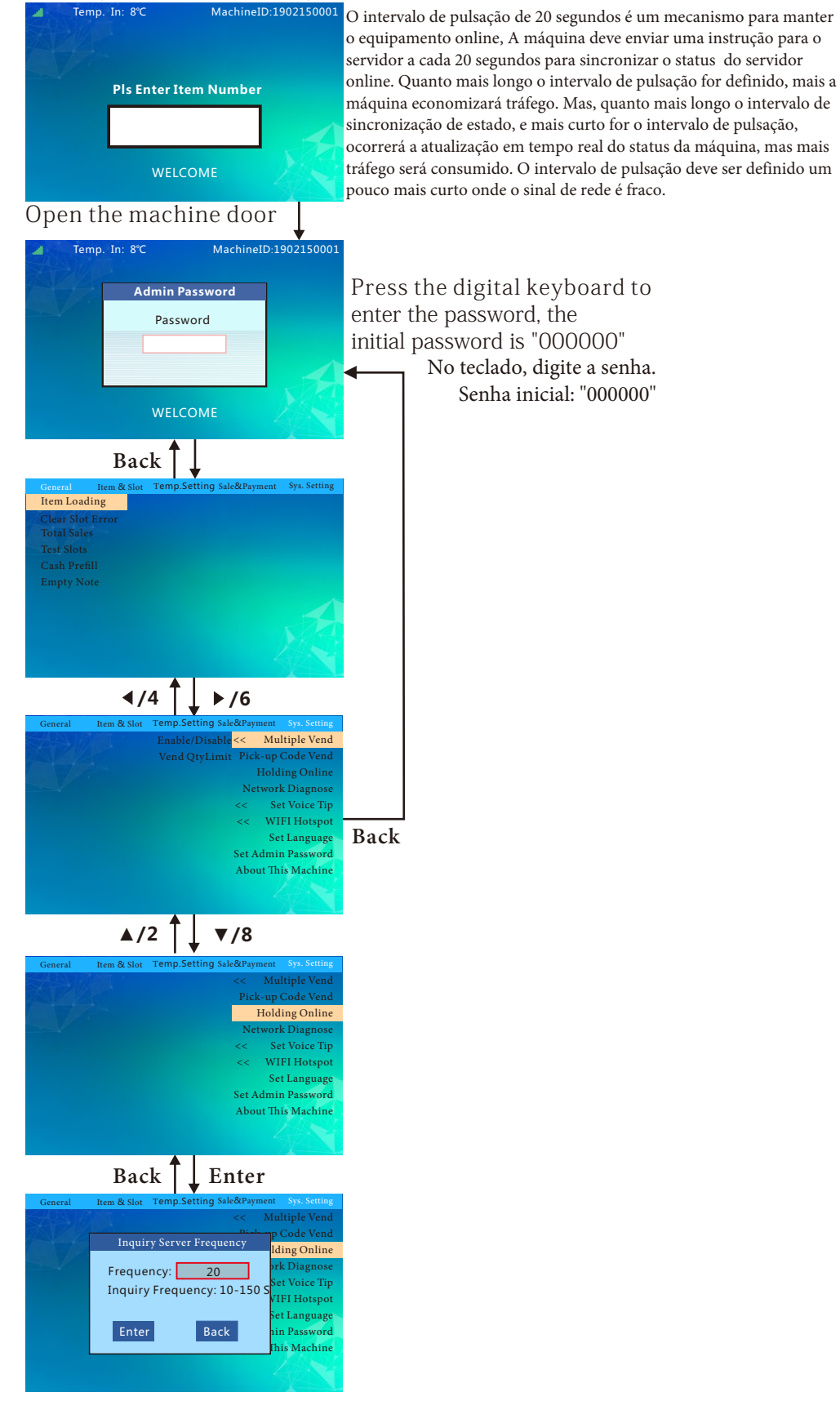

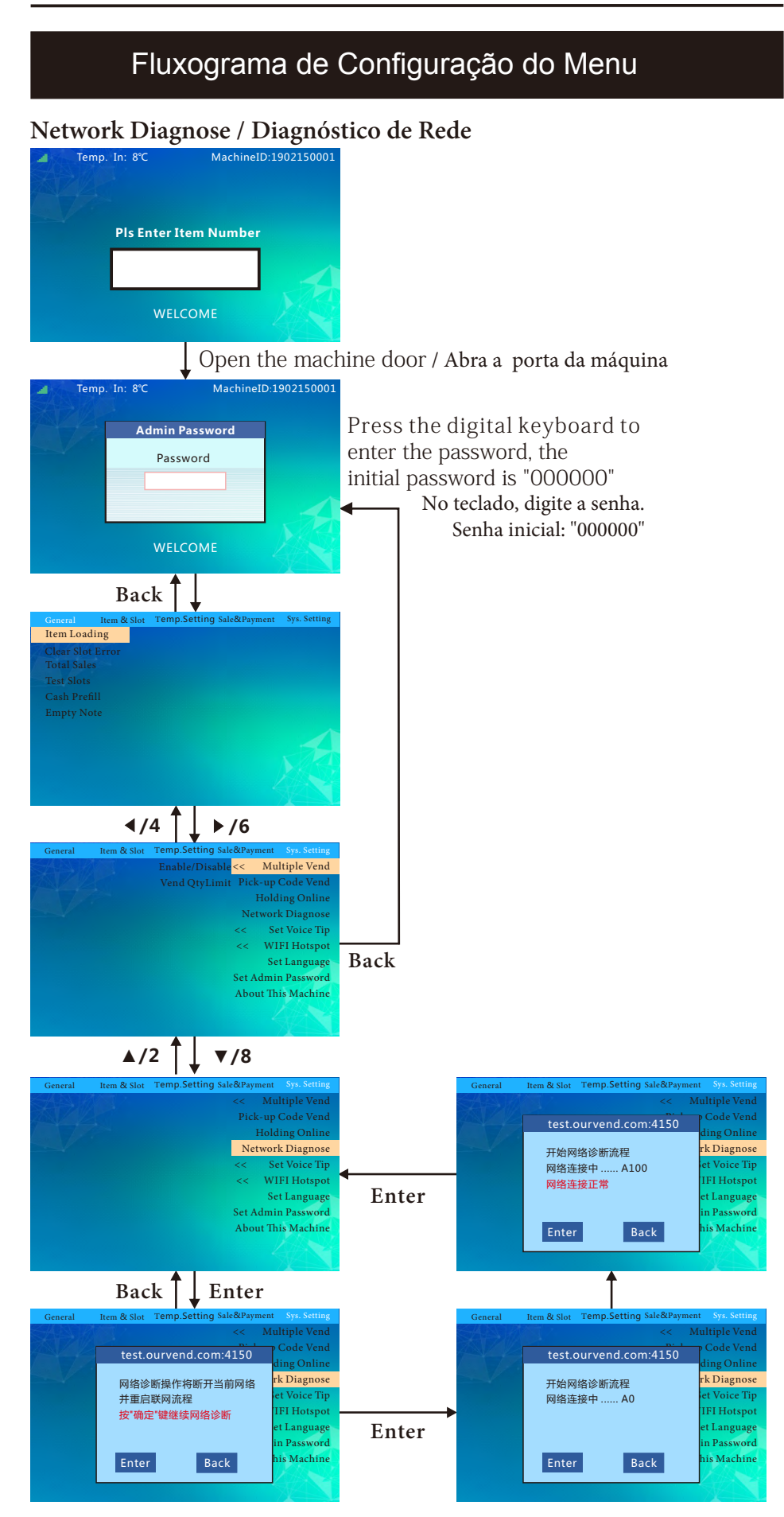

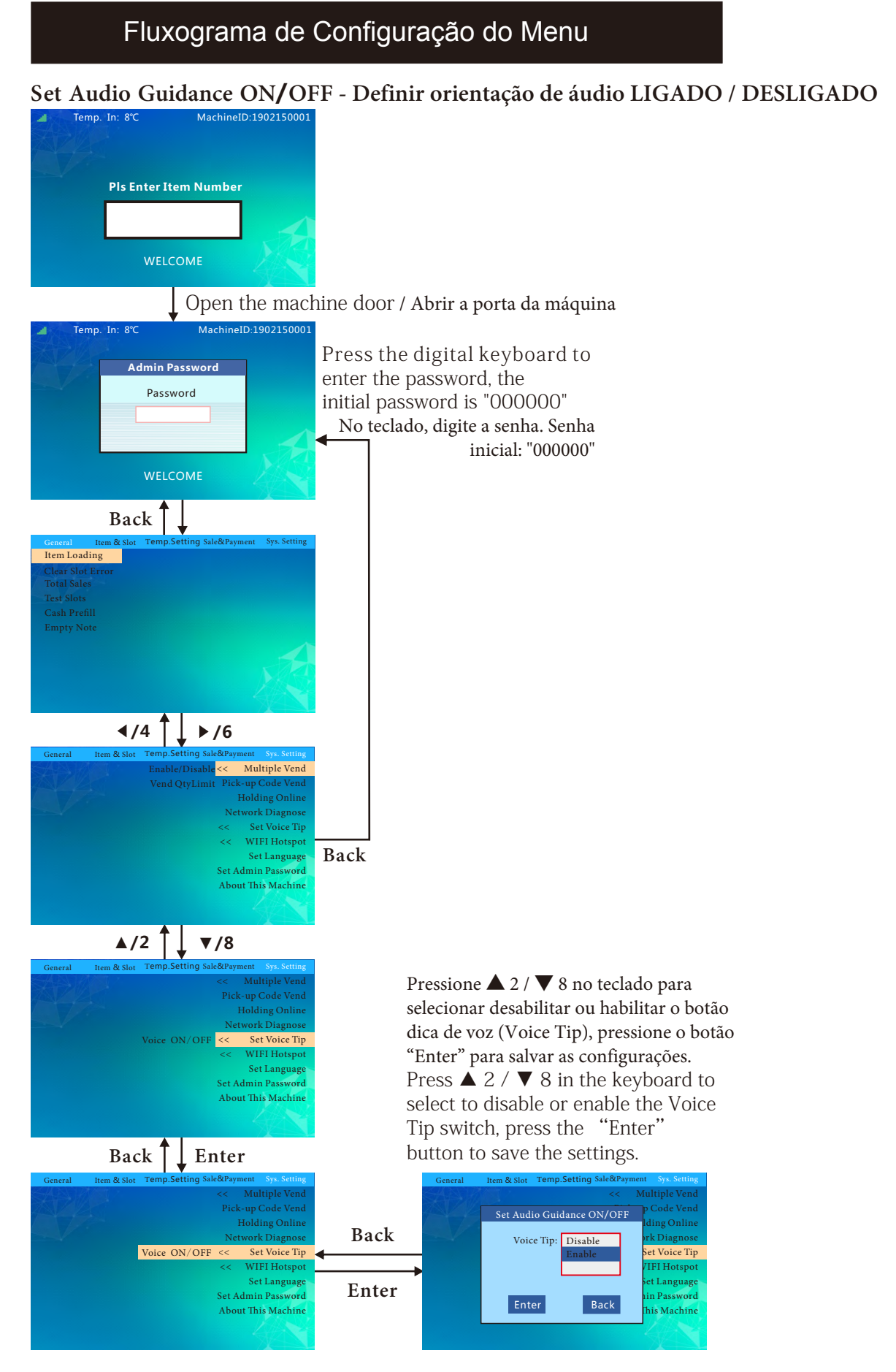

### Fluxograma de Configuração do Menu

#### Set WIFI Hotspot ON/OFF - Configurar ponto de acesso WIFI LIGADO /

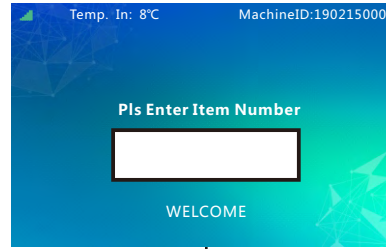

Number Number F Number Number Num

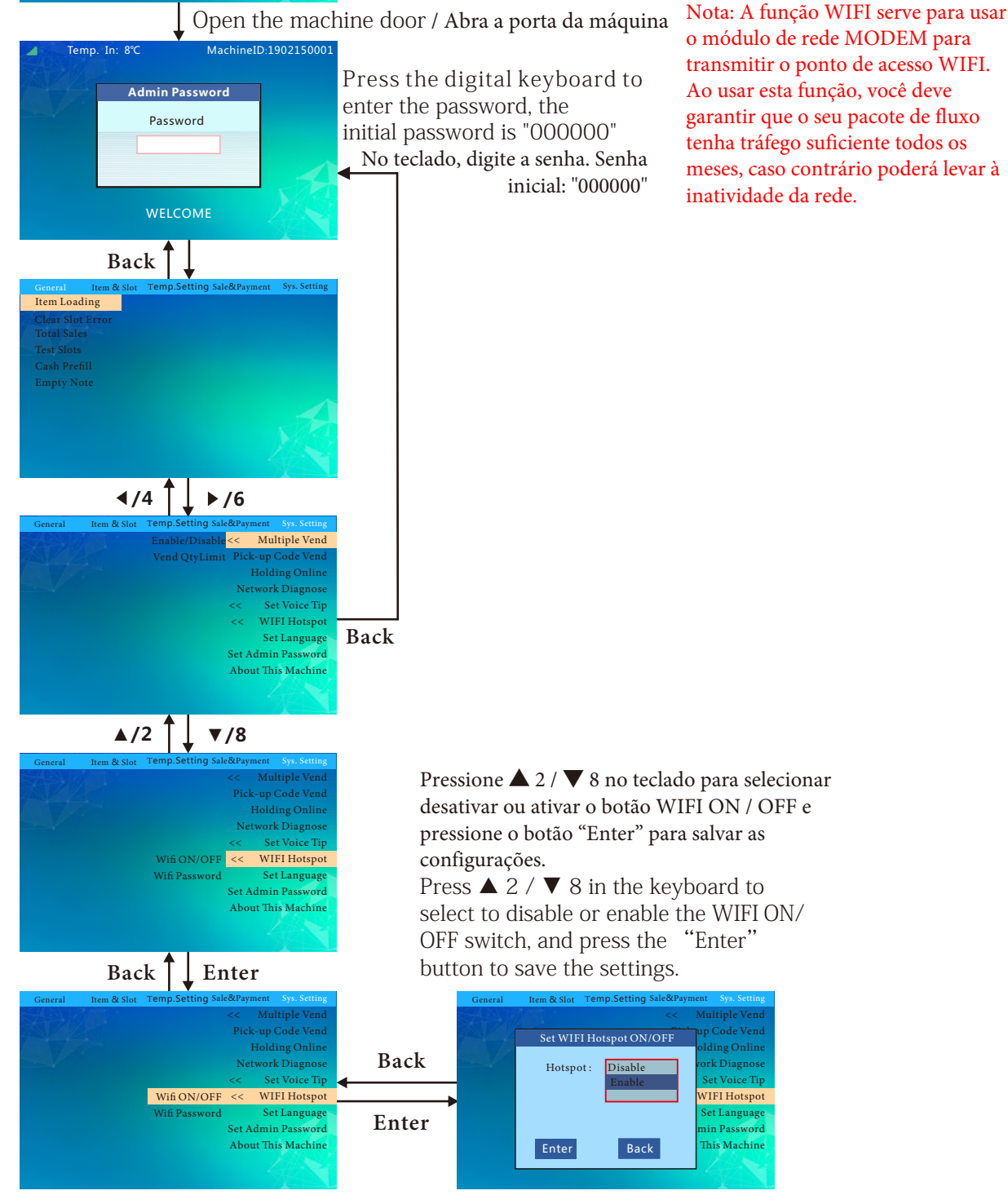

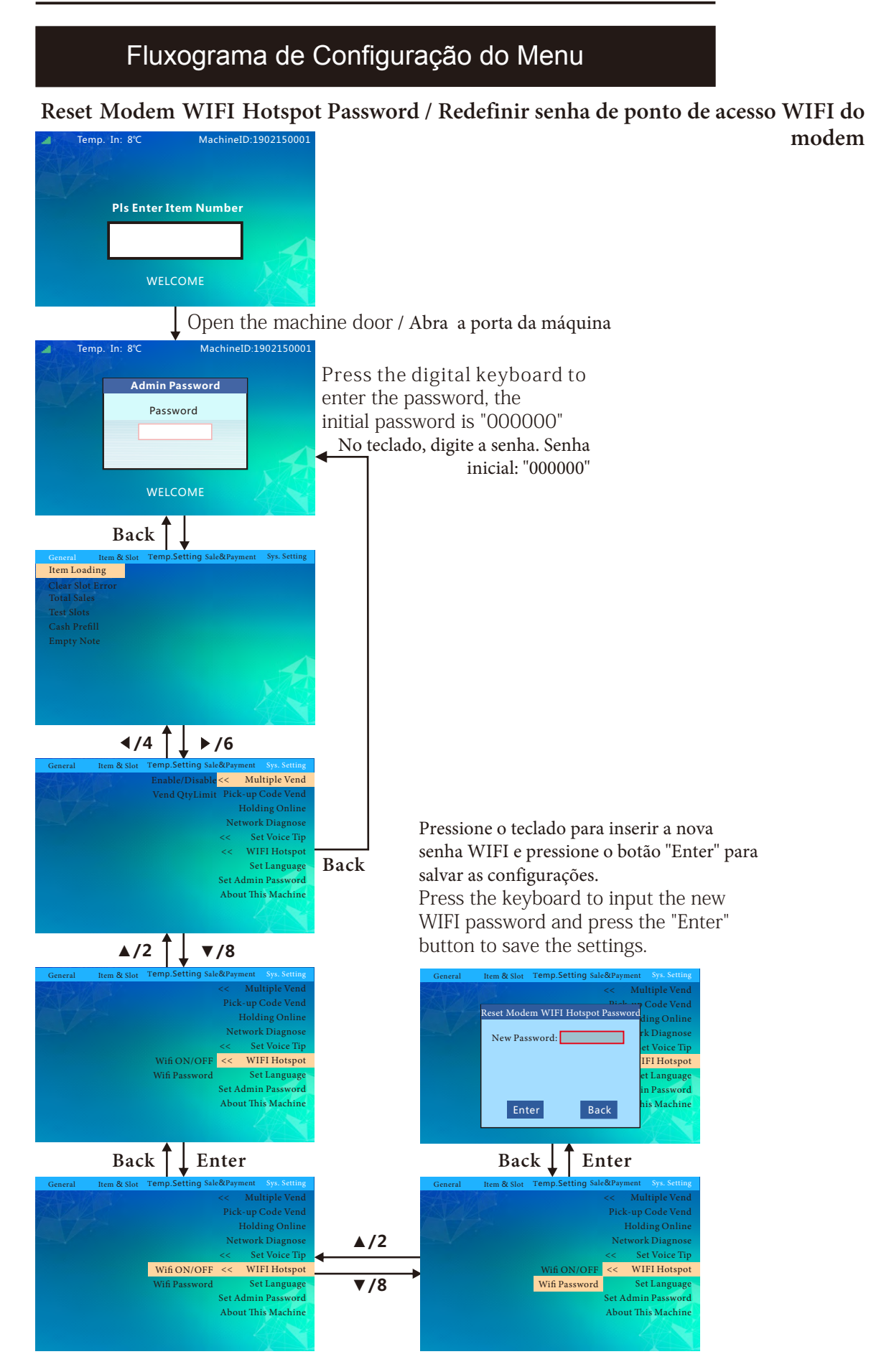

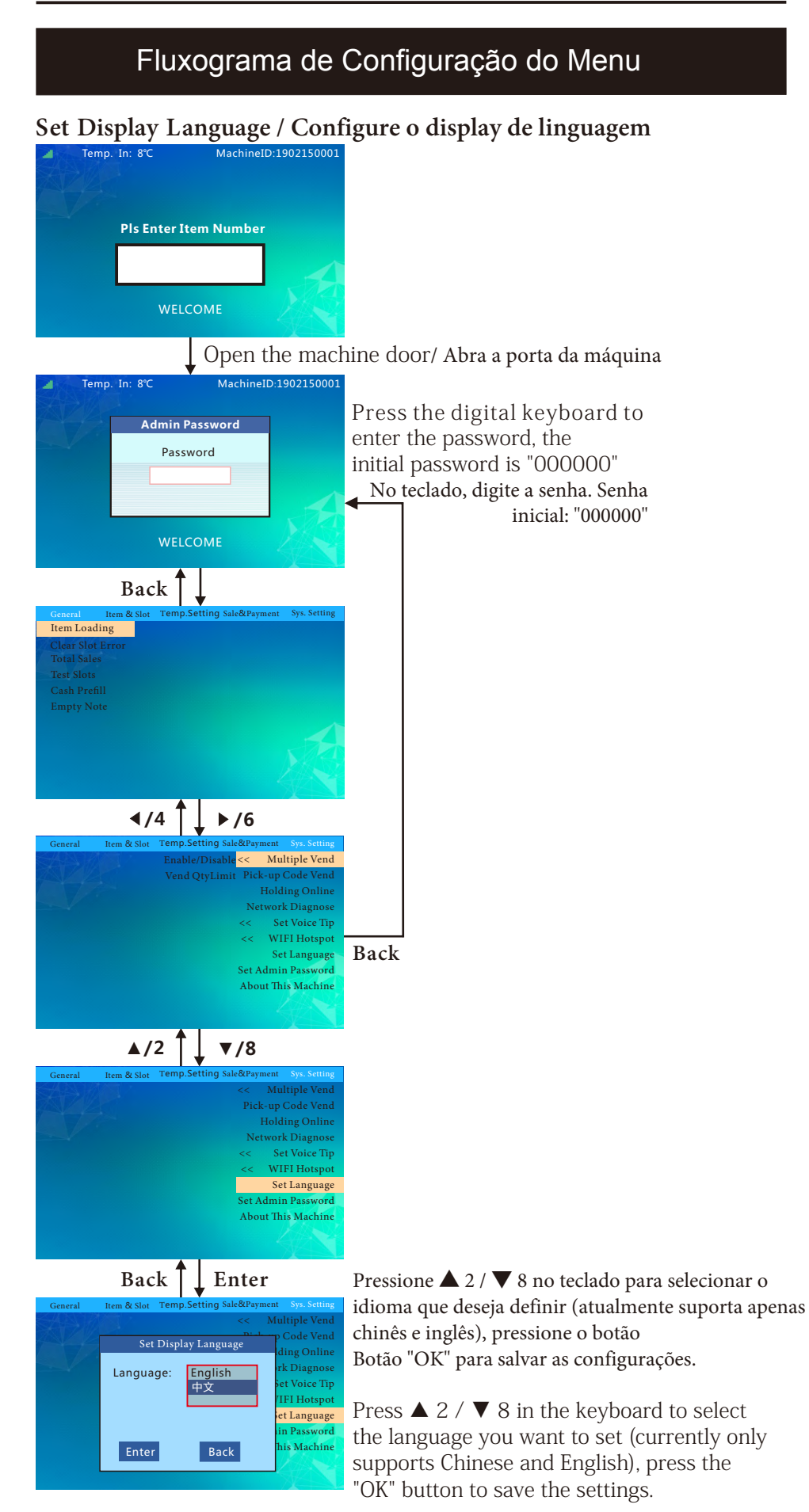

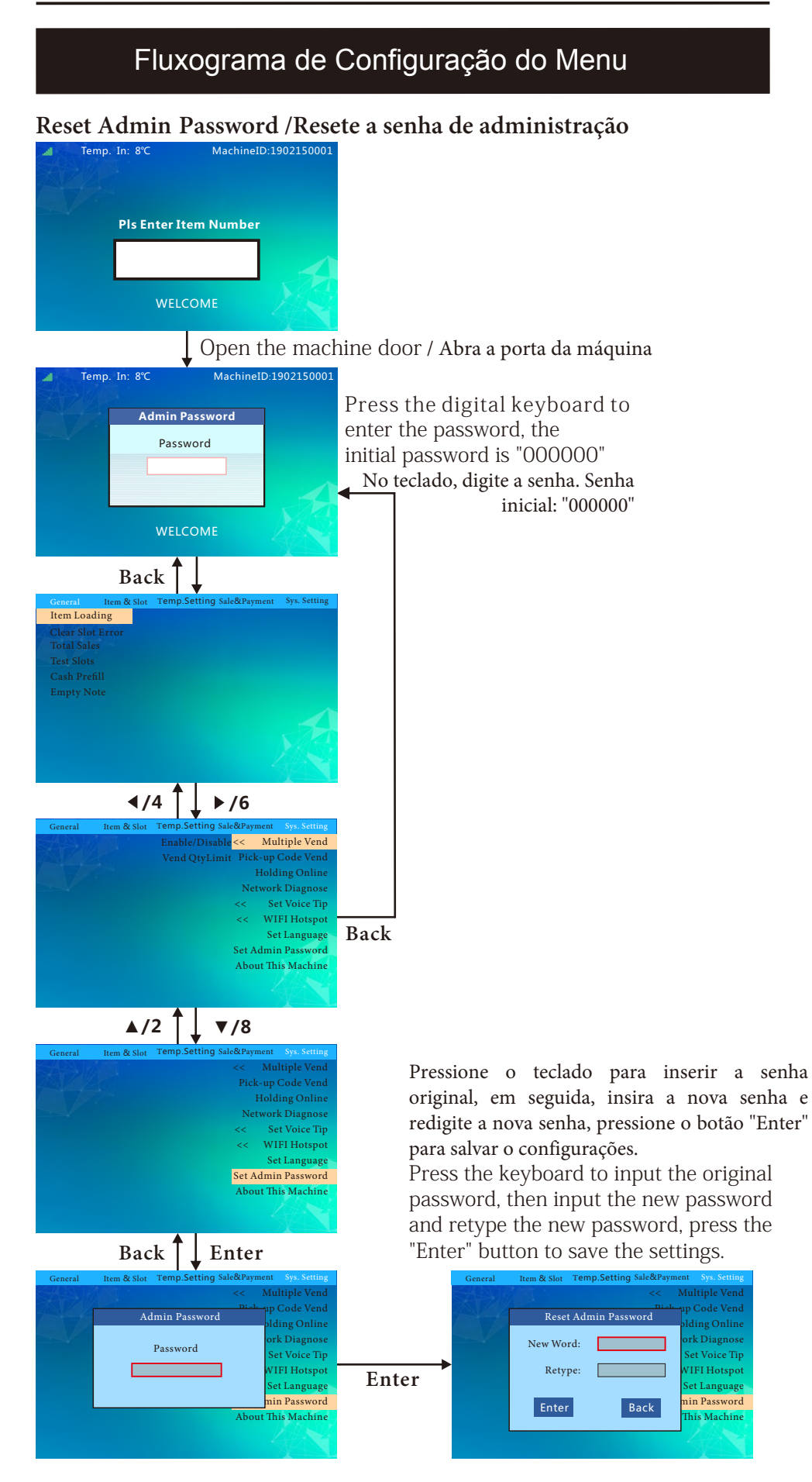

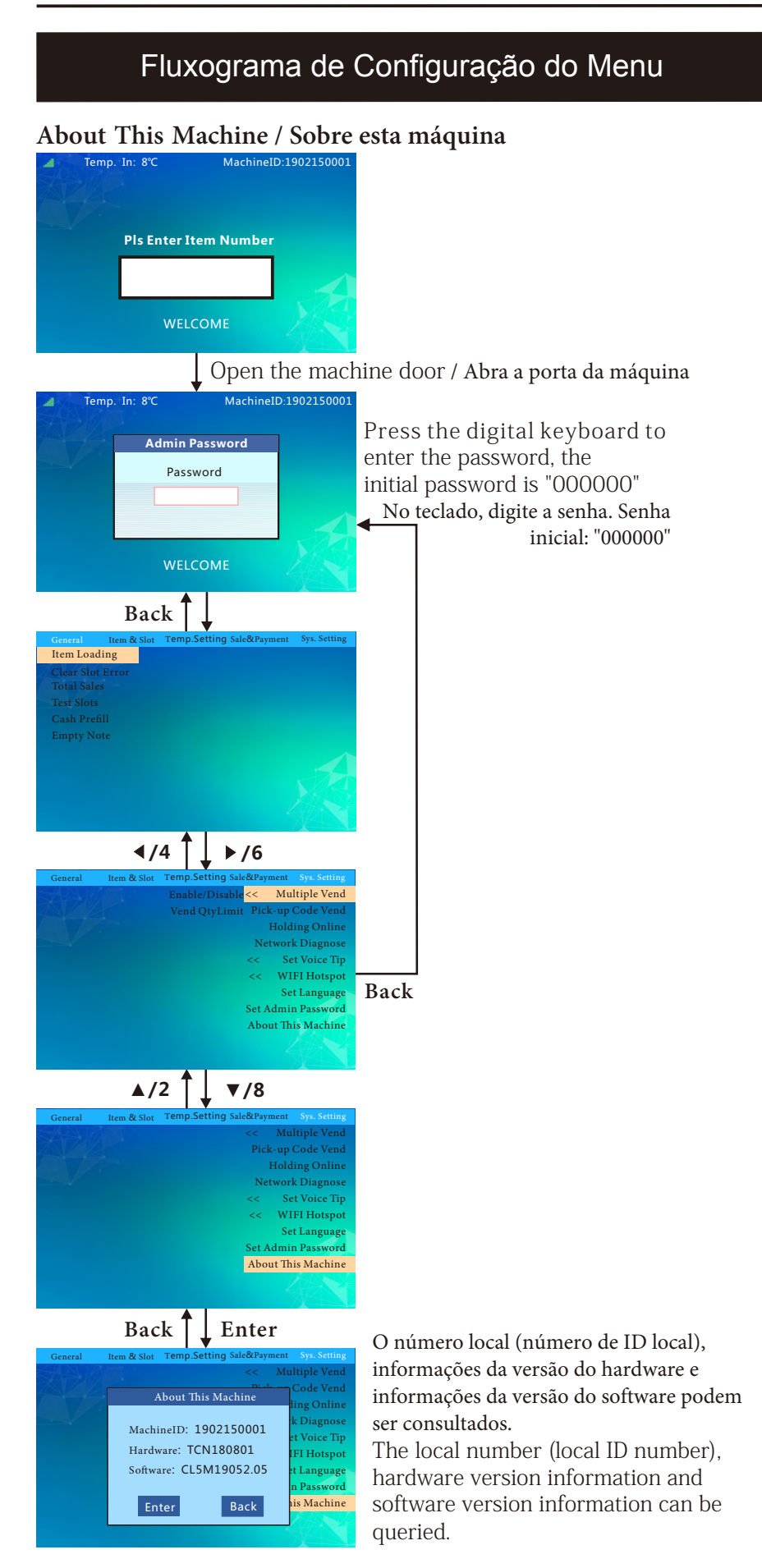

# Solução de Problemas Comuns em Vending Machine

#### Anexo 1

| Falha                                            | Causas Possíveis                                                                                           | Abordagem                                                                                                    |  |  |
|--------------------------------------------------|----------------------------------------------------------------------------------------------------|----------------------------------------------------------------------------------------------------|--|--|
| A máquina não liga                               | O botão de força está em ON                                                                                | Ligue o interruptor de alimentação da máquina                                                                                                    |  |  |
|                                                  | O tubo de segurança queimou                                                                                | Verifique a máquina para se certificar de que ela não está em curto-<br>circuito e substitua o tubo de segurança com as mesmas<br>especificações |  |  |
|                                                  | O interruptor de proteção de<br>vazamento está DESLIGADO                                                   | Verifique a máquina para garantir que nenhum vazamento<br>ocorra e ligue o interruptor de proteção contra vazamento                              |  |  |
|                                                  | O fio do plugue de<br>alimentação está danificado                                                          | Procure profissionais para substituir os plugues de energia                                                                                      |  |  |
|                                                  | Alimentação de 220 V não<br>conectada                                                                      | Verifique as linhas de alimentação para fazer a fonte de<br>alimentação 220V normalmente conectada                                               |  |  |
| Internet<br>não conecta                          |                                                                                                    | 1. Desligue e reinicie a máquina                                                                                                    |  |  |
|                                                  |                                                                                                    | <ol> <li>Verifique se a conexão da antena está instalada corretamente e se<br/>o cabo de extensão da antena está intacto.</li> </ol>             |  |  |
|                                                  | Sem Sinal                                                                                                  | <ol> <li>Confirme se a antena está colocada na parte superior da<br/>máquina.</li> </ol>                                                         |  |  |
|                                                  |                                                                                                    | <ol> <li>Substitua o cartão de fluxo de diferentes operadores (não suporta<br/>o TELECOM por enquanto)</li> </ol>                                |  |  |
|                                                  |                                                                                                    | 5. Mude a posição da máquina (talvez nenhum sinal de rede nessa<br>área)                                                                         |  |  |
|                                                  | Tráfego excessivo ou tempo<br>de inatividade do cartão                                                     | Recarregue o cartão de fluxo                                                                                                    |  |  |
|                                                  | Cartão de fluxo bloqueado                                                                                  | Acesse o fundo para desbloquear - o cartão de fluxo só pode ser<br>vinculado à máquina especificada, caso contrário, poderá ser bloqueado        |  |  |
| A tira de                                        | Faixa de iluminação não ligada                                                                             | Ligue a faixa de iluminação                                                                                                    |  |  |
| iluminação não                                   | Perda de contato da faixa                                                                                  | Verifique e reconcte as tomadas da faixa de iluminação                                                                                           |  |  |
| Tunciona                                         | A faixa de iluminação está queimada                                                                        | Contato com o pós-venda, troca a faixa de iluminação                                                                                             |  |  |
| Impossível escolher a coluna                     | Falha na coluna não esclarecid                                                                             | alha na coluna não esclarecidaResolver falhas na via da coluna                                                                                   |  |  |
| Falha na entrega                                 | O background da nuvem é<br>inconsistente com o código do<br>produto definido na máquina                    | Combine o fundo da nuvem e as configurações de codificação do<br>produto achine ou habilite a sincronização de fundo                             |  |  |
|                                                  | O tamanho do produto não<br>corresponde à coluna                                                           | Substituição de mercadorias combinando com a coluna ou ajuste da<br>coluna para o tamanho apropriado das mercadorias                             |  |  |
|                                                  | Erro de configuração de<br>capacidade da coluna                                                            | Limpe as falhas da coluna e redefina a capacidade correta da faixa de carga                                                                      |  |  |
| A máquina não                                    | Refrigeração não ligada                                                                                    | Ligue a refrigeração (consulte a página "Definir Modo de Controle de Temperatura" no Manual para obter detalhes)                                 |  |  |
|                                                  | O uso de longo prazo da<br>máquina pode levar a                                                            | Contato com o pós-venda, adicionar refrigerante                                                                                                  |  |  |
|                                                  | Muita poeira no condensador                                                                                | Limpe o condensador com uma escova não metálica (atenção à manutenção e limpeza regulares)                                                       |  |  |
| Falha em atingir a<br>temperatura<br>predefinida | Não há tempo suficiente para<br>esfriar as mercadorias                                                     | Pré-resfriamento de produtos com antecedência quando forem populares                                                                             |  |  |
|                                                  | Temperatura ambiente elevada<br>devido à luz solar direta ou outras<br>fontes de calor ao redor da máquina | Mude o local de instalação da máquina                                                                                                    |  |  |
|                                                  | Poor ventilation of the machine                                                                            | Garanta uma boa ventilação da máquina mantendo uma folga de 20 cm<br>ou mais da parte traseira e dos lados esquerdo e direito da máquina.        |  |  |

# Solução de Problemas Comuns em Vending Machine

Anexo 2

| Falha             | Causas Possíveis                                                                                                    | Abordagem                                                                                                    |  |
|-------------------|----------------------------------------------------------------------------------------------------|----------------------------------------------------------------------------------------------------|--|
|                   | O fornacimento de anorgio de                                                                                            | 1. Verifique se a linha MDB está em bom contato;                                                                                                    |  |
|                   | sistema de moedas é anormal                                                                                             | 2. Verifique se há acesso DC24V ao moedeiro e ao noteiro.                                                                                                    |  |
|                   |                                                                                                    | <ol> <li>As habilitações do tmoedeiro não estão ativadas,<br/>ative as habilitações correspondentes;</li> </ol>                                                                                                    |  |
|                   | Software desabilitado                                                                                                   | <ol> <li>As habilitações do tipo de nota não estão<br/>ativadas, ative as habilitações correspondentes;</li> </ol>                                                                                                    |  |
|                   | Está sujeito a interferência<br>de alta frequência                                                                      | Remova a interferência de alta frequência (por exemplo, antena, etc.).                                                                                                    |  |
|                   |                                                                                                    | 1. O moedeiro não está pendurado corretamente, reinstale<br>o moedeiro;                                                                                                    |  |
| Não aceita moedas | A instalação do moedeiro é anormal                                                                                      | 2. O botão de retorno de moedas do moedeiro não pode ser<br>pressionado. Corrija a placa de prensa de retorno de moeda<br>para garantir que o botão possa se recuperar normalmente.                                                                 |  |
|                   | Sujeira na passagem de moeda                                                                                            | Limpe a passagem do moedeiro.                                                                                                    |  |
|                   | Nenhuma reciclagem de<br>moeda pode ser detectada                                                                       | Se o problema não puder ser eliminado reinstalando a<br>reciclagem de moedas, devolva a máquina à fábrica para<br>reparo.                                                                                                    |  |
|                   |                                                                                                    | <ol> <li>Defina o valor limite da quantidade de colocação muito<br/>baixo, redefina o limite da quantidade de colocação;</li> </ol>                                                                                                    |  |
|                   | Não aceite notas de grandesvalores                                                                                      | <ol> <li>Definir o valor aceitável da moeda é muito alto - o usuário<br/>pode esvaziar a área de troca da moeda após a compra dos<br/>bens, e os próximos usuários não podem obter o troco.</li> </ol>                                              |  |
|                   | Falha de nota bloqueada                                                                                                 | Limpe a nota bloqueada                                                                                                    |  |
|                   | Fonto do alimentação apormal                                                                                            | 1. Verifique se a linha MDB está em com contato;                                                                                                    |  |
|                   |                                                                                                    | 2. Verifique se o sistema de moedas tem acesso DC24V                                                                                                    |  |
|                   |                                                                                                    | 1. O botão de troca de moeda não está ligado.                                                                                                    |  |
|                   |                                                                                                    | <ol> <li>O interruptor de armazenamento temporário de contas não<br/>está ativado.</li> </ol>                                                                                                    |  |
|                   | Não há dinheiro no reciclador de moedas                                                                                 | Preencha de moedas.                                                                                                    |  |
|                   | Nenhum troco devido à configuração de<br>troca baixa estar errada                                                       | Quando o valor da nota de entrada é muito grande e a<br>configuração do limite de valor mínimo sem alteração é muito<br>baixo, é necessário redefinir o limite de valor baixo sem<br>alteração e complementar as moedas na reciclagem de<br>moedas. |  |
| Sem troco         | Sem troco para notas                                                                                                    | Esvazie a área de troca de notas e recarregue as moedas.                                                                                                    |  |
|                   | O trocador de moedas tem um problema<br>de atolamento de notas (a luz indicadora<br>no slot de retorno de moedas pisca) | <ol> <li>Verifique se as moedas estão erguidas na reciclagem de<br/>moedas e, se forem erguidas, recarregue as moedas.</li> </ol>                                                                                                    |  |
|                   |                                                                                                    | <ol> <li>Verifique se a superfície da moeda está deformada ou<br/>corpo estranho, troque as moedas ou remova corpo estranho;</li> </ol>                                                                                                    |  |
|                   |                                                                                                    | <ol> <li>Verifique se a reciclagem de moedas está destacada.</li> <li>Se estiver destacado, reinstale a reciclagem de moedas.</li> </ol>                                                                                                    |  |
|                   |                                                                                                    | <ol> <li>Verifique se a garra de retorno da moeda está danificada<br/>ou não. Se estiver danificado, retorne à fábrica para<br/>reparos.</li> </ol>                                                                                                 |  |
|                   |                                                                                                    | <ol> <li>A base do trocador de moedas não está no lugar. Reinstale<br/>a base do trocador de moedas.</li> </ol>                                                                                                    |  |

#### Gestão Diária, Manutenção e Limpeza

#### Tempo e conteúdo da inspeção de limpeza

|          | Ciclo                          | Inspeção do tempo de limpeza |              |                      |
|----------|--------------------------------|------------------------------|--------------|----------------------|
| Conteúdo |                                | Ao reabastecer<br>bens       | 1 vez ao mês | 1 vez a cada 6 meses |
| Limpeza  | Exterior da<br>Vending machine | 0                            |              |                      |
|          | Slot de retirada               | 0                            |              |                      |
|          | Coluna                         |                              | 0            |                      |
|          | Evaporador                     |                              | 0            |                      |
|          | Condensador                    |                              | 0            |                      |
|          | Teclado de Metal               | 0                            |              |                      |
|          | Dispositivo de entrega         |                              | 0            |                      |
|          | Painel                         | 0                            |              |                      |
| Inspeção | proteção antivazamento         |                              | 0            |                      |
|          | Luz LED                        |                              | 0            |                      |
|          | Definir status de instalação   |                              |              | 0                    |

Limpeza das vending machines

1. Quando a máquina estiver empoeirada, limpe-a com um pano seco.

2. Se a sujeira for grave, limpe-a com um pano umedecido com água ou solução diluída de detergente neutro.

3. Não use solvente orgânico ou ácido ou líquido alcalino para limpar, caso contrário, o painel pode rachar.

4. Ao remover a sujeira da máquina de venda automática, não use solventes químicos como solventes para tintas e água de banana para evitar acidentes.

5. O evaporador e o condensador devem ser limpos regularmente com água todos os meses. Se necessário, enxágue com água (consulte o adesivo "Limpeza do refrigerador Guia "na fuselagem para detalhes).

6. Abra a porta da máquina, remova o plugue de alimentação, remova o painel ou a caçamba de carga e limpe a poeira com um pano não metálico escove ao longo da abertura do radiador.

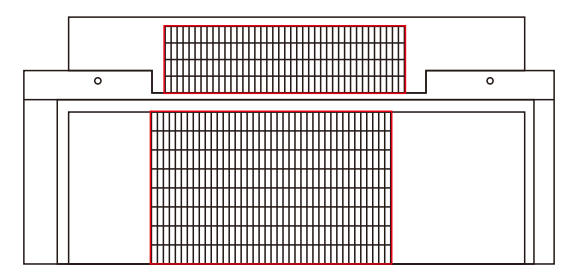

Área de limpeza do sistema de refrigeração

Teste da chave de proteção de vazamento

1. Pressione o botão de teste do plugue de energia. Quando o indicador de energia está desligado e a máquina está desligada, ela deve ser testada uma vez por mês.

2. Se estiver normal após o teste, pressione o interruptor do plugue para ligar a energia após 3 minutos.

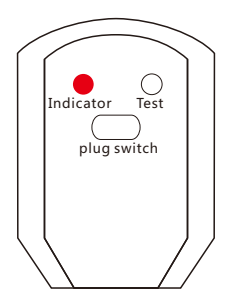

### Limpeza do Sistema de Refrigeração

1.Desligue o botão de força

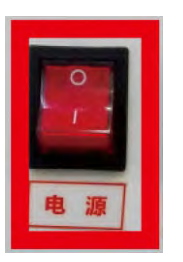

2. Desplugue a tomada da m á quina  Gire a tampa de vedação no sentido horário. Quando não puder mais ser girada, poder á ser removida

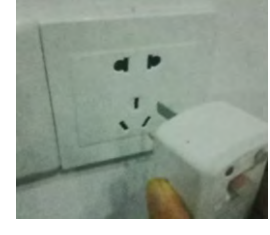

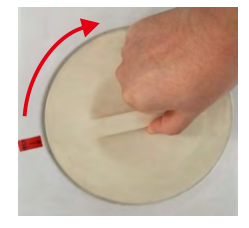

4. Limpe a poeira de cima para baixo com uma escova macia (de cerdas não metálicas) ao longo dos espaços do radiador.

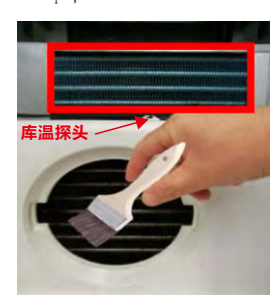

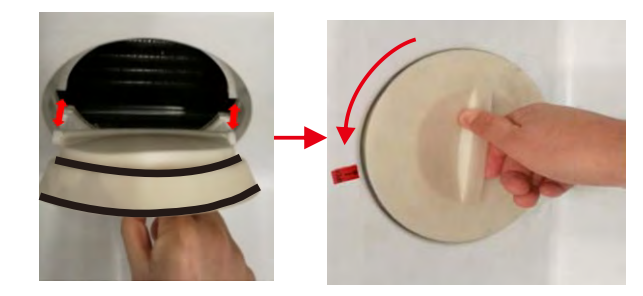

5. Após a limpeza, prenda ambos os lados da tampa de vedação no entalhe, gire o semicí rculo no sentido anti-horário e fixe a tampa de vedação.

## Limpeza da Geladeira tipo D

#### 1.□Desligue o botão de força

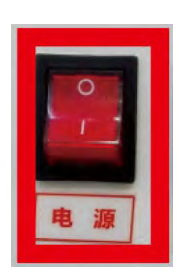

2 Desplugue a máquina da tomada e abra a porta.

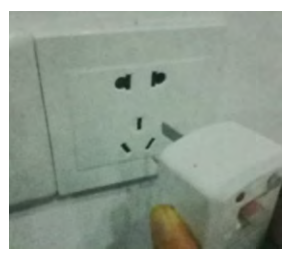

3. Gire o parafuso de fixação no sentido anti-horário com a chave de fenda grande

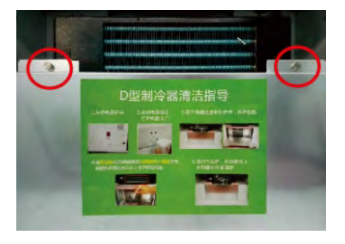

4.Remova o defletor e a folha isolante

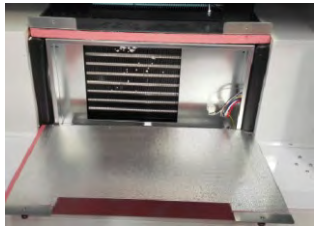

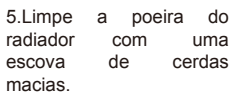

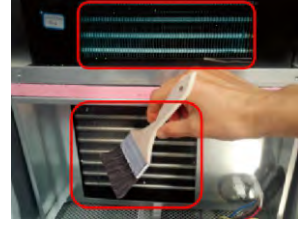

6. Depois de concluída a limpeza, feche o defletor e aperte-o com os parafusos.

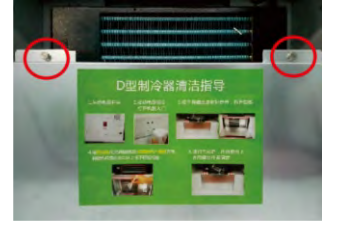

Nota: Ao limpar o evaporador, preste atenção para não deixar a sonda de temperatura tocar o radiador e a parte interna de metal do evaporador. deve ser fixado na placa contendo água para evitar afetar a temperatura de armazenamento refrigerado.

## Operação de Coluna Mesclada

1. Corte o cabo de amarração, retire a bandeja e desconecte o terminal atrás da bandeja.

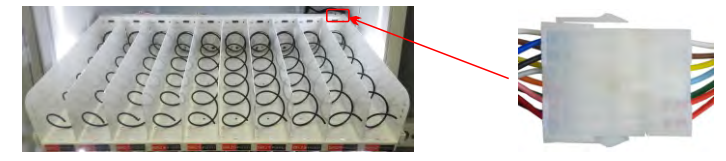

2. Desaparafuse a mola no lado direito da coluna a ser unida, desmonte o parafuso defletor do meio da coluna para ser fundido (o defletor de plástico pode ser empurrado diretamente para dentro e removido) e remova o defletor. A coluna ficará mesclada.

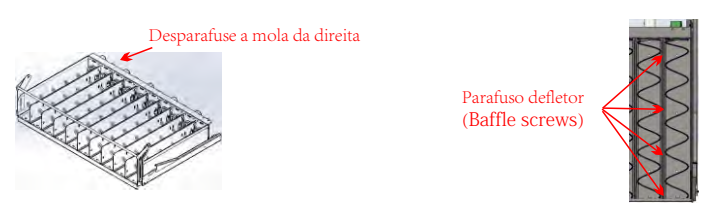

3. Desmonte a mola da direita e acople novamente o motor ao remont á -la (com um novo sentido de giro). Remova a etiqueta de preço da coluna e use o preço etiqueta da coluna da esquerda (por exemplo, ap ó s a fusão da coluna 141 e 142, a coluna ser á 141).

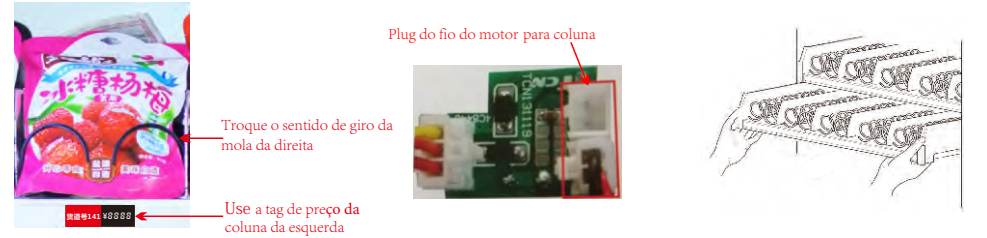

4. Desconecte o plugue do fio do motor no lado direito da coluna e insira em outra tomada. Conecte a bandeja ao terminal Conecte a bandeja mesclada ao terminal, organize e prenda o chicote de fiação e empurre-o para o gabinete principal. Ao mesmo tempo, defina a coluna correspondente da coluna mesclada no menu do software.

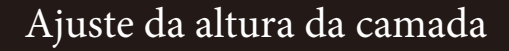

1. Corte o cabo de amarração, retire a bandeja e desconecte o terminal atrás da bandeja.

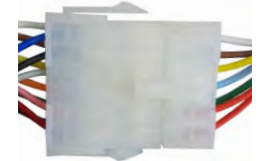

2. Com uma chave de fenda, remova os parafusos do trilho da bandeja. Ajuste o trilho para a altura adequada e fixe com os parafusos (NOTA: A altura do trilho deve ser a mesma em ambos os lados)

Cargo lane slide rail trilho da bandeja

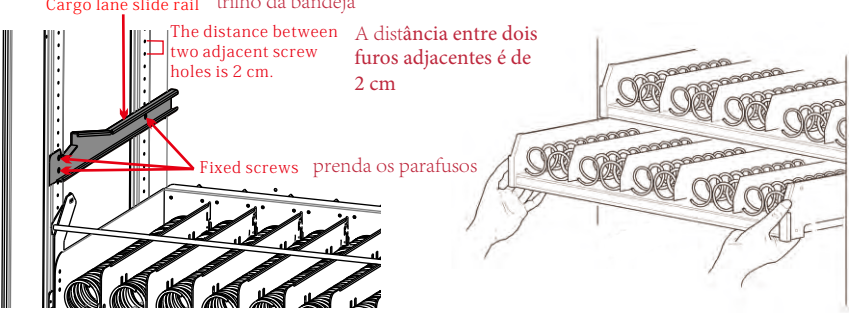

3. Conecte os terminais da bandeja , arrume e prenda o chicote de fiação da coluna e empurre a bandeja para dentro do gabinete principal

## Instruções para Instalação de Acess ó rios

Instalação de Dispositivo de Bloqueio (Blocking Device)

A instalação do dispositivo de bloqueio evita que produtos maiores sejam jogados para a frente e que a extremidade superior do item bata/encoste no vidro durante a entrega, impedindo que a mola empurre as mercadorias para fora da bandeja.

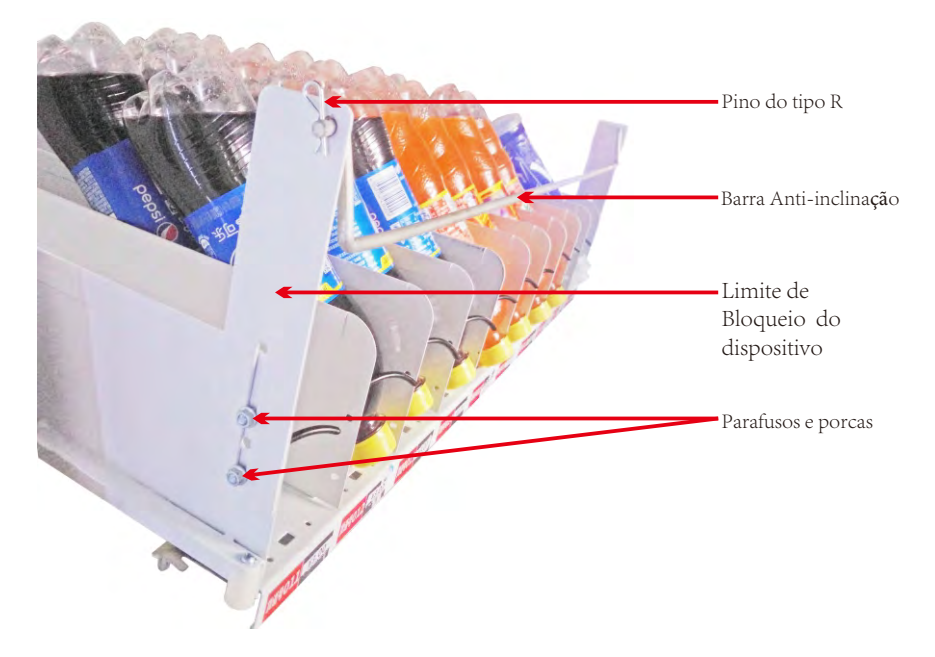

Instalação do empurrador (spring front end)

O empurrador da mola e usado para alguns produtos menores, quando as mercadorias não podem ser empurradas para fora de uma vez.

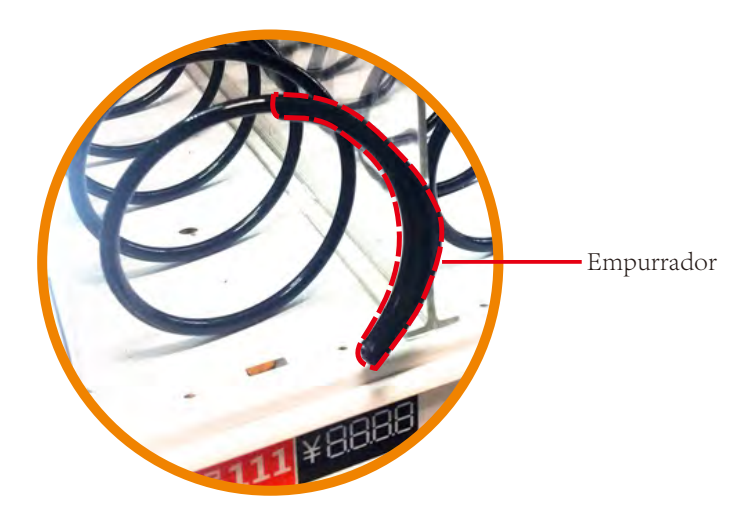

Manual do Usuário: Combo Vending Machines com tela de 5 polegadas

# Distribuidor no Brasil

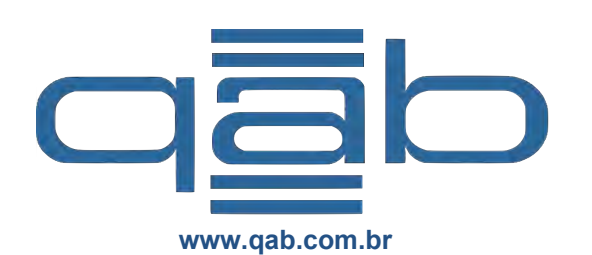

Av. Raquel de Queiroz, 951 - Laguna Mall, lj 138. Barra da Tijuca Rio de Janeiro. Cep.: 22.793-100

> +55 21 99977-9190 +55 213514-2600